# । G 云 平 台 软 件 操 作 手 册

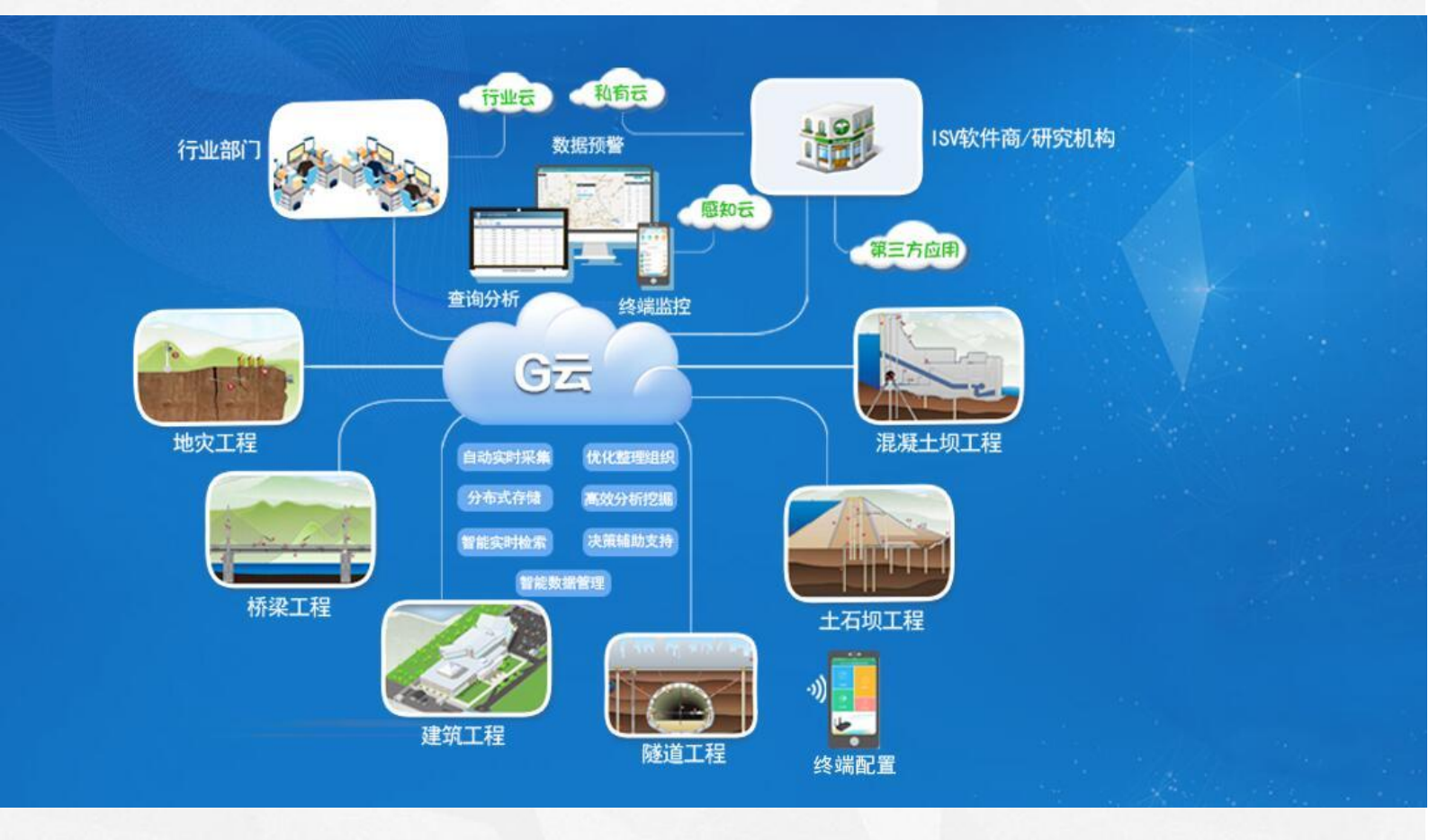

基康仪器股份有限公司 CHINA GEOKON INSTRUMENTS CO., LTD.

# 目录

|    | 修订信息          | 4  |
|----|---------------|----|
| 1、 | 平台配置流程        | 5  |
| 2、 | 注册用户          | 5  |
|    | 2.1、新用户注册     | 5  |
|    | 2.2、忘记密码      | 6  |
|    | 2.3、密码修改      | 7  |
|    | 2.4、修改用户信息    | 7  |
| 3、 | 配置说明          | 8  |
|    | 3.1、系统管理      | 8  |
|    | 3.1.1、工程配置    | 8  |
|    | 3.1.1.1、新建工程  | 8  |
|    | 3.1.1.2、设备配置  | 9  |
|    | 3.1.1.3、测点配置  | 16 |
|    | 3.1.2、子用户管理   | 18 |
|    | 3.1.3、操作日志    | 20 |
|    | 3.1.4、文档管理    | 20 |
|    | 3.1.5、管理用户的权限 | 20 |
|    | 3.1.5.1、基础数据库 | 20 |
|    | 3.1.5.2、系统统计  | 21 |
|    | 3.2、设备管理      | 21 |
|    | 3.2.1、设备数据    | 21 |
|    | 3.2.2、设备状态    | 22 |
|    | 3.2.3、数据同步    | 23 |
|    | 3.2.4、远程召测    | 24 |
|    | 3.2.5、重新计算    | 24 |
|    | 3.2.6、动态数据展示  | 25 |
|    | 3.2.7、原始数据导入  | 25 |
| 4、 | 数据图形          | 26 |
|    | 4.1、报表过程线     | 26 |
|    | 4.2、统计报表      | 28 |
|    | 4.3、分布图       | 28 |
|    | 4.4、多维度变形     | 29 |
|    | 4.5、人工录入      | 32 |
|    | 4.6、等值面       | 35 |
|    | 4.6.1、等值面边界配置 | 35 |
|    | 4.6.2、等值面展示   | 37 |
| 5、 | 数据分析          | 38 |
|    | 5.1、相关图       | 38 |
|    | 5.2、对比图形      | 38 |
|    | 5.3、雨情统计      | 39 |

| 6、 | 预警管理                  | 41 |
|----|-----------------------|----|
|    | 6.1、预警查询              | 41 |
|    | 6.2、预警配置              | 42 |
|    | 6.2.1、预警阈值配置          | 42 |
|    | 6.2.2、预警发送配置          | 44 |
|    | 6.2.3、预警内容配置          | 45 |
| 7、 | 巡视检查                  | 46 |
|    | 7.1、巡视检查记录            | 46 |
|    | 7.2、巡视检查配置            | 47 |
| 8、 | 视频监控                  | 48 |
|    | 8.1、视频查看              | 48 |
|    | 8.2.1、实时视频            | 48 |
|    | 8.2.2、定时拍照            | 48 |
|    | 8.2、视频配置              | 49 |
|    | 8.3、视频备注              | 49 |
| 9、 | 首页                    | 51 |
|    | 9.1、进入工程              | 52 |
|    | 9.2、工程图片              | 54 |
|    | 9.3、监测类型              | 56 |
|    | 9.4、工程统计              | 56 |
|    | 9.5、重点关注              | 57 |
|    | 9.6、三维工程图片「针对有三维图的项目] | 58 |
|    | 9.7、首页统计信息            |    |
|    |                       |    |

# 修订信息

| 版本号   | 操作人 | 备注        |
|-------|-----|-----------|
| 6.1.0 | 康萌萌 | G 云平台操作手册 |
| 6.1.1 | 康萌萌 | 模块优化功能说明  |
| 6.1.2 | 康萌萌 | 模块优化功能说明  |
| 6.2.0 | 康萌萌 | 新增功能说明    |
| 6.3.0 | 康萌萌 | 新增功能说明    |
| 6.4.3 | 康萌萌 | 新增功能,优化模块 |

# 1、平台配置流程

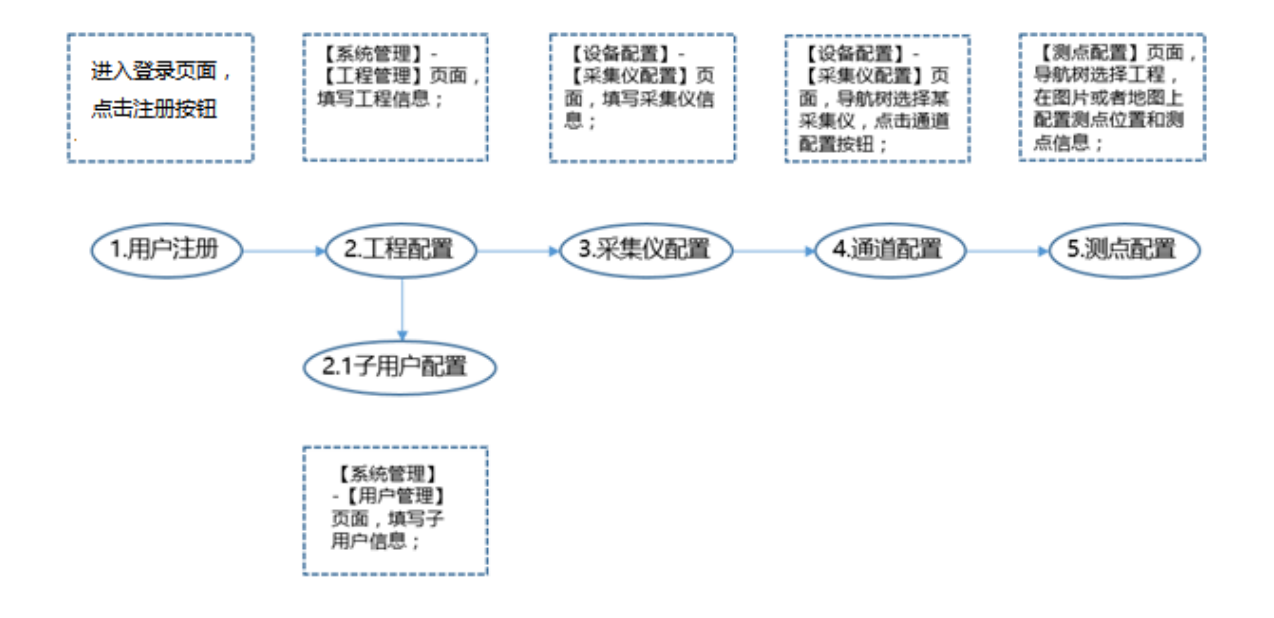

# 2、注册用户

# 2.1、新用户注册

打开平台登录页面: <u>https://gk.vp.cn/</u>

注意: 使用谷歌 chrome 浏览器

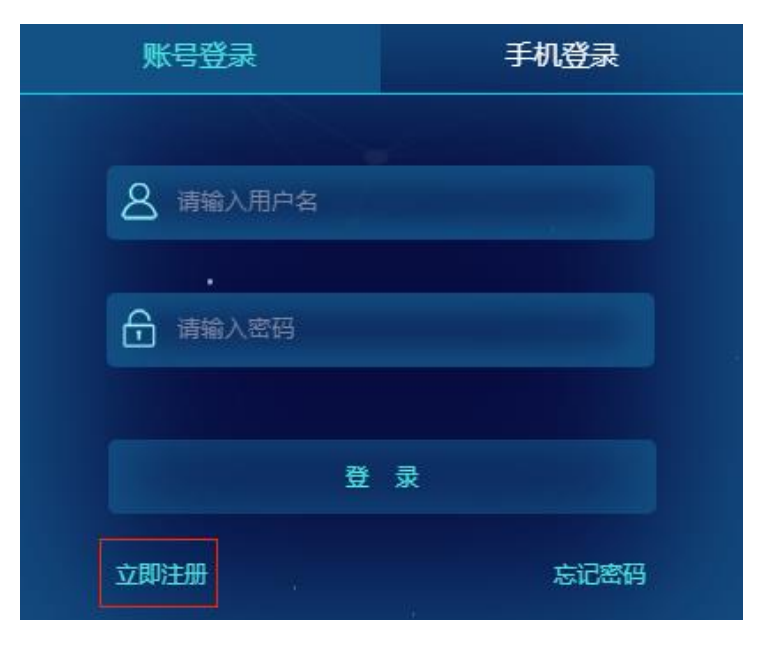

点击【立即注册】,填写下图相关信息,红框为必填项,点击【注册】

| G云平台账号注册         | 我已注册,直接登录 |
|------------------|-----------|
|                  |           |
| 用户名称             |           |
| 鹿田               |           |
| 确认密码             |           |
| 用户单位             |           |
| <b>邮箱</b> 验证邮箱   |           |
| 手机号              |           |
| 注册               |           |
| 我已阅读并同意 G云平台服务条款 |           |

注册完成后,会自动返回登录页面。输入用户名和密码,点击登录按钮进入首页。点击首页右上方【退出】按 钮可以退出系统。

# 2.2、忘记密码

|            |     |      | _ |      |   |
|------------|-----|------|---|------|---|
| 账号登录       | ₹   | 手机登录 |   |      |   |
|            |     |      |   | 找回密码 | × |
| 8 вски     | IYS |      |   |      |   |
|            |     |      |   | 用户名  |   |
| <u>.</u> 🗄 |     |      |   |      |   |
|            |     |      |   | 邮箱   |   |
|            | 登录  |      |   |      |   |
| 立即注册       |     | 忘记密码 |   | 确 定  |   |
|            |     |      |   |      |   |

登录页面点击【忘记密码】→ 【找回密码】。

# 2.3、下载中心

登录页面→【下载中心】,可以下载操作手册、汇集协议、接口文档、版本、安卓 APP 等

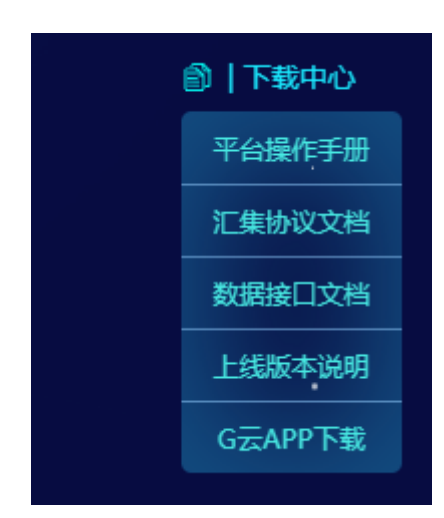

# 2.4、密码修改

鼠标滑动到用户名上→点击【修改密码】→输入旧密码及新密码→【修改】。

|   |        |      | 修改用户密码 🛛 🗙 |
|---|--------|------|------------|
|   | 8      | 原密码  | 原密码        |
| ~ | 🔓 修改密码 | 新密码  | 新密码        |
|   | 2 个人信息 | 重复密码 | 重复密码       |
|   | し 退出   |      | 修改         |

# 2.5、修改用户信息

鼠标滑动到用户名上→点击【个人信息】→输入用户信息→【保存】。

| ව       |                | <b>습</b><br>颜 | ⑥ 系统管理 | (1)<br>设备管理 | い<br>数据 関形 | 」<br>数据分析 | <br>预警管理 | <b>に</b><br>巡視检查 | []]<br>视频监控 | 日报管理      |         |  |  | 8                   |
|---------|----------------|---------------|--------|-------------|------------|-----------|----------|------------------|-------------|-----------|---------|--|--|---------------------|
| 个人信息 ×  |                |               |        |             |            |           |          |                  |             |           |         |  |  | 🔓 修改密码              |
| 會修改个人信息 |                |               |        |             |            |           |          |                  |             |           |         |  |  | <mark>8</mark> 个人信息 |
|         |                |               |        |             |            |           |          |                  |             |           |         |  |  | 也 退出                |
| *用户名:   |                |               |        |             |            |           |          | 手机号码:            | 11个         | 数字        |         |  |  |                     |
| *密码:    |                |               |        |             |            |           |          | 用户昵称:            | 1-20-       | 个字符       |         |  |  |                     |
| *确认密码:  |                |               |        |             |            |           |          | *用户单位:           | 请填写         | 写准确的单位信息, | 1-50个字符 |  |  |                     |
| *邮箱:    |                |               |        |             |            |           |          | 系统名称:            | 1-15        | 个字符       |         |  |  |                     |
| 系统LOGO: | ■ 选择文件 日上传点击宣音 |               |        |             |            |           |          | *展示风格:           | <b>ම</b> 默认 | 从风格○ 数据大屏 |         |  |  |                     |
|         |                |               |        |             |            | Bœ        | 存        | <b>)</b> 返回      |             |           |         |  |  |                     |

系统 LOGO 可以选择 logo 图片上传。

展示风格可以选择默认风格、数据大屏

# 3、配置说明

需使用谷歌 chrome 浏览器

# 3.1、系统管理

## 3.1.1、工程配置

#### 3.1.1.1、新建工程

进入【系统管理】的【工程管理】子模块,点击【新建工程】按钮。

用户下工程多,可以通过搜索定位工程。

| ට        |          |                | •<br>इ.स. छक्ष |      | 」<br>数据分析 | <mark>13</mark><br>預整管理 | 医 | ()<br>視頻監控 |    |                          |                     | bgkuser | E |
|----------|----------|----------------|----------------|------|-----------|-------------------------|---|------------|----|--------------------------|---------------------|---------|---|
| 工程管理 ×   |          | CT 10          |                |      |           |                         |   |            |    |                          |                     |         |   |
| ♠ 系统管理 > | 工程管理     | 21 用户<br>21 操作 | 官坦             |      |           |                         |   |            |    |                          |                     |         |   |
|          |          | <b>0</b> XH    | 管理             |      |           | 2 设备配置                  |   |            |    | <ul> <li>測点配置</li> </ul> |                     |         |   |
| +新建工程    | 输入工程名称搜索 | Q              |                |      |           |                         |   |            |    |                          |                     |         |   |
| 序号       | 工程名件     |                |                | 工程类型 | 燈底        | 纬度                      |   | 项目经理       | 行业 | 行政区                      | 的建时间                | 提fi:    |   |
| 1        |          |                |                | -    | 111.249   | 29.3595                 | 1 |            | 交通 |                          | 2020-06-02 09:50:09 | 1 8     |   |

新建工程时,输入工程相关信息,在图中拖动鼠标,或者输入工程经纬度,确定工程展示位置。【工程名称】【工 程类型】【行业】【经度】【纬度】是必填项。

【工程图片】不添加时,在地图上配置部位和测点,配置时注意选择【所属工程部位】

| 工程管理 ×             |                          | R. |                                                                                                    |                                     |                       |                |
|--------------------|--------------------------|----|----------------------------------------------------------------------------------------------------|-------------------------------------|-----------------------|----------------|
| ◆ 工程配置 > 工程管理 > 新建 | 工程                       |    |                                                                                                    |                                     |                       |                |
|                    |                          |    |                                                                                                    |                                     |                       |                |
|                    |                          |    | The state of the                                                                                                    | The The                             |                       |                |
|                    | -                        |    | Pre Statest pr 18                                                                                                    | The second second                   |                       | At 1           |
| *工程名(              | 50个字符以内                  |    |                                                                                                    |                                     |                       | Charles P      |
| *工程类               | 堤防                       | ~  | CALL AND AND                                                                                                    |                                     | ##I                   | 1 - 1 - 1 - 1  |
| 工程圈                | 合: 透揮文件 未选择任何文件          |    |                                                                                                    |                                     | and the second second | 1 And          |
| *775               | 业: 水利                    | ~  |                                                                                                    |                                     |                       | 1. 1.          |
| *@!                | 度: 116.117008            |    | A Street and a street and a str | 纬度 39.86674<br>经度 116.117008<br>行波区 | The Son St            | 1 ···          |
| *当书3               | 度: 39.86674              |    | al and the second second second second second second second second second second second second second second s                                                                                                    | 北京市-北京市-丰台区                         | A ##                  | and the second |
| 行政                 | ≤: 北京市・北京市・丰台区           |    | and the second second                                                                                                    | n gan                               | en ci                 |                |
| 漫调                 | 1: ●否 ○是                 |    | and the second second                                                                                                    |                                     |                       | 1 1 2 1        |
| 项目经时               | <b>里:</b> 20个字符识内        |    | · COLLER CO                                                                                                    | Line All                            |                       |                |
| 项目描述               | 500个字符以内                 |    | 中國                                                                                                    | A CONTRACT                          | A Post                | Care Carl      |
|                    |                          |    | and the second second                                                                                                    |                                     | 138. P 15             |                |
|                    | <b>B</b> (## <b>5</b> ※回 |    |                                                                                                    | alt ga                              |                       | State of       |
|                    | Addenie                  |    |                                                                                                    | Collins year of the                 |                       |                |
|                    |                          |    | ANTERNA ANTERNA                                                                                                    |                                     |                       |                |

#### 新建工程时可以选择是否绘制浸润线

| 浸润线:  | ○否  ●是        |   |
|-------|---------------|---|
| 类型:   | 水位高程 <b>×</b> |   |
| 比例值:  | 水位高程          |   |
| 基值:   | 0             |   |
| 项目经理: | 20个字符以内       |   |
| 项目描述: | 500个字符以内      | ] |
|       |               |   |
|       | 日保存 う返回       |   |

#### 3.1.1.2、设备配置

新建工程后,点击【设备配置】模块,选择对应的工程,点击【添加采集仪】按钮,选择相关的采集仪类型及 采集仪通道数,输入采集仪相关信息;

\*号为必填项;采集方式、发送方式、工作模式均默认。

| £                                                                                                  |     | ن<br>۲             | )<br>反<br>系统管理 | ☆ ☆ ☆ ☆ ☆ ☆ ☆ ☆ ☆ ☆ ☆ ☆ ☆ ☆ ☆ ☆ ☆ ☆ ☆ | 12 C<br>数据分析 预数 |        | [_]〕<br>視頻当控 |        |      |                     | test001 (R |
|----------------------------------------------------------------------------------------------------|-----|--------------------|----------------|---------------------------------------|-----------------|--------|--------------|--------|------|---------------------|------------|
| 工程管理 ×                                                                                             |     |                    |                |                                       |                 |        |              |        |      |                     |            |
| ♠ 工程配置 > 采集仪管理                                                                                     |     |                    |                |                                       |                 |        |              |        |      |                     |            |
|                                                                                                    |     |                    | ◎ 工程配置         |                                       | (2) 设备有         | æ      | ③ 浅点配置       |        |      |                     |            |
| <ul> <li>■ 書 潤減</li> <li>■ 書 潤減</li> <li>■ 書 潤減</li> <li>■ 書 潤減</li> <li>■ 書 濃東一新一档1#新梁</li> </ul> | + 添 | 加采集仪 輸入采生          | 仪名称            | Q                                     |                 |        |              |        |      | ŧ                   | 共有数据:28 条  |
| ■ 🛃 基度—桥—档2#桥梁<br>■ 🛃 天创测试项目                                                                       |     |                    |                |                                       |                 | 测试 >>> | 采集仪列表        |        |      |                     |            |
| ④ 44上测试06/11                                                                                       | 序号  | 采集仪名称              | 采集仪ID          | 采集仪类型                                 | 采集方式            | 发送方式   | 读取/写入参数      | 通道配置   | 工作模式 | esentia             | 1911       |
|                                                                                                    | 1   | a29ae69c           | 0000a29ae69c   | Micro40                               | 间隔(1小时)         |        | 参数读取 参数写入    | ③ 3/40 | 常在线  | 2020-08-25 12:35:46 | / 🗈 🖄      |
|                                                                                                    | 2   | adc2dd1b           | 0000adc2dd1b   | Micro40                               | 间隔(1小时)         |        | 参数读取 参数写入    | @ 1/8  | 常在线  | 2020-11-18 14:58:00 | / 🕯 🖄      |
|                                                                                                    | 3   | adc44a6a(b0eea8d7) | 0000adc44a6a   | Micro40                               | 间隔(1小时)         |        | 参数读取《参数写入    | @ 4/40 | 常在线  | 2020-11-19 13:43:15 | / 🕯 🖄      |
|                                                                                                    |     |                    |                |                                       |                 |        |              |        |      |                     |            |

| *所属工程:   | 基康会议室展板 |        |     | • |
|----------|---------|--------|-----|---|
| * 采集仪类型: | -请选择-   |        |     | ۳ |
| * 采集仪ID: | 12个字符   |        |     |   |
| *采集仪名称:  | 20个字符以内 |        |     |   |
| *采集仪通道数: | -请选择-   |        |     | • |
| 采集方式:    | ◉ 间隔测量  | ◎ 定点测量 |     |   |
|          | 时       | ¥      | 01  | • |
| * 工作模式:  | -请选择-   |        |     | • |
|          | ■ 保存    |        | う返回 |   |

#### ·通道配置

选择采集仪,点击【添加通道】按钮,选择对应的设备、需要配置的通道号,需要配置的传感器类型及型号, 根据公式输入设备率定表中的系数、初始值和常量;

| 工程管理 ×                                                                                          |                               |            |             |                |        |                     |          |
|-------------------------------------------------------------------------------------------------|-------------------------------|------------|-------------|----------------|--------|---------------------|----------|
| ♠ 工程配置 > 采集仪管理                                                                                  |                               |            |             |                |        |                     |          |
|                                                                                                 |                               | ◎ 工程配置     |             | 2 设备配置         | ◎ 残点配置 |                     |          |
| <ul> <li>● A</li> <li>● A</li> <li>● A</li> <li>● A</li> <li>● A</li> <li>■ A基準会议室環核</li> </ul> | + 添加通道                        | 输入传感器各称    | Q           |                |        |                     | 共有数据:6 条 |
| Micro40-VW                                                                                      |                               |            |             | Micro40-VW >>> | 通道列表   |                     |          |
| - GL2-1                                                                                         | 道道号                           | 传感器名称      | 仪囊型号        | 激励类型           | 传感器类型  | 创建时间                | 提作       |
| 🛱 GL2-2<br>🛱 GM2-1                                                                              | 1                             | BGK-4200   | GK/BGK-4200 | 振弦式(低频)        | 应变计    | 2019-05-27 14:41:44 | / 🖻 🖄    |
| GM2-2<br>])试                                                                                    | 2                             | BGK-4430   | GK/BGK-4430 | 振弦式(中類)        | 位移计    | 2019-05-27 14:46:43 | / 🖻 🖄    |
|                                                                                                 | 3                             | BGK-4800   | GK/BGK-4800 | 振弦式 (中類)       | 土压力计   | 2019-05-27 14:48:47 | / = @    |
| * ATINI                                                                                         | 4                             | BGK-4000X  | GK/BGK-4000 | 振弦式 ( 低類 )     | 应变计    | 2019-05-27 14:49:20 | / = @    |
| * <b>A</b>                                                                                      | 5                             | BGK-4200HP | GK/BGK-4200 | 振弦式(低频)        | 应变计    | 2019-05-27 15:02:44 | / = @    |
|                                                                                                 | 6                             | BGK-4420   | GK/BGK-4450 | 振弦式(中版)        | 位修计    | 2019-05-27 15:05:04 | / = @    |
| * 工程:<br>* 采集仪:<br>* 通道号:<br>* 传感器名称:<br>出厂编号:                                                  | test<br>20328<br>1<br>20个字符以F | 内          |             | ▼<br>▼<br>▼    |        |                     |          |
| * 「家:                                                                                           | 基康                            |            |             | •              |        |                     |          |
| 仪器型号:                                                                                           | - 哊远择-<br>-请选择-               |            |             | •<br>•         |        |                     |          |
| * 激励类型:                                                                                         | -请选择-                         |            |             | •              |        |                     |          |
|                                                                                                 | ■ 保存                          |            | <b>)</b> 返回 |                |        |                     |          |

| 测值1物理量: | 位移   ▼                         | 单位  | : | mm |
|---------|--------------------------------|-----|---|----|
| 测值1公式:  | G*(R1-R0)+K*(T1-T0)+C          |     |   | •  |
|         |                                |     |   |    |
| G :     | 1                              |     |   |    |
| К:      | 0                              |     |   |    |
| R0 :    | 0                              |     |   |    |
| то:     | 0                              |     |   |    |
|         | 0                              |     |   |    |
| C :     | 0                              |     |   |    |
| 是否开启温补: |                                |     |   |    |
| 测值2通道:  | 1                              |     |   | •  |
| 测值2物理量: | 温度 ▼                           | 单位  | : | °C |
| 测值2公式:  | 1/(A+B*In(R1)+C*(In(R1))^3)-27 | 3.2 |   |    |
| A :     | 1.4051e-3                      |     |   |    |
| в:      | 2.369e-4                       |     |   |    |
| С:      | 1.019e-7                       |     |   |    |
|         | 日保存                            | う返回 |   |    |

#### 备注:

1)选择【传感器类型】,选择相应的【仪器型号】,然后选择相应的【激励类型】,则会展示相应的公式

| * 传感器类型: | 位移计                               |     | ~  |
|----------|-----------------------------------|-----|----|
| 仪器型号:    | GK/BGK-4430                       |     | ~  |
| *激励类型:   | 振弦式 ( 中频 )                        |     | ~  |
| 测值1物理量:  | 位移 🖌                              | 单位: | mm |
| 测值1公式:   | G*(R1-R0)+K*(T1-T0)+C             |     | ~  |
| G :      | 1                                 |     |    |
| к:       | 0                                 |     |    |
| R0:      | 0                                 |     |    |
| то:      | 0                                 |     |    |
| с:       | 0                                 |     |    |
| 是否开启温补:  |                                   |     |    |
| 测值2通道:   | 1                                 |     | ~  |
| 测值2物理量:  | 温度 🖌 🖌                            | 单位: | °C |
| 测值2公式:   | 1/(A+B*In(R1)+C*(In(R1))^3)-273.2 | 2   |    |
| Α:       | 1.4051e-3                         |     |    |
| D -      |                                   |     |    |

基康仪器股份有限公司

2)也可以选择【传感器类型】后不选择仪器型号,直接选择需要的【激励类型】,不同的激励类型对应不同的

公式,选择需要的公式进行配置

| * 传感器类型: | 位移计              | ~ |
|----------|------------------|---|
| 仪器型号:    | -请选择-            | ~ |
| * 激励类型:  | 数字量              | ~ |
| 测值1物理量:  | 输入 	 	 	 	 	 单位: |   |
| 测值1公式:   | G*(R1-R0)+C      | ~ |
| G :      | 1                |   |
| R0 :     | 0                |   |
| C :      | 0                |   |
| 测值2物理量:  | 输入 	 	 	 	 	 单位: |   |
| 测值2公式:   | G*(R1-R0)+C      |   |
| G :      | 1                |   |
| R0:      | 0                |   |
| C :      | 0                |   |

3)关于【激励类型】需要说明的振弦式(全频)、(中频)、(低频)、(高频)对应的公式中 R1 是频率^2/1000; 如果设备上报的原始数据是模数的话,激励类型需要选择振弦式(模数电阻)。

#### . 设备复制和通道复制

设备复制应用场景:现场设备出现问题后需要更换设备,平台传感器配置不变,此时可以进行设备复制,将设备信息以及通道配置信息复制一份。需要配合设备管理中的设备同步功能,并将原设备的历史数据复制到新设备下。

采集仪信息列表页面,操作列中点击【复制】按钮,输入【目标采集仪 ID】和【目标采集仪名称】,点击【保存】 按钮。

|             | <ol> <li>工程配</li> </ol> | Ē        |          | 2 设备配置  |           | 3 测点      | 配置            |      |                     |         |
|-------------|-------------------------|----------|----------|---------|-----------|-----------|---------------|------|---------------------|---------|
| <b>+</b> 添加 | 1采集仪 输入系                | 《集仪名称    |          | Q       |           |           |               |      |                     | 共有数据:6条 |
|             |                         |          |          | 基       | 康会议室展板 >> | > 采集仪列表   |               |      |                     |         |
| 序号          | 采集仪名称                   | 采集仪ID    | 采集仪类型    | 采集方式    | 发送方式      | 读取/写入参数   | 通道配置          | 工作模式 | 创建时间                | 操作      |
| 1           | Micro40-VW              | 000000   | Micro40  | 间隔(1小时) |           | 参数读取 参数写入 | <₿ 6/40       | 常在线  | 2019-05-27 14:38:55 | / 🖬 🖓   |
| 2           | MicroD-3475TS           | 0000000. | Micro40D | 间隔(1小时) |           | 参数读取 参数写入 | <li>4/40</li> | 常在线  | 2019-05-27 14:39:55 | / 🖻 🕙   |
| 3           | GL2-1                   | 0000000  | GL2-VW   | 间隔(1小时) | 间隔(1小时)   | 参数读取 参数与入 | @ 1/1         | 休眠   | 2019-05-29 14:19:03 | / 🕯 🕙   |
| 4           | GL2-2                   | 0000000. | GL2-VW   | 间隔(1小时) | 间隔(1小时)   | 参数读取 参数写入 | @ 1/1         | 休眠   | 2019-05-29 13:44:59 | / 🕯 🖄   |
| 5           | GM2-1                   | 00000002 | GM-MM    | 间隔(1小时) | 间隔(1小时)   | 参数读取 参数写入 | @ 1/1         | 常在线  | 2019-05-29 14:24:19 | / 🕯 🖄   |
| 6           | GM2-2                   | 0000002  | GM-VW6   | 间隔(1小时) | 间隔(1小时)   | 参数读取《参数写入 | @ 1/6         | 休眠   | 2019-07-22 14:35:24 | / 🕯 🖄   |

| 复制设备 | 60960141483 |            |   | © 4/40 | × |
|------|-------------|------------|---|--------|---|
|      |             |            |   |        |   |
|      | 当前采集仪:      | Micro40-VW |   |        |   |
|      | *目标采集仪ID:   |            |   | 自动生成   |   |
|      | * 目标采集仪名称:  | 20个字符以内    |   |        |   |
|      |             |            |   |        |   |
|      |             | 日保存り返回     | ם |        |   |

通道复制应用场景:各通道传感器系数初值等信息配置均一致,配置一个通道后可以使用通道复制功能,进行 复制,简化配置。

传感器信息列表页面,操作列中点击【复制】按钮,选择【目标采集仪】和【目标通道】,输入【目标传感器名称】,点击【保存】按钮。

| • 1843142-20- | 输入传感器名称 | 称           | Q              |                                  |       |                     | 共有数 |
|---------------|---------|-------------|----------------|----------------------------------|-------|---------------------|-----|
|               |         |             | GN             | //2-2 >>> 通道列表                   |       |                     |     |
| 通道号           | 传感器名称   | 仪書          | 塑号             | 激励类型                             | 传感器类型 | 创建时间                | 操作  |
| 1             | XX      | GK/BGK-4500 | S/SR/SV/AL/ALV | 振弦式 ( 中频 )                       | 滲压计   | 2019-07-22 14:39:46 | 1 🖬 |
| 制传感           | BB      | (AL/ALY     | 50<br>1        | 1999 ( 1999) )<br>1997 ( 1999) ( | 20 C  |                     | ×   |
|               |         | 业长住武师,      |                |                                  |       |                     |     |
|               |         | 三則1を怨辞:     | XX             |                                  |       |                     |     |
|               | *       | 目标采集仪:      | GM2-2          |                                  | ~     |                     |     |
|               |         | * 目标通道:     | 2              |                                  | ~     |                     |     |
|               | *目标     | 传感器名称:      | 20个字符以内        |                                  |       |                     |     |
|               |         |             |                |                                  |       |                     |     |
|               |         |             |                |                                  |       |                     |     |

#### • 设备远程命令

平台提供 【参数读取】、【参数写入】、【校时】、【重启】、【数据中心】等远程命令,不同设备支持的命令不同。 对于常在线设备,命令可以实时下发;对于离线设备,命令只能预约。

【参数读取】: 远程读取设备的采集间隔和发送间隔。

| ඩ              |                   | 合<br>章                      | 永統管理   | ☆ 計算   | <br>⊮ தையில் |               | 医测检查      | ())<br>視線論控 |           |        |      |                     | 8       |
|----------------|-------------------|-----------------------------|--------|--------|--------------|---------------|-----------|-------------|-----------|--------|------|---------------------|---------|
| 工程管理 ×         |                   |                             |        |        |              |               |           |             |           |        |      |                     |         |
| ♠ 工程配置 > 采集仪管理 |                   |                             |        |        |              |               |           |             |           |        |      |                     |         |
|                |                   |                             | ◎ 工程配置 |        | •            | 2) 设备配置       |           |             | 🕑 测点配置    |        |      |                     |         |
| ■ 基基金议室集校      | + 添加:             | 采集仪 输入采集仪                   | 名称     | С      |              |               |           |             |           |        |      |                     | 共有数据:7条 |
|                | 基康会议室展板 >>> 采集仪列表 |                             |        |        |              |               |           |             |           |        |      |                     |         |
| - 🔂 GM2-1      | 序号                | 采集仪名称                       | 采集仪ID  | 采集仪法   | <b>1 1</b>   | <b>v</b> at   | 发送方式      |             | 读取/与入参数   | MIGNER | 工作模式 | 创建되问                | 8811:   |
|                | 1                 | Micro40-VW                  |        | Micro4 | 90) C        | 晋(1小时)        |           |             | 参数读取 参数写入 | @ 6/40 | 常在线  | 2019-05-27 14:38:55 | 182     |
|                | 2                 | MicroD-3475TS <del>在地</del> |        | Micro4 | D (ØR        | 臣(1小时)        |           |             | 参数读取 参数写入 | ③ 4/40 | 常在线  | 2019-05-27 14:39:55 | / 🖻 🖄   |
|                | 3                 | GL2-1                       |        | GL2-V  | v (ior       | 夏(1小町)        | (町隅(1小时)  |             | 参数读取 参数写入 | © 1/1  | 休眠   | 2019-05-29 14:19:03 | / 會 @   |
|                | 4                 | GL2-2                       |        | GL2-V  | V (ADR       | 第(1小时)        | 间隔(1小时)   |             | 参数读取 参数写入 | © 1/1  | 休眠   | 2019-05-29 13:44:59 | / 會 @   |
|                | 5                 | GM2-1                       |        | GM-M   | A (ÉDR       | 電(1小町)        | 间隔(1小时)   |             | 参数读取 参数写入 | @ 1/1  | 常在线  | 2019-05-29 14:24:19 | / 🕯 🖄   |
|                | 6                 | GM2-2                       |        | GM-VV  | 16 (EDR      | 晋(1小时)        | 词语(1/keth |             | 参数读取 参数写入 | @ 1/6  | 休眠   | 2019-07-22 14:35:24 | / 🕯 🖄   |
|                | 7                 | <b>測</b> 試                  |        | MicroP | 空痘(0点.       | 0点、0点、0<br>点) | () 命令下    | 发成功         | 多数读取 参数写入 | @ 1/40 | 常在线  | 2021-05-23 22:55:51 | 1 1 2   |

【参数写入】: 点击设备后面的修改按钮,远程修改设备的"采集方式"和"发送方式",点击保存,点击"参

#### 数写入"

| ,    | ,所属工程:  | 5        |        | Ŧ    |  |
|------|---------|----------|--------|------|--|
| * স  | 彩集仪类型:  | GM-VW3   |        | *    |  |
| ł    | *采集仪ID: | 0000000  |        |      |  |
| * স  | 彩集仪名称:  | GM_VW3 1 |        |      |  |
| * 采集 | 『仪通道数:  | 3        |        | •    |  |
|      | 采集方式:   | ◉ 间隔测量   | ◎ 定点测量 |      |  |
|      |         | 分        | T      | 10 • |  |
|      | 发送方式:   | ◉ 间隔测量   | ◎ 定点测量 |      |  |
|      |         | 分        | T      | 10 • |  |
| 1    | * 工作模式: | 休眠       |        | •    |  |
|      |         |          |        |      |  |

## 常在线设备:

| බ                           |        | (G)<br>前      | ⑥                                        | ()<br>()<br>()<br>()<br>()<br>()<br>()<br>()<br>()<br>()<br>()<br>()<br>()<br>( |          |                    |         | (1))<br>視頻当空 |                         |        |       |                     | 8       |
|-----------------------------|--------|---------------|------------------------------------------|---------------------------------------------------------------------------------|----------|--------------------|---------|--------------|-------------------------|--------|-------|---------------------|---------|
| IEBE ×                      |        |               | an an an an an an an an an an an an an a |                                                                                 |          |                    |         |              |                         |        |       |                     |         |
| ▲ 工程配置 > 采集仪管理              |        |               |                                          |                                                                                 |          |                    |         |              |                         |        |       |                     |         |
|                             |        |               | ) IERE                                   |                                                                                 |          | 2 0 <b>8</b> 5     | 2       |              | ◎ 汽車配置                  |        |       |                     |         |
| ■ 👗 基束会议室展校<br>🙃 Micro40-VW | + %5/0 | 来集议 输入采集仪     | 5称                                       |                                                                                 | Q        |                    |         |              |                         |        |       |                     | 共有数据:7条 |
| GL2-1                       |        |               |                                          |                                                                                 |          |                    | 基康会议室展  | 反>>> 采!      | 集仪列表                    |        | AN OF |                     |         |
| GL2-2<br>⊕ GM2-1            | 序号     | 采集仪名称         | 采集仪ID                                    |                                                                                 | 乐集仪类型    | 采集方式               | 検護方の    |              | 读取/写入参数                 | adam   | 工作模式  | entensia            | 12/1    |
| 直GM2-2<br>直测试               | 1      | Micro40-VW    | - Manager                                |                                                                                 | Micro40  | (町間(1小町)           | -       |              | 冬数运载 参数与入               | @ 6/40 | 常在浅   | 2019-05-27 14:38:55 | 1/10    |
|                             | 2      | MicroD-3475TS |                                          |                                                                                 | Micro40D | 间隔(1小时)            |         |              | 20150 205X <sup>3</sup> | @ 4/40 | 常在线   | 2019-05-27 14:39:55 | 1 8 2   |
|                             | 3      | GL2-1         |                                          |                                                                                 | GL2-VW   | (间降(1小时)           | 间隔(1小)  | (J)          | 多数结束 参数写入               | @ 1/1  | 休眠    | 2019-05-29 14:19:03 | 1 8 20  |
|                             | 4      | GL2-2         |                                          |                                                                                 | GL2-VW   | (前)韓(1小时)          | 间隔(1小)  | t)           | 多数边段 多数写入               | @ 1/1  | 休眠    | 2019-05-29 13:44:59 | / = @   |
|                             | 5      | GM2-1         |                                          |                                                                                 | GM-MM    | (前降(1小时)           | 间隔(1小)  | t)           | 会政法职 会数写入               | @ 1/1  | 常在线   | 2019-05-29 14:24:19 | / = 2   |
|                             | 6      | GM2-2         |                                          |                                                                                 | GM-VW6   | (町隔(1小时)           | 间图(1/1) | et).         | 多数读取 多数写入               | @ 1/6  | 休眠    | 2019-07-22 14:35:24 | / 1 2   |
|                             | 7      | 812 E         |                                          |                                                                                 | MicroPro | 定慮(0点、0点、0点、<br>点) | 0 o     | 除下发成功        | 多数信服。多数写入               | @ 1/40 | 常在线   | 2021-05-23 22:55:51 | / 11 包  |

## 离线设备:

|     | + 添加采集仪             | 输入         | 采集仪名称  |            | Q        |         |              |           |        |    |        | 共                   | 与数据:3 条        |
|-----|---------------------|------------|--------|------------|----------|---------|--------------|-----------|--------|----|--------|---------------------|----------------|
|     |                     |            |        |            |          | 线上测试    | 12/25 >>> 采  | 集仪列表      |        |    |        |                     |                |
| 15  | 時間14                |            | 采集仪名称  | 采集仪ID      | 采集仪类型    | 采集方式    | 发送方式         | 读取/写入参数   | 通道配置   | 状态 | 工作模式   | 创建时间                | 操作             |
|     | 1 线上测试12/2          | 5 GI       | L2_VW5 | 20000000   | GL2-VW   | 间隔(1小时) | 间隔(1小时)      | 参数读取 参数写入 | @ 1/1  | 正常 | 休眠     | 2018-12-25 18:20:47 | / 1            |
|     | 2 线上测试12/2          | 5 GN       | M_VW3_ | 0000000    | GM-VW3   | 间隔(1小时) | 间隔(1小时)      | 参数读取参数写入  | 1/3    | 正常 | 休眠     | 2018-12-25 18:31:32 | / =            |
|     | 3 线上测试12/2          | 5 GN       | M_VW6  | 0000000    | GM-VW6   | 间隔(1小时) | 间隔(1小时)      | 参数读取 参数写入 | @ 2/6  | 正常 | 休眠     | 2018-12-27 14:51:37 | / 🗊            |
|     |                     |            |        |            |          | Q       | ) 命令预约成功     |           |        |    |        |                     |                |
| + 涿 | 加采集仪                | 输入采集       | 唐仪名称   |            | Q        |         |              |           |        |    |        | 共有                  | 函据: <b>4</b> 条 |
|     |                     |            |        |            | 乌东       | 德水申站边坡  | 。<br>监测师日 >> | > 采售仪列表   |        |    |        |                     |                |
| 序号  | 所属工程                |            | 采集仪名称  | 采集仪ID      | 采集仪类型    | 采集方式    | 发送方式         | 读取/写入参数   | 通道配置   | 状态 | 工作模式   | 创建时间                | 操作             |
| 1   | 水电站边坡               | 监测项目       | Micro_ | 0000000:   | Micro40  | 间隔(1小时) |              | 参数读取 参数写入 | @ 4/40 | 正常 | 常在线    | 2018-10-18 18:38:11 | / 🗊            |
| 2   | 冰电站边坡               | 监测项目       | GL2)   | 0000000    | GL2-VW6  | 间隔(1小时) | 间隔(1小时)      | 参数读取参数写入  | 6/6    | 正常 | 休眠     | 2018-10-18 17:06:38 | / 🗊            |
| 3   | 大电站边坡               | 监测项目       | GL2_   | 0000000.   | GL2-VW6  | 间隔(1小时) | 间隔(1小时)      | 参数读取参数写入  | 3/6    | 正常 | 休眠     | 2018-10-18 18:17:40 | / 🗊            |
| 4   | 水电站边坡               | 监测项目       | GL2_1  | 0000000    | GL2-VW6  | 间隔(1小时) | 间隔(1小时)      | 参数读取 参数写入 | 4/6    | 正常 | 休眠     | 2018-10-18 17:07:38 | / 🗊            |
|     | 【校时】                | <b>:</b> 可 | 以对设备   | 备进行校时      | 寸        |         | 采集配置写入成功     | 5         |        |    |        |                     |                |
|     | G2-C E              |            | •••••• | G2-C/VW    | //LP/M16 |         | -            | - 参数读a    | 【 参数写入 | 校时 | 重启 数据4 | ···· @ 1/50         | 常在线            |
|     | 【重启】                | <b>:</b> ग | 以重启访   | <b>殳</b> 备 |          |         |              |           |        |    |        |                     |                |
|     | G2-、 G2-C/VW/LP/M16 |            |        |            |          |         | -            | - 参数读     | W 参数写入 | 校断 | 重启 数据• | PC @ 1/50           | 常在线            |

【数据中心】: 设备数据中心读写配置命令,点击【数据中心】命令,在弹出的数据中心配置页面中,可以读取 和写入数据中心,写入命令后设备会自动重启。

| G     | z-v_z-lanê | ee     | G2-C/VW/LP/M16 |      |      |               | 参数读取 ] 参数与入 ] 校时 ] 重启   数据中心 |          | 1/50 | 常在线 |
|-------|------------|--------|----------------|------|------|---------------|------------------------------|----------|------|-----|
| 数据中心香 | 置          |        |                |      |      |               |                              |          |      | ×   |
| 中心号   | 协议类型       | ■服务器IP | * 第0           | 北斗卡号 | 通信方式 | MQTT_username | MQTT_password                | MQTT_Did | 平台类型 |     |
| 1     | GMQTT 🗸    |        |                |      | 网络 🖌 |               |                              |          | G云平台 | ~   |
| 2     | GMQTT 🗸    |        |                |      | 网络 🖌 |               |                              |          | G云平台 | ~   |
| 3     | GMQTT 👻    |        |                |      | 网络 🖌 |               |                              |          | G云平台 | ~   |
| 4     | GMQTT 🗸    |        |                |      | 网络 🖌 |               |                              |          | G云平台 | ~   |
| 5     | GMQTT 🗸    |        |                |      | 网络 🖌 |               |                              |          | G云平台 | ~   |
| 6     | GMQTT 🗸    |        |                |      | 网络 🖌 |               |                              |          | G云平台 | ~   |
|       |            |        |                |      |      |               |                              |          |      |     |
|       |            |        |                |      | ■保存  |               |                              | ◆ 读取     | 令写入  |     |

【固件升级】:针对 GP 设备进行升级。

| GP-MP/RM/SM    | 间隔(1小时)         | 间隔(1小时)  | 更新中 版本号 常在线 休眠 数据中心         | ③ 3/6            |
|----------------|-----------------|----------|-----------------------------|------------------|
| GP-MP/RM/SM    | 间隔(1小时)         | 间隔(1小时)  | <b>固件升级 版本号 常在线 休眠 数据中心</b> | <sup>®</sup> 3/6 |
| 设备正在更          | 更新中,预计需要        | 要3分钟     |                             |                  |
| 【版本号】: 查询 GP i | <b>没备当前版本</b> 。 |          |                             |                  |
| 设备信息           |                 | ×        |                             |                  |
| 设备版本号 V1.1.    | 6               |          |                             |                  |
|                | 确定              | <u>:</u> |                             |                  |

【常在线】、【休眠】更改 GP 设备当前状态。

#### 3.1.1.3、测点配置

进入【测点配置】界面,左侧树状图中选择要增加测点位置的工程(可以是地图也可以是工程或部位二维图);

在图中点击测点位置,点击【添加部位】或者【添加测点】,添加相关信息,一个测点可以关联一个传感器,也 可以关联多个传感器。

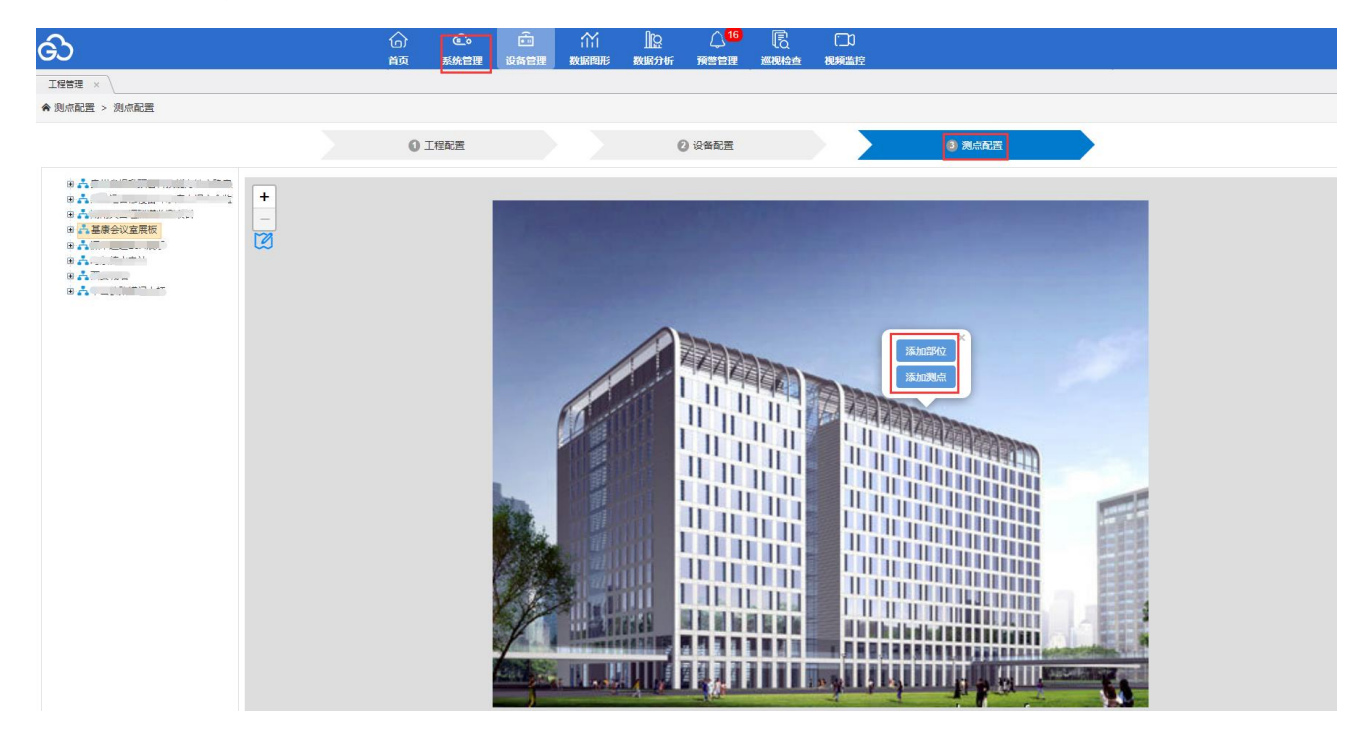

#### ·添加部位

#### 选择【添加部位】按钮,在工程图片中选择部位的位置,输入部位的相关信息

| 测点配置  | ×        |                                      |                          |
|-------|----------|--------------------------------------|--------------------------|
| ♠ 测点面 | 置 > 添加部位 |                                      |                          |
|       |          |                                      |                          |
|       |          |                                      | <b>*</b>                 |
|       | 所属工程部位:  | ×                                    |                          |
|       | *部位名称:   | 20个字符以内                              |                          |
|       | 部位类型:    | S                                    | EL02<br>D1mm             |
|       | 经度:      | 674                                  | EL01<br>0.1mm/m          |
| 4     | 纬度:      | 121                                  |                          |
|       | 行业:      | ×                                    |                          |
|       | 项目经理:    | 20个字符以内                              |                          |
|       | 漫涧线:     | <ul> <li>● 否</li> <li>◎ 是</li> </ul> |                          |
|       | 上传图片:    | ■选择图片                                | COmm/m 2 Marrier Marrier |
|       | 项目描述:    | 50个 <del>学</del> 科以内                 |                          |
|       | 日保存      | り返回                                  |                          |

备注: 不添加工程图片也可以在地图上直接添加部位图片。

•添加测点

选择【添加测点】按钮,在工程图片或者部位图片中选择测点的位置,选择测点对应的设备[一个或多个],输 入公式、参数、单位的相关信息。

"测点名称"可以自定义;

点击【位置选择】按钮,可以在部位或工程中选择测点位置;

"经纬度"可以在"位置选择"上拖动或者手动填写;

"监测类型"选择测点相关的监测类型

降雨量和水位库容为特殊类型

"采集仪"需要选择【设备配置】中添加的设备;

"关联通道个数"可以选择 单个 或者 多个;

单个:选择采集仪的某一个传感器,

多个:可关联同个采集仪的多个传感器或者不同采集仪的多个传感器

"通道测值"中的 系数名, 需要与 公式中的一一对应;

"测点测值"中的公式可以自定义,公式中的变量与通道测值的系数名对应,物理量和单位都可以自定义,小 数位可以选择。

"测点图形 Y 轴名称":测点数据图形的 Y 轴名称自定义;

"点击选择图片"、"备注":对此测点进行图片和文字注释。

| 記置 > 添加測点 |            |     |        |      |        |      |                    |    |    |  |
|-----------|------------|-----|--------|------|--------|------|--------------------|----|----|--|
|           |            |     |        |      |        |      |                    |    |    |  |
| 所属工程部位:   | 11楼展板      |     | *测点名称: |      |        |      | 20个字符以内            |    |    |  |
| *经度:      | 412.004989 |     | *纬度    |      |        |      | 364.882642 🛛 🛇 位置选 |    |    |  |
| *监测关型:    |            |     | ~      |      | *关联通道个 | 数: 1 | 单个                 |    | ~  |  |
| *采集仪:     | -请洗择-      |     | ~      |      |        |      |                    |    |    |  |
| · 通道测信 ·  |            |     |        |      |        |      |                    |    |    |  |
|           |            |     |        |      |        |      |                    |    |    |  |
|           | 采集仪        | 通道  | 物理量    |      | 单位     |      | 系数名                |    | 動政 |  |
| 测点测值:     | +添加        |     |        |      |        |      |                    |    |    |  |
|           | 公式         | 物理量 | 单位     |      |        |      |                    | 删除 |    |  |
| 测导图形A种发现, | 进梅         |     |        |      |        |      |                    |    |    |  |
|           | 2249R      |     |        |      |        |      |                    |    |    |  |
| 相关图片:     |            |     |        |      |        |      |                    |    |    |  |
|           |            |     |        |      |        |      |                    |    |    |  |
|           |            |     |        |      |        |      |                    |    |    |  |
|           |            |     |        | 从山辺年 | 图方     |      |                    |    |    |  |
|           |            |     |        |      |        |      |                    |    |    |  |
|           |            |     |        |      |        |      |                    |    |    |  |
|           |            |     |        |      |        |      |                    |    |    |  |
| 备注:       | 最多输入300个字符 |     |        |      |        |      |                    |    |    |  |
| H/1 -     |            |     |        |      |        |      |                    |    |    |  |
|           |            |     |        |      |        |      |                    |    |    |  |
|           |            |     |        |      |        |      |                    |    |    |  |

备注:如果工程测点过多,工程图片无法完全展示测点,可先在工程图片中添加部位,再添加测点;如:工程 图片-部位图片-测点。

一个设备或者一个传感器可以对应多个测点。

雨量设备的监测类型要选择【降雨量】,测点测值的物理量才会出来相应时段的雨量;

水位库容设备选择【水位库容】参数,需要提供水位库容对应关系。

监测类型的【其他】大类为定制类型。

# 3.1.2、子用户管理

进入【系统管理】的【用户管理】子模块,点击【新建用户】按钮,输入子用户相关信息。

用户下的子用户过多,可以进行搜索定位。

| ව        |                                                                                                    |     |    |           |       | ご<br>数据問用:   | <u> 開ロ</u> 数据分析 | <mark>14</mark><br>预营管理 | 。<br>海線絵曲 | ()<br>视频监控 |                     |                     | bgkuser (8 |
|----------|----------------------------------------------------------------------------------------------------|-----|----|-----------|-------|--------------|-----------------|-------------------------|-----------|------------|---------------------|---------------------|------------|
| 用户管理×    |                                                                                                    |     |    | te I      | 程管理   |              |                 |                         |           |            |                     |                     |            |
| ♠ 系统管理 > | 用户管理                                                                                                    |     |    | 년<br>21 援 | 作日志   |              |                 |                         |           |            |                     |                     |            |
| + 新建用户   | <ul> <li>★ 系統管理 &gt; 用户管理</li> <li>◆ 新設用户</li> <li>協入用户名称很太</li> <li>69</li> <li>用户X</li> <li>X552</li> <li>89</li> </ul> |     |    |           | 档管理   |              |                 |                         |           |            |                     |                     |            |
| 序号       | 用户名                                                                                                    | 展覽名 | 肥料 | .ۯL       |       | AFTO         |                 | 用户单位                    | ដ         | 8 <b>1</b> | 最近登录时间              | 创建时间                | 統領         |
| 1        |                                                                                                    |     |    |           | tan@g | eokon.com.cn |                 |                         | 4         | 中文         | 2021-05-24 21:17:38 | 2021-05-20 13:40:52 | / 8        |
| 2        |                                                                                                    |     |    |           | tes   | t@qq.com     |                 |                         | 9         | ŧ文         | 2021-04-16 15:26:33 | 2021-04-16 09:26:25 | / 8        |
| 3        | bgkuser01                                                                                                    |     |    |           | 12    | 3@qq.com     |                 | 测试                      | q         | ŧ文         | 2021-06-09 17:23:40 | 2018-11-05 17:26:49 | / 8        |

展示风格可以选择 "默认风格 / 数据大屏"。

|                                     | ₫ ×                                         |         |                     |
|-------------------------------------|---------------------------------------------|---------|---------------------|
| ♠ 系统管理 > 用户管理                       | > 新建用户                                      |         |                     |
|                                     |                                             |         |                     |
| *用户名:                               | BGKHYS                                      | 手机号码:   | 11个数字               |
| *密码:                                |                                             | 用户昵称:   | 1-20个字符             |
| *确认密码:                              | 请与原密码保持一致                                   | *用户单位:  | 请填写准确的单位信息, 1-50个字符 |
| *由6箱:                               | 6-50个字符                                     | 系統名称:   | 1-15个字符             |
| 所属工程:                               | · 诸选择 · · · · · · · · · · · · · · · · · · · | 系统LOGO: | ■ 选择文件              |
| *用户类型:                              | ○ 管理用户 ○ 普通用户 ○ 访客用户                        | *展示风格:  | ◉ 默认风格 ○ 数据大屏       |
| 管理用户: 可配置<br>普通用户: 仅限于<br>访客用户: 仅限于 | 采集仪、传感器、观点<br>查看<br>查看,且不能导出数据              |         |                     |
|                                     |                                             | 日保存 り返回 |                     |

#### 添加用户时,可以给该用户分配工程权限。

| / 用户管理 × \   |                        |         |               |
|--------------|------------------------|---------|---------------|
| 龠 系统管理 > 用户管 | 理 > 新建用户               |         |               |
|              |                        |         |               |
| *田內夕,        |                        | 王印尼亚,   |               |
| ·/m/~~:A ·   | 长度为4~10个字符             |         | 长度为11个数字      |
| *密码:         | 长度为6~12个字符             | 用户昵称:   | 长度为1~20个字符    |
| *确认密码:       | 长度为6~12个字符             | 用户单位:   | 长度为1~20个字符    |
| *邮箱:         | 长度为6~50个字符             | 系统名称:   | 长度为1~15个字符    |
| 所属工程:        | 请选择                    | 系统LOGO: | В 选择文件        |
| *用户类型:       | 注 全选 □ 其空 □ 反选         | *展示风格:  | ● 默认风格 ◎ 数据大屏 |
|              | 55555555               |         |               |
| 4            | 测试工程1206               |         |               |
|              | □ 长汀县测试项目              |         |               |
|              | □ 长汀县测试                |         |               |
|              | □ 测试位置                 |         |               |
|              | 测试1016                 |         |               |
|              | 梁河县等头河水库水情自动测报及大坝安全监测系 |         |               |

## 备注: 用户权限

用户权限分为:工程用户、管理用户、普通用户和访客用户;新注册的用户是"工程用户"。

工程用户:可以对工程、设备及传感器、测点、预警、巡视检查、视频等进行配置及修改;新建管理用户、普通用户和访客用户;

管理用户:可对分配权限的工程进行的设备、传感器、测点预警、巡视检查、视频等进行配置及修改;

普通用户: 仅可查询分配权限的工程的配置信息和数据,处理预警信息,巡视检查;

访客用户: 仅可查询分配权限工程的数据, 查看历时预警信息和巡视检查记录;

system 超级管理用户:可以创建工程用户,拥有最高权限。

注意:对于私服用户来说, system 超级管理员用户

# 3.1.3、操作日志

进入【系统管理】的【操作日志】子模块,选择日期,点击【搜索日志】。默认查看本用户及下属用户日志。

| ව          |           | (<br> | 合 Co 合 价<br>減 系统管理 设备管理 数据网 | <u>  2</u> 〇 <mark>13</mark><br>形 数据分析 预警管理 | · · · · · · · · · · · · · · · · · · · |           | bgkuser (8          |
|------------|-----------|-------|-----------------------------|---------------------------------------------|---------------------------------------|-----------|---------------------|
| 操作日志 ×     |           |       | 12 工程管理                     |                                             |                                       |           |                     |
| ♠ 系統管理 > i | 方问日志      |       |                             |                                             |                                       |           |                     |
|            |           |       |                             |                                             | 前输入1户名                                | Q 搜索日志    |                     |
| 序号         | 用户名称      | 模块名称  | 操作描述                        | 操作结果                                        | 来访地址                                  | 访问菲思想(ms) | Fateladd            |
| 1          | bgkuser   | 用户模块  | 用户注销                        | 成功                                          | 218.240.149.151                       | 1         | 2021-06-10 18:07:59 |
| 2          | bgkuser   | 用户模块  | 用户注销                        | 成功                                          | 218.240.149.151                       | 1         | 2021-06-10 17:45:55 |
| 3          | bgkuser   | 用户模块  | 用户注销                        | 成功                                          | 218.240.149.151                       | 1         | 2021-06-10 11:23:26 |
| 4          | bgkuser01 | 用户模块  | 用户登录系统                      | 成功                                          | 1.24.190.34                           | 5         | 2021-06-09 17:23:40 |
| 5          | bgkuser01 | 用户模块  | 用户登录系统                      | 成功                                          | 221.199.145.146                       | 5         | 2021-06-09 14:26:00 |
| 6          | bgkuser01 | 用户欄块  | 用户登录系统                      | 成功                                          | 221.199.145.146                       | 5         | 2021-06-09 14:26:00 |
| 7          | bgkuser01 | 用户欄块  | 用户登录系统                      | 成功                                          | 221.199.145.146                       | 5         | 2021-06-09 11:25:43 |
| 8          | bgkuser01 | 用户模块  | 用户注销                        | di ta                                       | 218.240.149.151                       | 0         | 2021-06-08 16:42:32 |
| 9          | bgkuser01 | 用户模块  | 用户更新关注测点                    | rit.Th                                      | 60.191.167.182                        | 4         | 2021-06-07 14:54:31 |
| 10         | bgkuser01 | 用户模块  | 用户登录系统                      | 成功                                          | 171.113.247.35                        | 6         | 2021-06-05 17:53:19 |
|            |           |       |                             | 1 2 3 4 5                                   | 112 > 共1114条                          |           |                     |

# 3.1.4、文档管理

进入【系统管理】的【文档管理】子模块,点击【上传】按钮,上传需要保存的文件。

| ඩ                                        | 合<br>颜 | 企。<br>系统管理                   | i)<br>设备管理 | ゴゴ<br>数据图形 | 」<br>数据分析 | <mark>13</mark><br>預營管理 | 。<br>調整の<br>調整の<br>調整の<br>調整の<br>調整の<br>調整の<br>調整の<br>調整の | ()<br>視頻當控 |  | bgkuser 🚫 |
|------------------------------------------|--------|------------------------------|------------|------------|-----------|-------------------------|-----------------------------------------------------------|------------|--|-----------|
| 文档管理 ×                                   | _      |                              |            |            |           |                         |                                                           |            |  |           |
| ③ 上传 ② 上传 ③ 上传 ③ 以前 总文件大小: 0K 空间限制: 100M |        | 2。 水产管理<br>2)操作日志<br>1日 文体管理 |            |            |           |                         |                                                           |            |  | ٩         |
| 文件管理                                     |        |                              |            |            |           |                         |                                                           |            |  |           |
|                                          |        |                              |            |            |           |                         |                                                           |            |  |           |
|                                          |        |                              |            |            |           |                         |                                                           |            |  |           |

备注:"上传"和"添加文件"功能相同;文件总大小需在100M以下。

添加文件后,右击文件名称,可以对文件进行查看、下载、改变尺寸、重命名、删除。也可以在搜索框中搜索 相关文件。

| 文档管理 × |         |                   |       |    |             |           |       |
|--------|---------|-------------------|-------|----|-------------|-----------|-------|
| ●上传    | C 刷新 总式 | (件大小:4.2 K 空间限制:1 | 100M  | 搜索 |             |           | ٩     |
| 文件管理   |         | 文件名               |       | 大  | 办           | 日期        |       |
|        |         | 🝺 新建文本文档(1).bd    |       | 41 | KB 2021年06月 | 30日19时27分 | }28₽¢ |
|        |         |                   | Q. 査習 |    |             |           |       |
|        |         |                   | 土 下戰  |    |             |           |       |
|        |         |                   | / 编辑  |    |             |           |       |
|        |         |                   | 重命名   |    |             |           |       |
|        |         |                   | ★ 删除  |    |             |           |       |

## 3.1.5、管理用户的权限

## 3.1.5.1、基础数据库

【系统管理】→【基础数据库】模块,可以添加基础数据。

| 😡 超级管理员                                         |                | <ul><li></li></ul>                                                                                 | (1)<br>近然常管理 | ゴゴ<br>数編陶形 | <u>]</u> [2<br>数据分析 |     | C<br> 週税給査 |                     | system (8) |
|-------------------------------------------------|----------------|----------------------------------------------------------------------------------------------------|--------------|------------|---------------------|-----|------------|---------------------|------------|
| 基础数据库 ×           工程关型         采集仪关型         厂商 | 言理 传感器类型 监测项类型 | は、工程管理<br>発 用户管理<br>剤値美型<br>図 操作日志                                                                 |              |            |                     |     |            |                     |            |
| + 添加工程类型 输入3                                    | 英型名称           | [3]<br>○<br>□<br>□<br>□<br>□<br>□<br>□<br>□<br>□<br>□<br>□<br>□<br>□<br>□<br>□<br>□<br>□<br>□<br>□ |              |            |                     |     |            |                     | 共有数据:10 条  |
| 度号                                              | 名称             | 2943                                                                                               |              | 86         | 8                   |     |            | 01320564            | 我们         |
| 1                                               | 桥梁             | P                                                                                                  |              | 启          | 电                   |     |            | 2018-09-18 10:40:24 | 1          |
| 2                                               | 大坝             | ۹                                                                                                  |              | 启          | 用                   |     |            | 2018-09-18 10:40:24 | 1          |
| 3                                               | 边坡             | Ŷ                                                                                                  |              | 启          | Ħ                   |     |            | 2018-09-18 10:40:24 | 1          |
| 4                                               | 路越             | $\mathbb{Q}$                                                                                       |              | 启          | 用                   |     |            | 2018-09-18 10:40:24 | /          |
| 5                                               | 建筑             | Ŷ                                                                                                  |              | 启          | 用                   |     |            | 2018-09-18 10:40:24 | 1          |
| 6                                               | ā广山            | Ŷ                                                                                                  |              | 周          | 用                   |     |            | 2018-09-18 10:40:24 | 1          |
| 7                                               | 疑問             | Q                                                                                                  |              | 启          | 用                   |     |            | 2018-09-18 10:40:24 | 1          |
| 8                                               | 铁塔             | Ŷ                                                                                                  |              | 启          | 明                   |     |            | 2018-09-18 10:40:24 | 1          |
| 9                                               | 其他             | $\overline{\mathbf{v}}$                                                                            |              | 启          | 用                   |     |            | 2018-09-18 10:40:24 | 1          |
| 10                                              | 基坑             | Ŷ                                                                                                  |              | 启          | 用                   |     |            | 2018-09-18 10:40:24 | 1          |
|                                                 |                |                                                                                                    |              |            |                     | 1 > | 共 10 条     |                     |            |

## 3.1.5.2、系统统计

【系统管理】→【系统统计】模块,可以查看整个平台下用户、工程、采集仪、传感器、测点和结果数据的当日新 增、当月新增、当年新增、共有总数的统计信息。

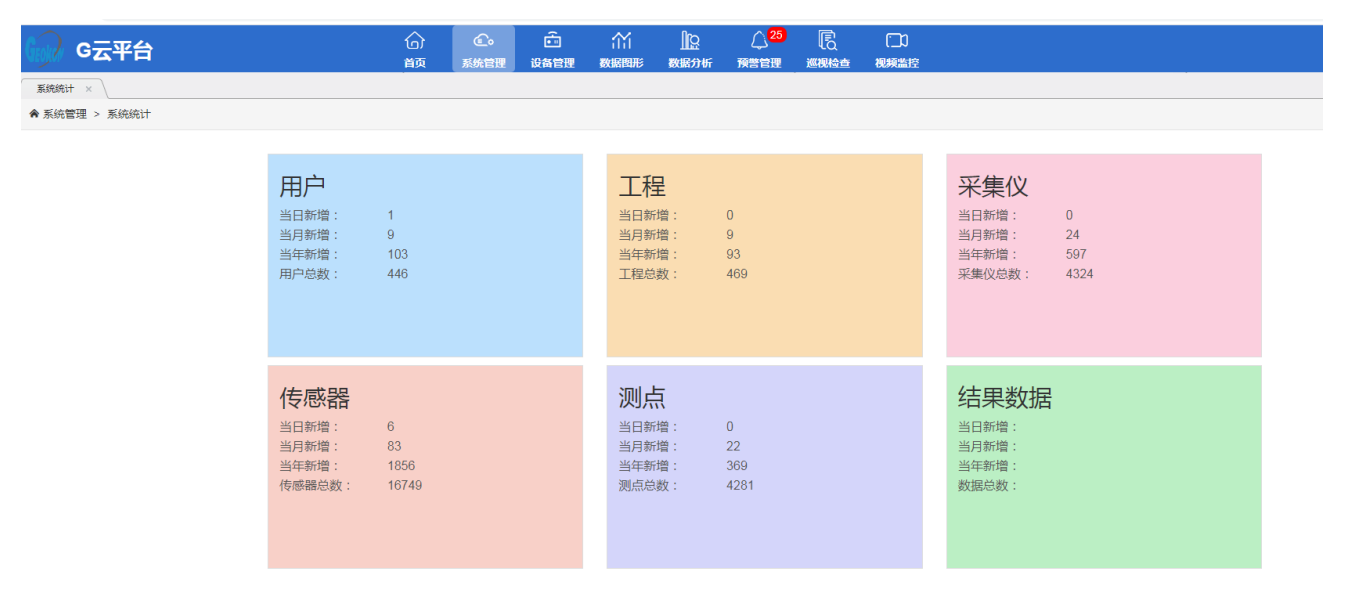

# 3.2、设备管理

## 3.2.1、设备数据

进入【设备管理】的【设备数据】,选择相关项目下的设备,查看设备的原始数据和合成数据;以及原始数据和 合成数据的过程图。

| 设备数据 ×                 |       |               |                |                |               |           |         |                     |                     |                     |        |          |
|------------------------|-------|---------------|----------------|----------------|---------------|-----------|---------|---------------------|---------------------|---------------------|--------|----------|
| ♠ 设备管理 > 设备数据          |       |               |                |                |               |           |         |                     |                     |                     |        |          |
| 🛛 📩 基康会议室展板            | D 数据导 | 斑             |                |                |               |           |         |                     |                     |                     |        |          |
| Micro40-VW             |       |               |                |                |               |           |         | 最新数据                |                     |                     | ±5     | 134E     |
| - 🛱 GL2-1<br>- 🛱 GL2-2 | 18-9  | WHENCHE       | 米集议通道号         | 172018         | <b>RIGROM</b> | 物理量(单位)   | 1159366 | 物理量(单位)             | 米集时间                | 接收时间                | 896360 | 11593000 |
|                        | 1     |               |                |                | 1.768         | 数值(digit) | 0.084   | 位移(mm)              | 2021-06-30 19:00:00 | 2021-06-30 19:02:00 | 1      | ai       |
| 前週武                    | 2     | •             | BGK-347515-13  | 27.375         | 数值(digit)     | 27.375    | 温度(*C)  | 2021-06-30 19:00:00 | 2021-06-30 19:02:00 | lati.               | ai     |          |
| 一面調試                   | 3     |               | 2              | BGK-3475TS-16  | 4.379         | 数值(digit) | 0.311   | 位移(mm)              | 2021-06-30 19:00:00 | 2021-06-30 19:02:00 | ai     | aŭ       |
|                        | 4     | MicroD-3475TS | 2              |                | 27.313        | 数值(digit) | 27.313  | 温度(*C)              | 2021-06-30 19:00:00 | 2021-06-30 19:02:00 | ai.    | ai       |
|                        | 5     |               |                | RGK-2475TS-06  | 9.764         | 歌值(digit) | 0.880   | 位移(mm)              | 2021-06-30 19:00:00 | 2021-06-30 19:02:00 | lati   | ai       |
|                        | 6     |               |                | BGK-347513-90  | 27.313        | 款值(digit) | 27.313  | 温度(°C)              | 2021-06-30 19:00:00 | 2021-06-30 19:02:00 | lai.   | ai       |
|                        | 7     |               | 4              | BGK-2475TS-130 | 2.578         | 款值(digit) | -0.048  | 位移(mm)              | 2021-06-30 19:00:00 | 2021-06-30 19:02:00 | ai     | ai       |
|                        | 8     |               | BGK-347515-139 | 27.313         | 数值(digit)     | 27.313    | 温度(*C)  | 2021-06-30 19:00:00 | 2021-06-30 19:02:00 | ai                  | ai     |          |

#### 点击【数据导出】,导出本页面数据,设备数据页面的数据只能导出单个参数的历史数据

| BGK-3475TS-13 | 3                            |                 |                                        | ×           |
|---------------|------------------------------|-----------------|----------------------------------------|-------------|
| 过程图数据         | 列表                           |                 |                                        |             |
| 采集仪名称: Mici   | roD-3475TS                   | 采集仪通道号: 1       | 物理量名称: 数值                              |             |
| 最近一天 最近       | —周 【最近—月 【最近三月 】最近六月         | 最近一年 自定义 2 数据导出 |                                        |             |
| 开始日期: 2021-   | 09-29 15:13:05 结束日期: 2022-09 | 9-29 15:13:05   |                                        |             |
| 序号            | 采集仪名称                        | 采集仪通道号          | 采集时间                                   | 原始测值(digit) |
| 1             | MicroD-3475TS                | 1               | 2022-01-12 11:00:00                    | 1.092       |
| 2             | MicroD-3475TS                | 1               | 2022-01-12 10:00:00                    | 1.115       |
| 3             | MicroD-3475TS                | 1               | 2022-01-12 09:00:00                    | 1.142       |
| 4             | MicroD-3475TS                | 1               | 2022-01-12 08:00:00                    | 1.125       |
| 5             | MicroD-3475TS                | 1               | 2022-01-12 07:00:00                    | 1.132       |
| 6             | MicroD-3475TS                | 1               | 2022-01-12 06:00:00                    | 1.134       |
| 7             | MicroD-3475TS                | 1               | 2022-01-12 05:00:00                    | 1.138       |
| 8             | MicroD-3475TS                | 1               | 2022-01-12 04:00:00                    | 1.130       |
| 9             | MicroD-3475TS                | 1               | 2022-01-12 03:00:00                    | 1.124       |
| 10            | MicroD-3475TS                | 1               | 2022-01-12 02:00:00                    | 1.128       |
|               |                              | 上一页)            | 西————————————————————————————————————— |             |

# 3.2.2、设备状态

进入【设备管理】的【设备状态】,查看设备的近期状态,点击工程查看工程下的状态统计。
正常为绿色,异常为红色,当天未报数为灰色。右侧可以查看当前电压及电压历史数据。
点击设备状态统计的数字,可以查看相应状态的设备;
G2 设备可以看到电压、温度、信号强度、信噪比; SMAER 设备可以查看电池电压、电池温度低电压标准(GL2: 3.4; G2: 11.6; SMART: 3.7)
下图中的 1、2、……29、30 为时间日期,表示某月的 1、2 日

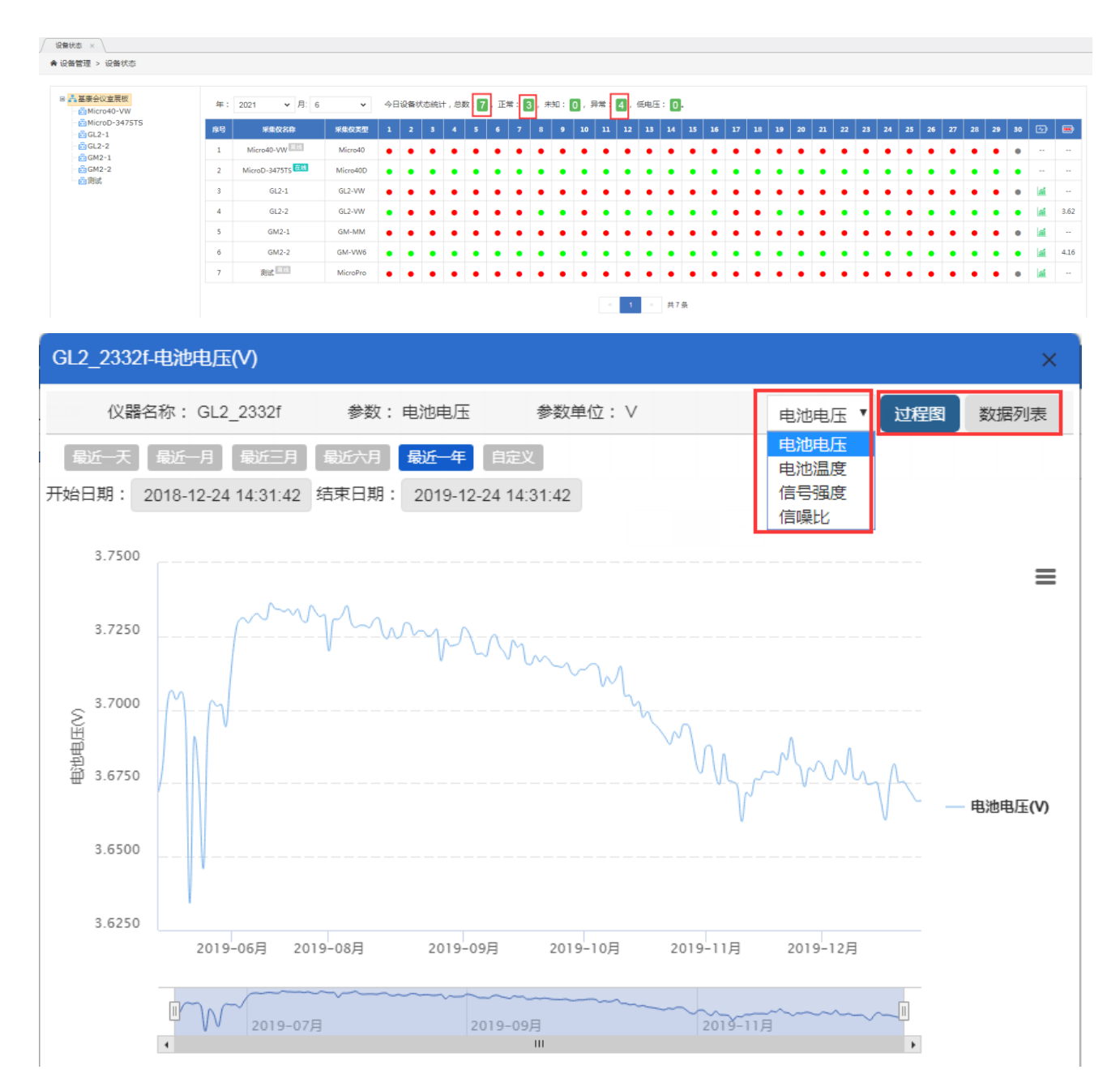

# 3.2.3、数据同步

进入【设备管理】的【数据同步】,选择【源设备】和【目标设备】,选择同步数据的时间段,点击【开始同步】 按钮。则会将源设备的原始数据同步到目标设备下。设备同步功能需要配合设备复制功能一起使用。

鼠标定位至源设备,点击左侧的源设备,鼠标定位至目标设备,点击右侧的目标设备

| 管理 > 数据同步     |             |                       |  |
|---------------|-------------|-----------------------|--|
|               |             |                       |  |
| 。基康会议室展板      | 时段选择。       | 目、ビフナ                 |  |
| micro40-VW    | · +(250410) | 飯近/大                  |  |
| MicroD-3475TS |             |                       |  |
| GL2-1 2       | 开始时间:       | 2021-06-23 20:03:59   |  |
| ☐ GL2-2       |             |                       |  |
| GM2-1         | 结束时间:       | 2021-06-30 20:03:59   |  |
|               |             | 1                     |  |
|               | 源设备:        | GL2-1                 |  |
|               |             |                       |  |
|               | 源设备通道:      | 所有通道                  |  |
|               |             |                       |  |
|               | 目标设备:       | GM2-2 3               |  |
|               |             |                       |  |
|               | 目标设备通道:     | 所有通道                  |  |
|               |             | 所有通道                  |  |
|               |             | 第1通道                  |  |
|               |             | 第2通道                  |  |
|               |             | 第3週 <u>月</u><br>第41頁第 |  |
|               |             | 海北區區                  |  |
|               |             | 第6通道                  |  |

# 3.2.4、远程召测

进入【设备管理】的【远程召测】,选择相关设备和传感器,点击【测量】按钮,召测设备数据。可以选择导出 召测数据。

| >                                                                                                    |    | G<br>章                 | (1)<br>设备管理        | ゴゴ<br>数据関形 | 」<br>数据分析 | ↓<br>預營管理 | して<br>変換检查      | ())<br>視頼盖控 |        |         |         |         | BGKHY      |
|----------------------------------------------------------------------------------------------------|----|------------------------|--------------------|------------|-----------|-----------|-----------------|-------------|--------|---------|---------|---------|------------|
| □剤 × ▲管理 > 远程召測                                                                                      |    |                        |                    |            |           |           |                 |             |        |         |         |         |            |
| 其序合的关展标                                                                                              |    |                        |                    |            |           |           |                 |             |        |         |         |         |            |
| Micro40-VW                                                                                           | 序号 | 66638<br>BGK-3475TS-13 | 采集仪<br>MicroD-3475 | iTS        | 1         | 2021      | -06-30 20:08:47 | ,           | 1.6107 | 27.7500 | -0.0734 | 27.7500 | tta<br>ttb |
| <ul> <li>W[CH:1]BGK-3475TS-13</li> <li>W[CH:2]BGK-3475TS-16</li> <li>W[CH:3]BGK-3475TS-96</li> </ul> | 2  | BGK-3475TS-16          | MicroD-3475        | TS         | 2         | 2021      | -06-30 20:08:47 |             | 4.4424 | 27.6875 | 0.3743  | 27.6875 | 683b       |
| ☐ ₩ [CH:4]BGK-3475TS-139<br>☐ ✿GL2-1                                                                 |    |                        |                    |            |           |           |                 |             |        | ◆測量     | ◎停止     | ∋出      |            |
| GL2-2                                                                                                |    |                        |                    |            |           |           |                 |             |        |         |         |         |            |
| — ■GM2-2<br>— @测试                                                                                    |    |                        |                    |            |           |           |                 |             |        |         |         |         |            |
|                                                                                                    |    |                        |                    |            |           |           |                 |             |        |         |         |         |            |
|                                                                                                    |    |                        |                    |            | Q         | 召测完成      |                 |             |        |         |         |         |            |
|                                                                                                    |    |                        | _ 、 、              |            |           |           | <i>bb</i> 1.    | 1-1- >      |        |         |         |         |            |

备注:目前只有 CCU+Micro、G2 相关设备、GL3 设备等支持远程召测(因为设备是常在线设备)。

# 3.2.5、重新计算

进入【设备管理】的【重新计算】子模块,左侧树状图中选择相关设备及传感器,选择重新计算的时间,进行 计算。重新计算时不要选择过长时间、过多设备,建议分时段进行重新计算。

🗙 重新计算的时间范围请小于六个月

重新计算的时间间隔为5分钟

重新计算的数据,可以选择:所有数据、人工录入、自动采集数据。

| ඩ                                                                                                    | 合<br>颉 | 永统管理 | (二)<br>设备管理 | い<br>数据图形                        | ▲<br>数据分析                                                    | ↓<br>預警管理                  | し<br>変現检査 | [])<br>视频监控 |   |
|----------------------------------------------------------------------------------------------------|--------|------|-------------|----------------------------------|--------------------------------------------------------------|----------------------------|-----------|-------------|---|
| 「<br>重新计算 ×                                                                                                    |        |      |             |                                  |                                                              |                            |           |             |   |
| ♠ 设备管理 > 重新计算                                                                                                    |        |      |             |                                  |                                                              |                            |           |             |   |
|                                                                                                    |        |      |             |                                  |                                                              |                            |           |             |   |
| <ul> <li>□ 義基泰会议室展板</li> <li>□ Micro40-VW</li> <li>□ Ø Micro40-3475T5</li> <li>□ Ø \(0,11)BGK-3475T5-13<br/>□ Ø \(0,11)BGK-3475T5-13<br/>□ Ø \(0,11)BGK-3475T5-16<br/>□ Ø \(0,11)BGK-3475T5-16<br/>□ Ø \(0,11)BGK-3475T5-139<br/>0 (0,11)BGK-3475T5-139<br/>0 (0,11)BGK-34755T5-139<br/>0 (0,11)BGK-34755T5-139<br/>0 (0,11)BGK-3475</li></ul> |        |      |             | 时段选择:<br>开始时间:<br>结束时间:<br>数据选择: | 最近7天<br>2021-06-<br>2021-06-<br>所有数据<br>所有数据<br>人工录入<br>自动采集 | 23 20:12:21<br>30 20:12:21 |           |             | ~ |

# 3.2.6、动态数据展示

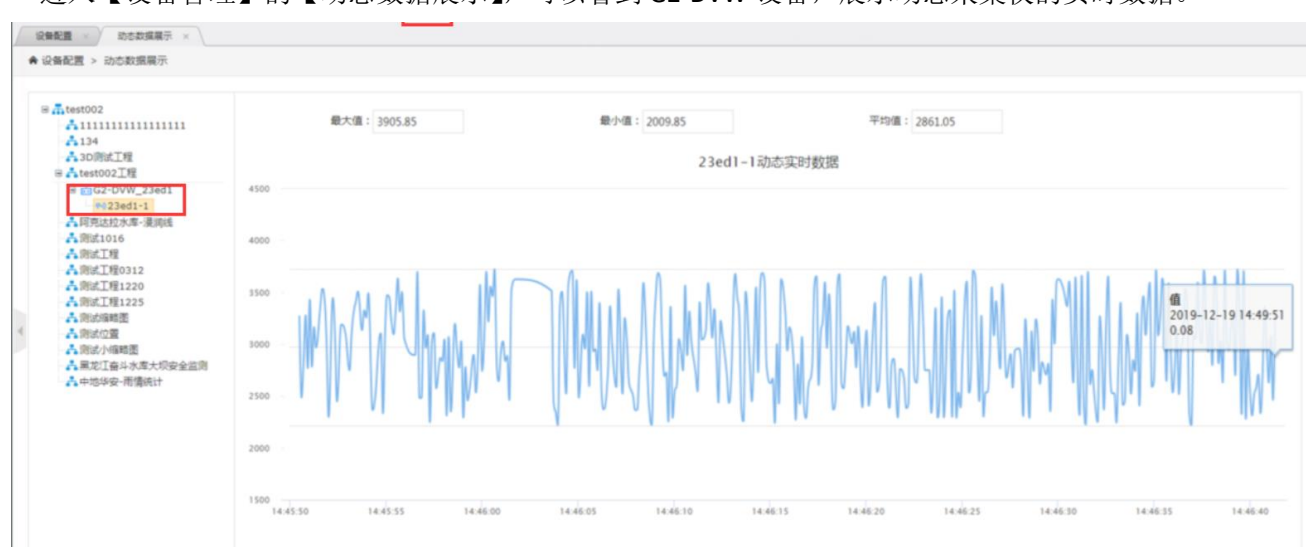

进入【设备管理】的【动态数据展示】,可以看到 G2-DVW 设备,展示动态采集仪的实时数据。

## 3.2.7、原始数据导入

进入【设备管理】的【原始数据导入】子模块,选择【工程】和【模板】以及【文件】,点击【导入表格】进入 原始数据导入。数据模板请下载平台提供的数据模板,并需满足说明中的要求。 注意:导入原始数据的模板,注意格式,不能有空格。

|                                                                                                    | ୍ତି                                                                                                | Ô                                                                             | â                                                               | iii                                                                             | <u>al</u> l                                                 | $\bigtriangleup$                                  | R                                                                                                    | 0                                                        |                                                                                                    |
|----------------------------------------------------------------------------------------------------|----------------------------------------------------------------------------------------------------|-------------------------------------------------------------------------------|-----------------------------------------------------------------|---------------------------------------------------------------------------------|-------------------------------------------------------------|---------------------------------------------------|----------------------------------------------------------------------------------------------------|----------------------------------------------------------|----------------------------------------------------------------------------------------------------|
|                                                                                                    | 首页                                                                                                 | 系统管理                                                                          | 设备管理                                                            | 数据图形                                                                            | 数据分析                                                        | 預警管理                                              | 巡视检查                                                                                                    | 視頻监控                                                     |                                                                                                    |
| 7編导入 × \                                                                                                    |                                                                                                    |                                                                               |                                                                 |                                                                                 |                                                             |                                                   |                                                                                                    |                                                          |                                                                                                    |
| i管理 > 原始数据导入                                                                                                    |                                                                                                    |                                                                               |                                                                 |                                                                                 |                                                             |                                                   |                                                                                                    |                                                          |                                                                                                    |
| <ul> <li>説明:</li> <li>1、号入文件相式必须均</li> <li>2、土丘力计、温度计印</li> <li>3、应支计(注)(注)(注)(注)(注)</li> <li>4、水干位移Sheet名約</li> <li>5、垂重位移Sheet名約</li> <li>6、創始仪Excet名表現<br/>入的是合成数据</li> </ul> | pZIP压缩包,且大小不<br>I钢筋计Excel表格的SI<br>heet名称必须满足【xx<br>必须是传感器名称。算<br>必须是累计位移量,算<br>满足【xxx测斜数据表】        | 「能超过50M。ZIF<br>heet名称必须是传<br>ox-yyy】,其中xx<br>i一列是采集时间<br>i一列是采集时间<br>i一列是采集时间 | 2包中的文件必<br>減勝名称。S<br>(X-为传感器名<br>, 模板指定的<br>], 模板指定的<br>点名称的前半部 | 淡是Excel文件<br>heet 中第一列:<br>称的前半部分。<br>日期格式。第<br>日期格式。Sh<br>印别格式。Sh<br>部分。Sheet的 | ≠。<br>是采集时间,相<br>、Sheet中第一<br>、七列是原始<br>eet的第一行第<br>名称是采集时间 | 曹板指定的日期<br>列是采集时间<br>1直数据,格式<br>二列开始是传。<br>司,必须满足 | 格式。原始值的<br>模板指定的日<br>20须为常规类型<br>新器的名称, 9<br>年-月-日 时】 1                                                                                                    | 的格式必须 <sup>9</sup><br>期格式。单<br>的小数。<br>第三行第二列<br>的格式。Shu | 为常规类型的小数。<br>元格D1、H1为每一个传廊器各称的后半部分。<br>H开始是原始值,原始值的描式必须为常规类型的小数。<br>ett中第一列为规模的参数名称列,单元格T5、U5为规模名称的后半部分。测好仪导            |
| 7、收敛计Sheet中第一列<br>8、追加写入模式和覆盖<br>基数据模板下载<br>配土压力计范例 ■网络                                                                                                    | 列是采集时间,模板推<br>写入模式:追加写入:<br>筋计范例                                                                   | 定的日期格式。』<br>会根据上一次导入<br>范例 ■应变计(                                              | 单元格Q4、R<br>、的最大的采集<br>(珠三角)范信                                   | 4、S4为测点名<br>町间进行判断<br>列                                                         | (称) 收敛计导<br>,大于这个时间<br>范例 国水平值                              | 込的是合成数据<br>同的数据才会导<br>位移范例 區間                     | ₹.<br>入.覆盖写入:<br>直位移范例                                                                                                    | 会将所有数据<br>国收敛计范                                          | <del>문국).</del><br>연                                                                                                    |
| 7、 收敛计556e中第一子<br>8、 追加可入模式和概念<br>                                                                                                    | 列是采集时间,模板排<br>「写入模式:追加写入。<br>筋计范例 ■■別斜仪3<br>●<br>康会议室展板                                            | 定的日期格式。』<br>会根据上一次导入<br>范例 ■应变计(                                              | 单元格Q4、R<br>.的最大的采集<br>(珠三角)范修                                   | 4、84为测点名<br>翻时间进行判断<br>列  配温度计范                                                 | 部称。收敛计导<br>,大于这个时间<br>范例  配水平位                              | 入的是合成数据<br>同的数据才会早<br>立移范例  国                     | 8.<br>入. 覆盖写入:<br>直位移范例                                                                                                    | 金将所有数据                                                   | <del>2</del> 9λ.<br>Ø                                                                                                   |
| 7. 或效計558ed中第一子<br>8. 追加可入模式和要差<br>                                                                                                    | 列是采集时间,模板排<br>如号入模式:追加写入:<br>筋计范例 ■剥斜仪:<br>康会议室展板<br>筋计                                            | 走的日期格式。 <br> 会根据上一次导入<br> 范例  国应变计(                                           | 单元格Q4、R<br>(的最大的采集<br>(珠三角)落(                                   | 4、84 <u>为测点名</u><br>时间进行判断<br>列 <b>军</b> 温度计范                                   | 5称。收敛计号<br>,大于这个时间<br>范例  配水平位                              | 入的是合成数据<br>同的数据才会导<br>边移范例 画面                     | 8.<br>入。覆盖写入:<br>:直位移范例                                                                                                    | 会将所有数据 ■收敛计范                                             | स्=}.<br>अ<br>✓                                                                                                    |
| 7. 然效計550e中第一5<br>8. 追加写入模式和要盖<br>上数据模板下载<br>《土土方计范书》 [11]<br>工程选择: 基礎<br>模版选择: 例题<br>数模起始行: 第二                                                                                  | 列星采集时间, 橿板指<br>写入檀式: 追加写入:<br>新计范例 国際斜位3<br>康会议室展板<br>新计                                           | <b>注於日期格式。</b><br>全根据上一次导入<br>范例 ■应变计(                                        | 单元格Q4、R<br>約最大的采集<br>(珠三角)范修                                    | 4、84为测点名<br>时间进行判断<br>列 军温度计统                                                   | 新称。收敛计号<br>,大于这个时间<br>范例 至水平位                               | 入的是合成数据<br>同的数据才会号<br>过移范例 <b>国</b> 間             | 品。<br>入。覆盖写入:<br>直位移范例                                                                                                    | 会将所有数据<br>■收敛计范                                          | 문국入.<br>64<br>                                                                                                    |
| 7. 做效許1580年15年一子<br>8. 追加導入機式和要素<br>上数如模板下数<br>配注生正力计常的例 配約<br>工程选择: 基礎<br>模板选择: 預整<br>数据起始行: 第<br>四                                                                             | 列是采集时间, 構成推<br>□写入様式: 追加写入<br>前计范例 ■関始(公)<br>康会议室展板<br>筋计<br>二行<br>□61: B3                         | 1200日期格式。(<br>金根羅上一次号入<br>名例 副应支计 (                                           | 单元格Q4、R<br>約最大的采集<br>(珠三角)范的                                    | 4、S4为测点名<br>即前进行判断<br>列 配温度计范                                                   | 5称。收敛计号<br>,大于这个时前<br>范例  至水平何                              | 入的是合成数<br>同的数据才会号<br>立移范例 副調                      | <ul> <li>₹.     <li>₹.     <li>₹.     <li>₹.     <li>₹.     <li>₹.     <li>₹.     <li>₹.     </li> <li>₹.     </li> <li>₹.      </li> <li>₹.      </li></li></li></li></li></li></li></li></ul>                                                                                                    | 会将所有数据<br>■收敛计范                                          | R号入。<br>例                                                                                                    |
| 7. 做效許1580年19年3年3<br>8. 追加導入模式10要差<br>上型加模型下数<br>型土压力计范的 副相助<br>工程选择: 基基<br>模板选择: 例题<br>数据起始行: 第二<br>原始值选择: 原始                                                                   | 列是5年2日前, 健防防<br>は写入模式: 追加可入:<br>筋计范例 ■別斜(双)<br>廠会议室展板<br>筋计<br>二行<br>出価1: B3<br>出価1: B3<br>出価3: 未  | (注的日期格式, 1)<br>会根理上一次号入<br>忘例 ■広支计(<br>)<br>適応支付(<br>)<br>通知                  | 单元格Q4、R<br>的最大的采集<br>(珠三角)范的                                    | 4、S4为测点名<br>即前进行判断<br>列                                                         | 6称。收敛计号<br>,大于这个时间                                          | 入的是合成数<br>同的数据才会号<br>立移范例 副書                      | <ul> <li>- 覆盖写入:</li> <li>- 覆盖写入:</li> <li>:直位移范例</li> <li></li> <li></li> <li></li> <li></li> <li>原始值2:</li> <li></li> <li></li></ul> <li></li> <li></li> | 金格所有数据                                                   | R号入.<br>例                                                                                                    |
| 7、 做做計55800年第一子<br>8、 追加可入模式670要差<br>当数据模拟下数<br>副工任力计符名时 副印度<br>工程选择: 基基<br>模拟选择: 印度<br>数据起始行: 第二<br>原始描述样: 原始<br>选择文件:                                                          | 列是4年11月。 使取扱<br>1月7人提式: 1歳10月71<br>新计応例 配例斜位3<br>康全议室原板<br>新计<br>二行<br>二行<br>始道1: 8月<br>米<br>編3: 未 | (注的日期格式, ()<br>(会根環上一次号入<br>高例 ■应变计()<br>高例 ■应变计()<br>选择<br>返禄ZIP             | 单元格Q4、R<br>的最大的来量<br>( 珠三角 ) 范统<br>压缩文件                         | 4、S4为观点名<br>时间进行判断<br>列 国建度计究                                                   | 5%、收敛计号<br>,大于这个时<br>5例 副水平位                                | 入的是合成数据<br>可的数据才会号<br>这形范例 [1]                    | <ul> <li>▲. 覆盖写入:</li> <li>重位移范例</li> <li>&gt; 原始值2:</li> <li>&gt; 原始值4:</li> <li>写入模式</li> </ul>                                                                                                    | 会符所有数据 ■收敛计范                                             | R导入.<br>例<br>で<br>で<br>で<br>で<br>で<br>の<br>で<br>本<br>二<br>で<br>で<br>で<br>で<br>で<br>で<br>で<br>で<br>で<br>で<br>で<br>で<br>で |

# 4、数据图形

## 4.1、报表过程线

进入【数据图形】的【报表过程线】子模块,左侧树状图中选择【测点】或者【设备】,选择数据时间段及取值 间隔,点击【查询】按钮查询,点击【报表导出】按钮导出报表。

【报表过程线】功能可查询【数据报表】【单点图形】【多值图形】

【时段选择】可以选择"当天","当天(雨量)","最近一周","最近一月","最近三月","最近一年","自定义"。

【数据排序】可以选择"时间正序","时间倒序"。

【时间间隔】可以选择 "全部时间"、"1天"、"2天"、"1周"、"1月","自定义," 默认为 "全部时间"。

【仅第1测值】设备配置多个参数时,可以只查看第一个测值的数据。

【数据报表】查询时,会出现时段最大值、最小值、平均值。

【单点图形】显示每个测点或传感器的数据变化情况,右侧可以导出或打印

【多值图形】显示勾选的所有测点或传感器的变化情况

【重设值范围】对数据的Y轴值进行设置

| Ġ      | 3                                                                                                    |                            | 6                        |                |                    |                                        |           |                                                                                                    |                                        |               |                     | BC                                                       | skhys (8)    |
|--------|----------------------------------------------------------------------------------------------------|----------------------------|--------------------------|----------------|--------------------|----------------------------------------|-----------|----------------------------------------------------------------------------------------------------|----------------------------------------|---------------|---------------------|----------------------------------------------------------|--------------|
|        | 报表过程线 ×                                                                                                    |                            | нж з                     |                | 4123 <u>2</u> 2006 | BXIM771                                | / REELE   | C                                                                                                    | Coverant L.                            |               |                     |                                                          |              |
|        | ▶数据图形 > 报表过程线                                                                                                    |                            |                          |                |                    |                                        |           |                                                                                                    |                                        |               |                     |                                                          |              |
|        | M 42 10 65                                                                                                    | 时段选择:                      | 母近三日                     | ×              | 开始时间:              | 2021-03-30                             | 20:24:13  | 结束时                                                                                                    | 间: 2021-0                              | 6-30 20:24:13 | 数据排床:               | 时间正序                                                     |              |
|        | <ul> <li>□ □ </li> <li>□ □ </li> <li>□ □ </li> <li>□ □ </li> <li>□ </li> <li>□ </li></ul> | 时间间隔:                      | 全部时间                     | ~              | 报表/图形:             | ● 数据报表                                 | ○单点图形     | ○多值图形                                                                                                    | _ (X)                                  | 第1测值 Q 查询     |                     |                                                          |              |
|        | <ul> <li>■ ● 11 換展板</li> <li>● ● ◆ BGK-3475TS-13</li> </ul>                                                                                                    | ₽ 报表导出                     |                          |                |                    |                                        |           |                                                                                                    |                                        |               | -                   | 共有到                                                      | 如靈:746 条     |
|        | - ▼ <b>二</b> 位移<br>- ▼ <b>二</b> 温度                                                                                                    | 采集时间                       | BGK-3475TS-13            | BGK-3475TS-1   | 3                  |                                        |           |                                                                                                    |                                        |               |                     |                                                          |              |
|        | B □ ☆ BGK-3475TS-16 B □ ☆ BGK-3475TS-96                                                                                                    | 2021-05-30 21:00:00        | -0.171                   | 26.813         |                    |                                        |           |                                                                                                    |                                        |               |                     |                                                          |              |
|        | B □  SGK-3475TS-139 B □  BGK-3700                                                                                                    | 2021-05-30 22:00:00        | -0.24                    | 26.75          |                    |                                        |           |                                                                                                    |                                        |               |                     |                                                          |              |
|        | BGK-4000X BGK-4200                                                                                                    | 2021-05-30 23:00:00        | -0.215                   | 26.75          |                    |                                        |           |                                                                                                    |                                        |               |                     |                                                          |              |
|        | B □  \$ BGK-4200HP B □  \$ BGK-4420                                                                                                    | 2021-05-31 00:00:00        | -0.225                   | 26.813         |                    |                                        |           |                                                                                                    |                                        |               |                     |                                                          |              |
|        | B □  \$ BGK-4430 B □  \$ BGK-4500S                                                                                                    | 2021-05-31 01:00:00        | -0.226                   | 26.813         |                    |                                        |           |                                                                                                    |                                        |               |                     |                                                          |              |
|        | B □  \$ BGK-4800 B □  \$ BGK-6150                                                                                                    | 2021-05-31 02:00:00        | -0.188                   | 26.75          |                    |                                        |           |                                                                                                    |                                        |               |                     |                                                          |              |
|        |                                                                                                    | 2021-05-31 03:00:00        | -0.438                   | 26.813         |                    |                                        |           |                                                                                                    |                                        |               |                     |                                                          |              |
|        |                                                                                                    | 2021-05-31 05:00:00        | 0.006                    | 26.75          |                    |                                        |           |                                                                                                    |                                        |               |                     |                                                          |              |
|        |                                                                                                    | 2021-05-31 06:00:00        | -0.052                   | 26.75          |                    |                                        |           |                                                                                                    |                                        |               |                     |                                                          |              |
|        |                                                                                                    | 2021 05 21 07:00:00        | 0.779                    | 26.75          |                    |                                        |           |                                                                                                    |                                        |               |                     |                                                          |              |
|        |                                                                                                    | 回殺最大値                      | 0.745                    | 31.375         | 20.00              |                                        |           |                                                                                                    |                                        |               |                     |                                                          |              |
|        |                                                                                                    | <sup>业</sup> 人值的问<br>时段最小值 | -0.97                    | 24.625         | 0.00               |                                        |           |                                                                                                    |                                        |               |                     |                                                          |              |
|        |                                                                                                    | 最小值时间                      | 2021-06-21 16:00:00      | 2021-06-03 13: | 00:00              |                                        |           |                                                                                                    |                                        |               |                     |                                                          |              |
|        |                                                                                                    | 財役変編                       | 1.715                    | 6.75           |                    |                                        |           |                                                                                                    |                                        |               |                     |                                                          |              |
|        |                                                                                                    | 财段平均值                      | -0.151                   | 27.51          |                    |                                        |           |                                                                                                    |                                        |               |                     |                                                          |              |
| 7      | 招表開彩 >                                                                                                    |                            |                          |                |                    |                                        |           |                                                                                                    |                                        |               |                     |                                                          |              |
| 1      | * 数据图形 > 报表图形                                                                                                    |                            |                          |                |                    |                                        |           |                                                                                                    |                                        |               |                     |                                                          |              |
|        |                                                                                                    |                            |                          |                |                    |                                        |           |                                                                                                    |                                        |               |                     |                                                          |              |
|        | 测点 设备                                                                                                    |                            | 时段选择:                    | 当月             |                    | •                                      | 开始时间:     | 2019-12-01 0                                                                                                    | 00:00:00                               | 结束时间:         | 2019-12-24 23:59:59 |                                                          |              |
|        |                                                                                                    | _                          | 时间间隔:                    | 全部时间           | Ð                  | •                                      | &表/图形:    | ◎ 数据报表                                                                                                    | ◉ 单点图形                                 | ◎ 多值图形        | □ 仅第1测值 Q i         | 查询                                                       |              |
|        | □ 図 ○ 4 基度会议 至度位                                                                                                    | D. 图形与                     | 2211                     |                |                    |                                        |           |                                                                                                    |                                        |               |                     |                                                          |              |
|        | ■ ♥ ☆ BGK-3475TS-13                                                                                                    |                            |                          |                |                    |                                        |           | BCK-34751                                                                                                    | FS_13过程绊                               |               |                     |                                                          |              |
|        | - <b>図</b> \$2<br>日 ■ へ PCK-247ETC-120                                                                                                    | 2                          |                          |                |                    |                                        |           | DOI(-54751                                                                                                    | 13-13 <u>,24</u> ±sæ                   |               |                     | 打印图表                                                     |              |
|        | ☑ \$ 05k 547515 135                                                                                                    | Ê                          |                          |                |                    |                                        |           |                                                                                                    |                                        |               |                     | 1.1.1.1.1.1.1.1.1.1.1.1.1.1.1.1.1.1.1.1.                 | <u> </u>     |
|        | □ 🗹 🍒 温度<br>團 🔲 🛇 BGK-3475TS-16                                                                                                    | ° (mr                      | month                    | humantin       | non h              | Mar Autor                              | THE ALMI  | man -                                                                                                    | The boots was                          |               |                     | 导出PNG                                                    | 3图片          |
|        | BGK-3475TS-96 BGK-3700                                                                                                    | 白褐                         |                          | Mr. C. C. Mr.  | M. S.              | North And                              | www.svy   | . a harrow                                                                                                    | ~~~~~~~~~~~~~~~~~~~~~~~~~~~~~~~~~~~~~~ | mm            | Mr. M. M. M. Corr   | 中国<br>中国<br>中国<br>中国<br>中国<br>中国<br>中国<br>中国<br>中国<br>中国 | 週片           |
|        | BGK-4000X                                                                                                    | -2                         | 12月-2日                   | 12月-4日         | 12月-6日             | 12月-8日                                 | 12月-10日   | 12月-12日                                                                                                    | 12月-14日                                | 12月-16日       | 12月-18日 12月-20日     | 12月-22日 12月-24日                                          | 5            |
| 4      | BGK-4200                                                                                                    |                            |                          |                |                    |                                        |           | BGK-3475T                                                                                                    | 5-139过程线                               |               |                     |                                                          | _            |
|        | ■ 🛄 😒 BGK-4420<br>■ 🔲 🥎 BGK-4430                                                                                                    | 2                          |                          |                |                    |                                        |           |                                                                                                    | 0 10021200                             |               |                     | 32                                                       | 2            |
|        | BGK-4500S BGK-4800                                                                                                    | Ê                          |                          |                |                    |                                        |           |                                                                                                    |                                        |               |                     |                                                          | hill         |
|        | 🖲 🔲 🥎 BGK-6150                                                                                                    | "u                         | month                    | powerfree      | mant               | and the second                         | marriad   | Approx 1                                                                                                    | and and a free                         | month and     | manuthan            | mmmmmmm 22                                               | ·康(*         |
|        |                                                                                                    | 匃                          |                          |                | ~\                 |                                        |           | V                                                                                                    |                                        |               |                     |                                                          | Û            |
|        |                                                                                                    | -2                         | 12月-2日                   | 12月-4日         | 12月-6日             | 12月-8日                                 | 12月-10日   | 12月-12日                                                                                                    | 12月-14日                                | 12月-16日       | 12月-18日 12月-20日     | 12月-22日 12月-24日                                          | 5            |
| $\int$ | 报表图形 ×                                                                                                    |                            |                          |                |                    |                                        |           |                                                                                                    |                                        |               |                     |                                                          |              |
| 1      | ♠ 数据图形 > 报表图形                                                                                                    |                            |                          |                |                    |                                        |           |                                                                                                    |                                        |               |                     |                                                          |              |
|        |                                                                                                    |                            |                          |                |                    |                                        | 7148147   | 2010 12 01 0                                                                                                    |                                        | Opening 1/7   |                     |                                                          |              |
|        |                                                                                                    | _                          | 时段选择:                    | 当月             |                    | • ;                                    | 叶始时间:     | 2019-12-01 0                                                                                                    | 00:00:00                               | 结束时间:         | 2019-12-24 23:59:59 |                                                          |              |
|        |                                                                                                    |                            | 时间间隔:                    | 全部时间           | 司                  | • 3                                    | 被表/图形:    | <ul> <li>数据报表</li> </ul>                                                                                                    | ◎ 单点图形                                 | ◉ 多值图形        | □ 仅第1测值             |                                                          | _            |
|        | 日 🗹 🗀 11復展校<br>日 🕑 🏷 BGK-3475TS-13                                                                                                    |                            |                          |                |                    |                                        |           | 多值                                                                                                    | 图形                                     |               |                     |                                                          | ≡            |
|        | - 🔽 😂 位移                                                                                                    | 27.5                       |                          |                |                    |                                        |           |                                                                                                    |                                        |               |                     |                                                          |              |
|        | ■ ♥ ☆ BGK-3475TS-139                                                                                                    | 25                         | a Ma                     | Nh             | 1 0                |                                        |           |                                                                                                    |                                        | AAA           |                     |                                                          |              |
|        |                                                                                                    | 22.5                       |                          | M              |                    | $\sim \sim$                            | $\sim$    |                                                                                                    |                                        |               |                     |                                                          |              |
|        | BGK-34751S-16                                                                                                    |                            | $\sim$                   |                |                    |                                        |           |                                                                                                    |                                        |               |                     |                                                          |              |
|        | BGK-3700 BGK-4000X                                                                                                    | 20                         |                          |                |                    |                                        |           |                                                                                                    |                                        |               |                     |                                                          |              |
|        | BGK-4200                                                                                                    | 17.5                       |                          |                |                    |                                        |           |                                                                                                    |                                        |               |                     |                                                          |              |
|        | BGK-4420                                                                                                    | 15                         |                          |                |                    |                                        |           |                                                                                                    |                                        |               |                     |                                                          |              |
|        | # 🔲 😒 BGK-4430<br># 🔲 🏠 BGK-4500S                                                                                                    | 15                         |                          |                |                    |                                        |           |                                                                                                    |                                        |               |                     | — BGK-3475TS-13-位移()<br>— BGK-3475TS-13-温度()             | mm)<br>'C)   |
|        | ₿ 🔲 🛠 BGK-4800<br>₿ 🔲 🛠 BGK-6150                                                                                                    | 12.5                       |                          |                |                    |                                        |           |                                                                                                    |                                        |               |                     | —————————————————————————————————————                    | (mm)<br>(°C) |
|        |                                                                                                    | 10                         |                          |                |                    |                                        |           |                                                                                                    |                                        |               |                     |                                                          |              |
|        |                                                                                                    |                            |                          |                |                    |                                        |           |                                                                                                    |                                        |               |                     |                                                          |              |
|        |                                                                                                    | 7.5                        |                          |                |                    |                                        |           |                                                                                                    |                                        |               |                     |                                                          |              |
|        |                                                                                                    | 5                          |                          |                |                    |                                        |           |                                                                                                    |                                        |               |                     |                                                          |              |
|        |                                                                                                    | 2.5                        |                          |                |                    |                                        |           |                                                                                                    |                                        |               |                     |                                                          |              |
|        |                                                                                                    |                            |                          |                |                    |                                        |           |                                                                                                    |                                        |               |                     |                                                          |              |
|        |                                                                                                    | 0 - 5.0                    | real way when the second | Margare        | Viterates          | ~~~~~~~~~~~~~~~~~~~~~~~~~~~~~~~~~~~~~~ | And theme | and the second second s | ner en de constant                     | baceraphyly   | man when when the   | Mr                                                       |              |
|        |                                                                                                    | -2.5                       | 128-28 128-4             | 8 128-6        | 8 128-             | 8日 12月-10                              | 日 12月-12  | 8 128-148                                                                                                    | 128-168                                | 128-188 128   | -20日 12日-22日 12日    | 3-24日                                                    |              |

# 4.2、统计报表

进入【数据图形】的【统计报表】子模块,选择测点或传感器,点击【查询】按钮查询统计报表,点击【报表 导出】按钮可以将统计报表导出到 WORD 中,适合 A4 纸报告打印。

| බ                                                                              |      | 6<br>8        | ) <b>⑥</b><br>5 系统管理 | े<br>अक्षत्र |                     |          |                     |        |            |            |                     |        | вскнуз ( |
|--------------------------------------------------------------------------------|------|---------------|----------------------|--------------|---------------------|----------|---------------------|--------|------------|------------|---------------------|--------|----------|
| 统计报表 ×                                                                         |      |               |                      |              |                     |          |                     |        |            |            |                     |        |          |
| ♠ 数据图形 > 统计报表                                                                  |      |               |                      |              |                     |          |                     |        |            |            |                     |        |          |
| 测点 设备                                                                          |      | 时段选择:         | 当月                   |              | ✔ 开始时间:             | 2021-06- | 01 00:00:00         | 结束时间;  | 2021-06-3  | 0 23:59:59 | □ 仅第1测值             | Q 直询   |          |
| <ul> <li>         國 講 基準会议室展校     </li> <li>         B 國 11種属板     </li> </ul> | ₽ 报表 | 导出            |                      |              |                     |          |                     |        |            |            |                     |        | 共有数据:6条  |
| ■ 🗑 🛇 BGK-3475TS-13<br>■ 🗑 🛇 BGK-3475TS-16                                     | 序号   | 测点/设备名        | 物理局(单位)              | 最大概          | 最大值时间               | 844      | 最小值时间               | 1919A  | <b>3</b> € | naa        | THANA               | 历史最大   | 历史最小     |
| B                                                                              | 1    | BGK-3475TS-13 | 位稼(mm)               | 0.745        | 2021-06-23 07:00:00 | -0.97    | 2021-06-21 16:00:00 | -0.149 | 1.715      | -0.073     | 2021+06-30 20:08:47 | 0.745  | -4.505   |
| # □ \ BGK-3700                                                                 | 2    | BGK-3475TS-13 | 温度(*C)               | 31.375       | 2021-06-21 18:00:00 | 24.625   | 2021-06-03 13:00:00 | 27.56  | 6.75       | 27.75      | 2021-06-30 20:08:47 | 31,375 | 21.5     |
| # □ SBGK-4000X # □ SBGK-4200                                                   | 3    | BGK-3475TS-16 | 位移(mm)               | 1.032        | 2021-06-25 21:00:00 | -1.318   | 2021-06-03 10:00:00 | 0.095  | 2.35       | 0.374      | 2021-06-30 20:08:47 | 1.973  | -1.318   |
| B                                                                              | 4    | BGK-3475TS-16 | 温度(*C)               | 31.375       | 2021-06-21 18:00:00 | 24.625   | 2021-06-03 13:00:00 | 27.505 | 6.75       | 27.688     | 2021-06-30 20:08:47 | 31.375 | 21.5     |
|                                                                                | 5    | BGK-3475TS-96 | (位移(mm)              | 1.67         | 2021-06-23 07:00:00 | -0.743   | 2021-06-03 10:00:00 | 0.682  | 2.413      | 1.057      | 2021-06-30 20:00:00 | 2.986  | -0.776   |
|                                                                                | 6    | BGK-3475TS-96 | 温度(*C)               | 31.188       | 2021-06-21 18:00:00 | 24.563   | 2021-06-03 13:00:00 | 27.407 | 6.625      | 27.563     | 2021-06-30 20:00:00 | 31.188 | 21.375   |

# 4.3、分布图

进入【数据图形】的【分布图】子模块,选择传感器或者测点,点击【查询】按钮查询分布图,点击【导出】 按钮导出数据及分布图。

图形有【线状图】和【柱状图】;图形方向有【垂直方向】和【水平方向】

【柱状图】一般查看雨量使用

- 【仅第1测值】
- 【显示极值线】
- 【仅显示物理量】

【测次播放】播放选择时间段内数据的变化情况

下图为垂直方向和水平方向展示的数据,及雨量柱状图

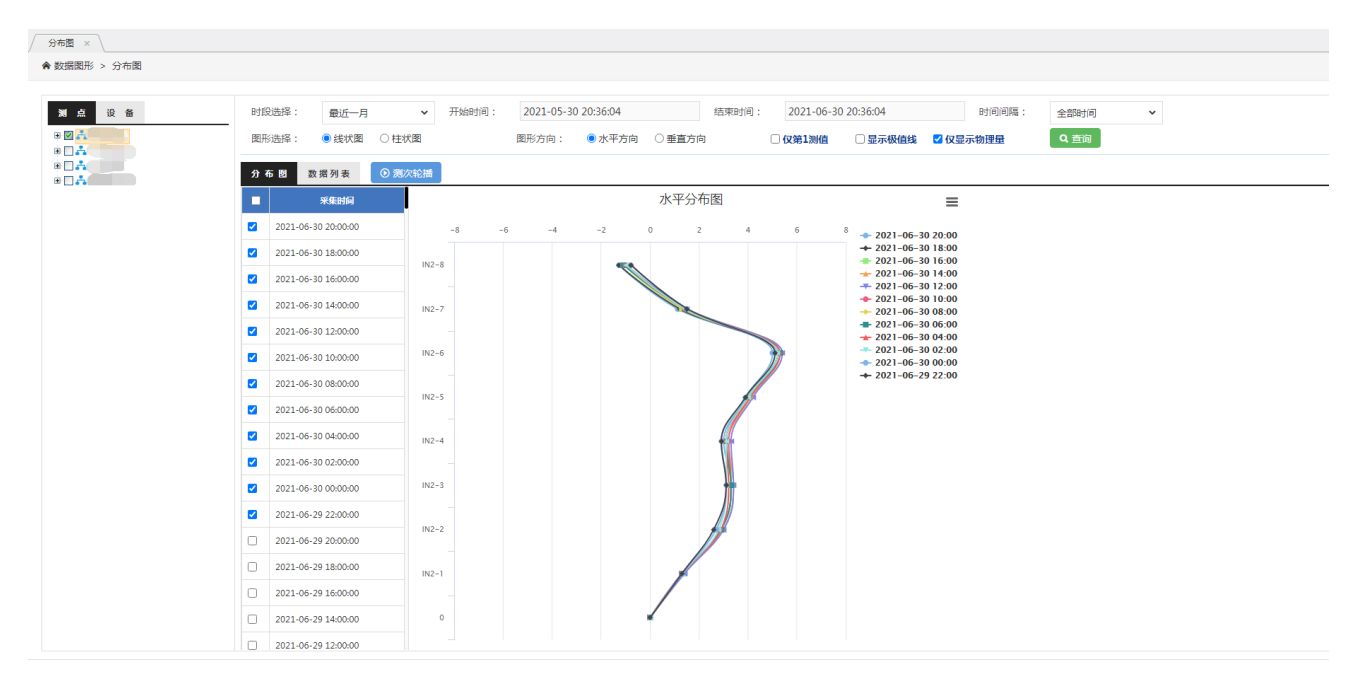

| 0                                                                                                    |                                                                                                    | bgkus                                    |
|----------------------------------------------------------------------------------------------------|----------------------------------------------------------------------------------------------------|------------------------------------------|
| 58 x                                                                                                    |                                                                                                    |                                          |
| 2据图形 > 分布图                                                                                                    |                                                                                                    |                                          |
| 國 点 设 备                                                                                                    | 时段选择: 最近一月 ∨ 开始时间: 2021-05-30 20:38:19 括束时间: 2021-06-30 20:38:19 时间问隔: 全部时间 ∨                                                                                                    |                                          |
|                                                                                                    | □ 图形选择: ●线状面   ● 日本市   ● ● ● ● ● ● ● ● ● ● ● ● ● ● ● ● ● ●                                                                                                    |                                          |
|                                                                                                    |                                                                                                    |                                          |
| <ul> <li>☑ ▲ 基康会议室展板</li> <li>□ ☑ □11楼展板</li> </ul>                                                                                                    | 7 年間 (X 得)者 (7 )(A)(A)(B)                                                                                                    |                                          |
| B BGK-3475TS-13                                                                                                    |                                                                                                    | =                                        |
| B ■ 0 BGK-3475TS-96                                                                                                    |                                                                                                    | ◆ 2021-06-30 20:00<br>◆ 2021-06-30 19:00 |
| BGK-3475TS-139 BGK-3700                                                                                                    |                                                                                                    |                                          |
| B □ SBGK-4000X BGK-4200                                                                                                    |                                                                                                    |                                          |
| BGK-4200HP BGK-4420                                                                                                    |                                                                                                    |                                          |
| B 🗌 🛇 BGK-4430                                                                                                    |                                                                                                    |                                          |
| BGK-4800                                                                                                    | 20146-80146000 0.5                                                                                                    |                                          |
| B 🗋 🛇 BGK-6150                                                                                                    | 2021-06-30 1300:00                                                                                                    |                                          |
|                                                                                                    |                                                                                                    |                                          |
| OA A                                                                                                    | 2021-06-30 11:00:00 -0.5                                                                                                    |                                          |
|                                                                                                    | 2021-06-30 10:00:00                                                                                                    |                                          |
|                                                                                                    |                                                                                                    |                                          |
|                                                                                                    | 2021-06-30 08:00:00 -1 5                                                                                                    |                                          |
|                                                                                                    | 2021-06-30 070000                                                                                                    |                                          |
|                                                                                                    | 2021-06-30 06:00:00 -2                                                                                                    |                                          |
|                                                                                                    | 2021-06-30 05:00:00                                                                                                    |                                          |
|                                                                                                    |                                                                                                    |                                          |
| 表图形 × 分布图 ×<br>数据图形 > 分布图                                                                                                    | 2021-06-30 04:00:00         BCK-14/35T3-11-CDB         BCK-14/35T3-16-CDB                                                                                                    |                                          |
| <ul> <li>         来 部所 × 分布園 × 人         、         、         、</li></ul>                                                                                                    | □ 2021-06-30 040000 ECX-3475T-11-世際 ECX-3475T-16-世際 ECX-3475T-16-世際 U U U U U U U U U U U U U U U U U U U                                                                                                    |                                          |
| 表記形 × 分布图 ×<br>数期限形 > 分布图<br>■ 益 设 备<br>■ 図 A.<br>= 図 A.<br>= □ ☆                                                                                                    | D 2021-06-30 040000         ECX-347371-11-位修         ECX-347371-14-位修         ECX-347371-14-位修                ECX-347371-14-位修         ECX-347371-14-位修                  ECX-347371-14-位修         ECX-347371-14-位修 <t< td=""><td></td></t<>                                                                                                    |                                          |
| 表題形 × ) 分布図 ×                                                                                                    | 2021-06-30 040000     ECX-3473T-14-位修     ECX-3473T-14-位修     ECX-3473T-14-位修                                                                                                    |                                          |
| 表面形 × ) 分布図 ×                                                                                                    | 2021-06-30 040000     ECX-3473T-14-25     ECX-3473T-14-25     ECX-3473T-14-25            ・          ・          ・          ・            ・          ・          ・          ・            ・          ・          ・          ・            ・          ・          ・          ・            ・          ・          ・          ・            ・          ・          ・          ・            ・          ・          ・          ・            ・          ・          ・          ・            ・          ・          ・          ・            ・          ・          ・          ・            ・          ・          ・          ・            ・          ・          ・          ・            ・          ・          ・          ・            ・          ・          ・          ・            ・          ・          ・          ・            ・          ・          ・          ・            ・          ・          ・          ・                                                                                                    | =                                        |
| 表記形 × 分布图 ×<br>数明思形 > 分布图 ×<br>単 2 没 备<br>■ 図 ↓<br>■ 図 ↓<br>■ 図 ↓<br>■ □ ◇<br>■ □ ◇ □ ◇<br>■ □ ◇ □ ◇<br>■ □ ◇ □ ◇<br>■ □ ◇ □ ◇<br>■ □ ◇ □ ◇<br>■ □ ◇ □ ◇ □ ◇<br>■ □ ◇ □ ◇ □ ◇ □ ◇ □ ○ ◇ □ ○ ○ ◇ □ ○ ○ ○ ○                                                                                                    | 2021-06-30 040000     ECX-3473T-14-25     ECX-3473T-14-25     ECX-3473T-14-25                                                                                                    | -                                        |
| 表記所 × 分布图 ×<br>数研想形 > 分布图<br>■ 図 ・<br>■ 図 ・<br>■ ○ ○ ·<br>■ 図 ・<br>■ ○ ○ ·<br>■ ■ 図 ・<br>■ ○ ○ ·<br>■ ○ ○ ·<br>■ ○ ·<br>■ ○ ·<br>■ ·<br>■ ○ ·<br>■ ○ · |                                                                                                    | =                                        |
| 東国形 × 分布图 ×<br>数组图形 > 分布图 ×<br>■ 図 ・<br>■ 図 ・<br>■ □ ③ ・<br>■ □ ③ ・<br>■ □ ③ ・<br>■ □ ③ ・<br>■ □ ③ ・<br>■ □ ③ ・<br>■ □ ③ ・<br>■ □ ③ ・<br>■ □ ③ ・<br>■ □ ③ ・<br>■ □ ③ ・<br>■ □ ③ ・<br>■ □ ③ ・<br>■ □ ③ ・<br>■ □ ③ ・<br>■ □ ③ ・<br>■ □ ③ ・<br>■ □ ③ ・<br>■ □ ③ ・<br>■ □ ③ ・<br>■ □ ③ ・<br>■ □ ③ ・<br>■ □ ○ ○ ·<br>■ □ ○ ○ ·<br>■ □ ○ ·<br>■ □ ○ ·<br>■ □                                                                                                    | <ul> <li></li></ul>                                                                                                    | =                                        |
| 表記形 × 分布図 ×<br>数据版形 > 分布図   第 点 段 备   第 回 通 · · · · · · · · · · · · · · · · · ·                                                                                                    | <ul> <li></li></ul>                                                                                                    | =                                        |
| 表面形 × / 分布面 × /<br>数期服形 > 分布面                                                                                                    | <ul> <li></li></ul>                                                                                                    | =                                        |
|                                                                                                    | D 2021-06-30 040000     ECX-47371-11-258     ECX-47371-14-258     ECX-47371-14-258                                                                                                    | =                                        |
|                                                                                                    | 1       2021-06-10 040000       ECX-147371-11-258       ECX-147371-14-258       ECX-147371-14-258         ●       ●       ●       ●       ●       ●       ●       ●       ●       ●       ●       ●       ●       ●       ●       ●       ●       ●       ●       ●       ●       ●       ●       ●       ●       ●       ●       ●       ●       ●       ●       ●       ●       ●       ●       ●       ●       ●       ●       ●       ●       ●       ●       ●       ●       ●       ●       ●       ●       ●       ●       ●       ●       ●       ●       ●       ●       ●       ●       ●       ●       ●       ●       ●       ●       ●       ●       ●       ●       ●       ●       ●       ●       ●       ●       ●       ●       ●       ●       ●       ●       ●       ●       ●       ●       ●       ●       ●       ●       ●       ●       ●       ●       ●       ●       ●       ●       ●       ●       ●       ●       ●       ●       ●       ●       ●       ●       ●       ●                                                                                                    | =                                        |
| 表面形 × 分布面 ×<br>数如風形 > 分布面<br>3                                                                                                    | 2021-06-30 040000       EC-4/3731-11-258       EC-4/3731-14-258       EC-4/3731-14-258                                                                                                    | =                                        |
| <ul> <li>表面形 × 分布面 ×</li> <li>分布面 ×</li> <li>分布面</li> <li>3 点 没 貨</li> <li>3 点 没 貨</li> <li>3 回 点</li> <li>4 回 点</li> <li>4 回 点</li> <li>4 回 へ</li> <li>4 回 へ</li> <li>4</li></ul>                                                                                                    | 2021-06-30 040000       EC-14/371-11-258       EC-14/371-14-258       EC-14/371-14-258                                                                                                    | =                                        |
|                                                                                                    | 1       2021-06-10 040000       EC-14/371-11-028       EC-14/371-14-028       EC-14/371-14-028 <td>=</td>                                                                                                    | =                                        |
| (表面形 ×) 分布面 ×<br>数组刷形 > 分布面       X     2     6       2     2     6       2     2     6       2     2     6       2     2     6       2     2     5       2     2     5       2     2     5       2     2     5       2     2     5       2     2     5       2     2     5       2     2     5       2     2     5       2     2     5       2     2     5       2     2     5       2     2     5       2     2     5       2     2     5       2     2     5       2     2     5       2     2     5       2     2     5       2     2     5       2     3     5       3     3     5       4     5     5       5     5     5       4     5     5       5     5     5       6     5     5       6     5     5       7 <td< td=""><td>D 2021-06-30 040000       ECX-47371-11-028       ECX-47371-14-028       ECX-47371-14-028</td><td>=</td></td<>                                                                                                    | D 2021-06-30 040000       ECX-47371-11-028       ECX-47371-14-028       ECX-47371-14-028                                                                                                    | =                                        |
| 表面形 ×<br>分布面 ×<br>数如周形 > 分布面<br>3                                                                                                    | 0       2021-06-30 04.00:00       BCX-147315-11-C-58       ECX-147315-16-C-58       ECX-147315-16-C-58                                                                                                    | =                                        |
|                                                                                                    | 1       2021-06-30040000       BCX-147315-14-28       BCX-147315-14-28       BCX-147315-14-28       BCX-147315-14-28                                                                                                    |                                          |
|                                                                                                    | 0       2021-06-30 040000       EX-147315-18-C8       EX-147315-18-C8       EX-147315-18-C8         0       2021-06-30 040000       150 mm/m       2019-12-24 2255959       Q m/m         0       2019-012-01 000000       150 mm/m       2019-12-24 2255959       Q m/m         0       2019-012-01 000000       150 mm/m       9 mm/m       0 M/m       0 M/m         0       2019-012-01 000000       160 mm/m       9 mm/m       0 M/m       0 M/m         0       2019-012-01 000000       16       9 mm/m       0 M/m       0 M/m         0       2019-012-01 000000       16       14       14       14         1       1       14       14       14       14       14         1       1       14       14       14       14       14       14       14       14       14       14       14       14       14       14       14       14       14       14       14       14       14       14       14       14       14       14       14       14       14       14       14       14       14       14       14       14       14       14       14       14       14       14       14                                                                                                    |                                          |
|                                                                                                    | D       2021-06-30 040000       EC-107311-11-058       EC-107311-11-058       EC-107311-11-058       EC-107311-11-058       EC-107311-11-058       EC-107311-11-058         E       EFER 2010       FFER 2010       FFER 2010 <td></td> |                                          |
|                                                                                                    | D       2021-06-09 040000       EC-137311-11-058       EC-137311-11-058       EC-137311-11-058       EC-137311-11-058       EC-137311-11-058       EC-137311-11-058         BIRDERSE:       M.H       •       Theiling :       2019-12-24 23:59:59                                                                                                    |                                          |

# 4.4、多维度变形

进入【数据图形】的【多维度变形】子模块,左侧树状图中选择相应的 6150-SI 设备。 此模块会筛选工程中的 6150-SI 设备。

可以显示:三维图、垂直显示图、水平显示图、数据列表、测次轮播

测次播放会播放选择时间段内数据的变化情况。

三维图:

|                               | (D)<br>首页 易         | ©●                                                                    |                                                                        |
|-------------------------------|---------------------|-----------------------------------------------------------------------|------------------------------------------------------------------------|
| ×                             |                     |                                                                       |                                                                        |
| > 多维度变形                       |                     |                                                                       |                                                                        |
| 设 备                           | 时段选择: 最近一:          | 年 マ 开始时间: 2020-06-30 20:42:08 15(中回)间: 2021-06-30 20:42:08 时间间隔: 全部时间 | ✔ Q 查询                                                                 |
| I南关口垣隧道监测项目<br>) ☆ K0+10柔性测斜仪 | ■ 采集时间 三            | 1813 新吉星示图 水平显示图 数据列表 ○ 测次化描                                          |                                                                        |
| - 🔽 0_X方向位置<br>- 🔽 0_Y方向位置    | 2020-08-17 13:00:00 |                                                                       |                                                                        |
| □_Z方向位置                       | 2020-08-17 12:00:00 |                                                                       | 0 2020-08-17                                                           |
|                               | 2020-08-17 11:00:00 |                                                                       | <ul> <li>2020-08-17</li> <li>2020-08-17</li> <li>2020-08-17</li> </ul> |
| - 📪 1_Z方向位置<br>- 🔽 2_X方向位置    | 2020-08-17 10:00:00 |                                                                       | • 2020-08-17                                                           |
| - \$2_Y方向位置<br>- \$2_Z方向位置    | 2020-08-17 09:00:00 | 4,531.764                                                             | 2020-08-17                                                             |
|                               | 2020-08-17 08:00:00 | 1000                                                                  | 2020-08-17                                                             |
|                               | 2020-08-17 07-00-00 |                                                                       | 2020-08-17                                                             |
|                               | 2020-08-17 05:00:00 | 2,000                                                                 | 2020-08-17                                                             |
| - \$4_2方向位置<br>- \$5 X方向位置    | 2020-08-17 05-00-00 |                                                                       | 2020-08-17                                                             |
| \$_5_Y方向位置                    | 2020-08-17 04:00:00 |                                                                       |                                                                        |
|                               | 2020-08-17 03:00:00 | Z                                                                     |                                                                        |
| - 📪 6_Y方向位置<br>- 🔽 6_Z方向位置    | 2020-08-17 02:00:00 |                                                                       |                                                                        |
| □ 7_X方向位置<br>□ 7_Y方向位置        | 2020-08-17 01:00:00 | -2,000                                                                |                                                                        |
| ↓ 7_Z方向位置                     | 2020-08-17 00:00:00 |                                                                       |                                                                        |
| \$_Y方向位置                      | 2020-08-16 23:00:00 |                                                                       |                                                                        |
|                               | 2020-08-16 22:00:00 | -4,000<br>-4,531.764,000                                              | 4,050331.764                                                           |
|                               | 2020-08-16 21:00:00 | -2,000                                                                | 2,000                                                                  |
|                               | 2020-08-16 20:00:00 | X 0 2,000 -2,000                                                      | Ŷ                                                                      |
|                               | 2020 08 16 10:00:00 | 49992.704 -4,592.984                                                  |                                                                        |

## 垂直显示图: XZ 、YZ 图

| 多堆度变形 ×                    |                     |                      |                                                                      |                 |                                                                      |
|----------------------------|---------------------|----------------------|----------------------------------------------------------------------|-----------------|----------------------------------------------------------------------|
| 数据图形 > 多维度变形               |                     |                      |                                                                      |                 |                                                                      |
| 测点 设备                      | 时段选择                | :                    | 结束时间: 2021-06-30 20:42:08 时间间隔:                                      | 全部时间 v Q 查询     |                                                                      |
| □ ▲                        |                     | 三维图 委直曼示臣 水平显示图 数据列表 | <ul> <li>         ·</li></ul>                                        |                 |                                                                      |
|                            | 2020-08-17 13:00:00 | XZ图                  |                                                                      | YZ图             | =                                                                    |
|                            | 2020-08-17 12:00:00 | 4000                 | - 2020-08-17 13:00:00                                                | 4000            | - 2020-08-17 13:00:00                                                |
|                            | 2020-08-17 12:00:00 |                      | + 2020-08-17 12:00:00<br>2020-08-17 11:00:00                         |                 | + 2020-08-17 12:00:00<br>2020-08-17 11:00:00                         |
|                            | 2020-08-17 11:00:00 |                      | ★ 2020-08-17 10:00:00                                                |                 |                                                                      |
|                            | 2020-08-17 10:00:00 | 3500                 | ➡ 2020-08-17 09:00:00                                                | 3500            | <ul> <li>2020-08-17 09:00:00</li> <li>2020-08-17 08:00:00</li> </ul> |
|                            | 2020-08-17 09:00:00 |                      | → 2020-08-17 07:00:00 ■ 2020-08-17 06:00:00                          |                 | + 2020-08-17 07:00:00<br>2020-08-17 06:00:00                         |
| - \$3_X方向位置<br>- \$3_X方向位置 | 2020-08-17 08:00:00 | 3900 / · / /         | → 2020-08-17 05:00:00<br>→ 2020-08-17 04:00:00                       | 3000            | + 2020-08-17 05:00:00<br>2020-08-17 04:00:00                         |
|                            | 2020-08-17 07:00:00 |                      | <ul> <li>2020-08-17 03:00:00</li> <li>2020-08-17 02:00:00</li> </ul> |                 | <ul> <li>2020-08-17 03:00:00</li> <li>2020-08-17 02:00:00</li> </ul> |
|                            | 2020-08-17 06:00:00 | £300                 |                                                                      | 2500            |                                                                      |
|                            | 2020-08-17 05:00:00 | Ê                    |                                                                      | (uu)            |                                                                      |
|                            | 2020-08-17 04:00:00 | 2000<br>22           |                                                                      |                 |                                                                      |
| ☆6_X方向位置                   | 2020-08-17 03:00:00 | 12                   |                                                                      |                 |                                                                      |
|                            | 2020-08-17 02:00:00 | 1500                 |                                                                      | 100 V           |                                                                      |
|                            | 2020-08-17 01:00:00 |                      |                                                                      |                 |                                                                      |
|                            | 2020-08-17 00:00:00 | 1000                 |                                                                      | 1 pool          |                                                                      |
|                            | 2020-08-16 23:00:00 |                      |                                                                      |                 |                                                                      |
|                            | 2020-08-16 22:00:00 | 500                  |                                                                      | 500             |                                                                      |
|                            | 2020-08-16 21:00:00 |                      |                                                                      |                 |                                                                      |
|                            | 2020-08-16 20:00:00 | -2 -1 0 1            | 2 -1                                                                 | -0.5 0 0.5 1    |                                                                      |
|                            | _                   | X)5(9)(小窗(mm)        |                                                                      | 1/3 PALLER (mm) |                                                                      |

水平显示图: XZ 图

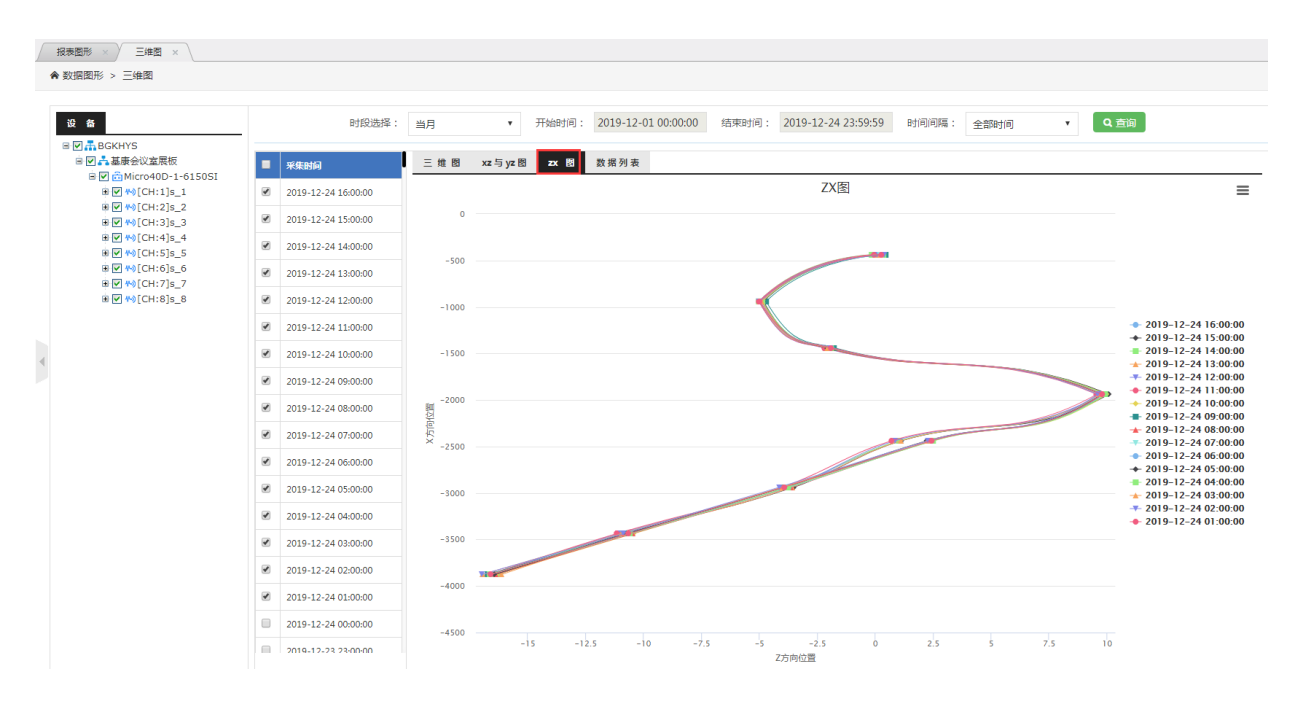

#### 数据列表:

| ×<br>> 多维度变形 |                     |                     |            |                    |             |                 |            |            |            |            |           |
|--------------|---------------------|---------------------|------------|--------------------|-------------|-----------------|------------|------------|------------|------------|-----------|
| <b>史 备</b>   | 时段                  | 选择: 最近一年            | ✔ 开始时间: 20 | 020-06-30 20:42:08 | 结束时间: 2021- | -06-30 20:42:08 | 1间间隔: 全部时间 | v Q        | 查询         |            |           |
| K0+10柔性觊斜仪   | ■ 采集財約              | 三维图 垂直5             | 显示图 水平显示图  | 数据列表 🤇             | )測次轮播       |                 |            |            |            |            |           |
| 方向位置         | 2020-08-17 13:00:00 | □ 报表导出              |            |                    |             |                 |            |            |            |            | 共有数据:12 务 |
|              | 2020-08-17 12:00:00 | 采集时间                | K0+10栗性测斜仪 | K0+10栗性湖斜仪         | K0+10業性測斜仪  | K0+10柔性测斜仪      | K0+10柔性测斜仪 | K0+10榮性潮斜仪 | K0+10栗性测制仪 | K0+10荣性测斜仪 | K0+10茶性激症 |
|              | 2020-08-17 11:00:00 | 2020-08-17 13:00:00 | 0          | 0                  | 0           | 0.514           | -0.461     | 427.942    | 0.464      | -0.531     | 924.277   |
|              | 2020-08-17 10:00:00 | 2020-08-17 12:00:00 | 0          | 0                  | 0           | 0.834           | -0.334     | 427.999    | 0.589      | -0.534     | 924.234   |
|              | 2020-08-17 09:00:00 | 2020-08-17 11:00:00 | 0          | 0                  | 0           | 0.435           | -0.404     | 428.201    | 0.23       | -0.629     | 924.591   |
|              | 2020-08-17 08:00:00 | 2020-08-17 10:00:00 | 0          | 0                  | 0           | 0.579           | -0.378     | 428.003    | 0.505      | -0.577     | 924.268   |
|              | 2020-08-17 07:00:00 | 2020-08-17 09:00:00 | 0          | 0                  | 0           | 0.615           | -0.492     | 427.845    | 0.345      | -0.727     | 924.18    |
|              | 2020-08-17 06:00:00 | 2020-08-17 08:00:00 | 0          | 0                  | 0           | 0.558           | -0.435     | 428.021    | 0.533      | -0.76      | 924.286   |
|              | 2020-08-17 05:00:00 | 2020-08-17 07:00:00 | 0          | 0                  | 0           | 0.623           | -0.439     | 427.876    | 0.364      | -0.864     | 924.206   |
|              | 2020-08-17 04:00:00 | 2020-08-17 06:00:00 | 0          | 0                  | 0           | 0.768           | -0.707     | 428.029    | 0.459      | -0.922     | 924.209   |
|              | 2020-08-17 03:00:00 | 2020-08-17 05:00:00 | 0          | 0                  | 0           | 0.667           | -0.386     | 428.113    | 0.378      | -0.726     | 924.468   |
|              | 2020-08-17 02:00:00 | 2020-08-17 04:00:00 | 0          | 0                  | 0           | 0.645           | -0.294     | 427.806    | 0.476      | -0.559     | 923.875   |
|              | 2020-08-17 01:00:00 | 2020-08-17 03:00:00 | 0          | 0                  | 0           | 0.553           | -0.435     | 427.994    | 0.164      | -0.7       | 924.324   |
|              | 2020-08-17 00:00:00 | 2020-08-17 02:00:00 | 0          | 0                  | 0           | 0.641           | -0.597     | 427.955    | 0.356      | -0.827     | 924.105   |
|              | 2020-08-16 23:00:00 |                     |            |                    |             |                 |            |            |            |            |           |

测次播放:

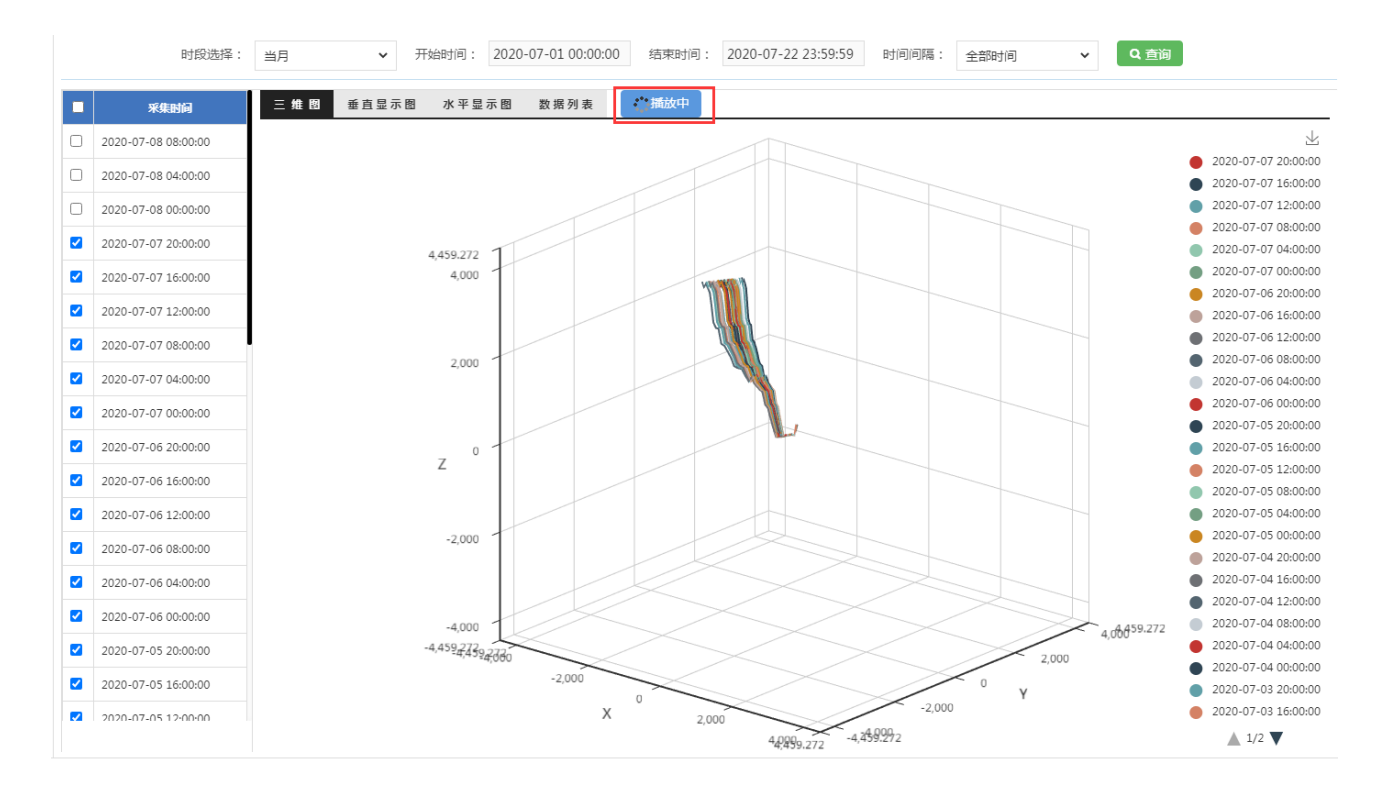

# 4.5、人工录入

进入【数据图形】的【人工录入】子模块,选择测点,录入数据或者修改删除数据。可以按照时间范围选择数据,也可以按照测值范围选择数据。

•可以导入测点所有参数的数据,注意参数顺序

| 报表过程线 × 人                                                | I录入 × \                                    |                              |                                               |                                            |                  |                                            |                               |                  |
|----------------------------------------------------------|--------------------------------------------|------------------------------|-----------------------------------------------|--------------------------------------------|------------------|--------------------------------------------|-------------------------------|------------------|
| ♠ 数据图形 > 人工录                                             | λ                                          |                              |                                               |                                            |                  |                                            |                               |                  |
| 2 点 日 晶 基康会议室展 日 11/移展板 日 11/移展板                         | 板                                          | 12.10                        | 时段选择:<br>测值大于:                                | <b>最近一月</b> ▼<br>请输入大于值                    | 开始时间:<br>测值小于:   | 2020-07-12 16:50:15                        | 2020-08-12 16:50:15<br>5 文件导入 |                  |
| ● ○ ◆ BGH<br>● ○ ◆ BGH<br>● ○ ◆ BGH                      | -3475TS-139                                | ₩<br>+添加                     | □ LQ 1 (1) (1) (1) (1) (1) (1) (1) (1) (1) (1 |                                            | 温度               | 彩彩的                                        | 人工录入/白动乐集                     | 共有数据:783 条<br>操作 |
| ₩ () (> BGH<br>₩ () (> BGH<br>₩ () (> BGH<br>₩ () (> BGH | (-3475TS-96<br>(-3700<br>(-4000X<br>(-4200 |                              | 1 2                                           | 2020-08-12 16:00:00<br>2020-08-12 15:00:00 | 24.375<br>24.375 | 2020-08-12 16:01:09<br>2020-08-12 15:01:09 | 自动采集自动采集                      | /=               |
|                                                          | (-4200HP<br>(-4420<br>(-4430<br>(-4500S    |                              | 3 4                                           | 2020-08-12 14:00:00<br>2020-08-12 13:00:00 | 24.688<br>24.938 | 2020-08-12 14:01:09<br>2020-08-12 13:01:12 | 自动采集                          | / = / =          |
| B () ⟨> BGK<br>B () ⟨> BGK                               | (-4800<br>(-6150                           |                              | 6                                             | 2020-08-12 12:00:00<br>2020-08-12 12:00:00 | 25.188           | 2020-08-12 13:01:09<br>2020-08-12 12:01:10 | 自动采集<br>自动采集                  | / =              |
|                                                          |                                            |                              | 7                                             | 2020-08-12 11:00:00                        | 25.562           | 2020-08-12 11:58:14                        | 自动采集                          |                  |
|                                                          |                                            | 28<br>27<br>畝 26<br>25<br>24 |                                               |                                            |                  | 温度 过程线                                     |                               | =                |
|                                                          |                                            |                              | 0985                                          | 1085                                       | 1 îBţ            | 12时 13时                                    | 14时 15时                       | 16時              |

电子表格数据导入

| 选择文件 未选                                                                                                    | 择任何文件                       |                 |             |         |     |  |  |  |  |  |  |  |
|----------------------------------------------------------------------------------------------------|-----------------------------|-----------------|-------------|---------|-----|--|--|--|--|--|--|--|
| 文件格式选择:                                                                                                    | 时间\参数                       | ~               |             |         |     |  |  |  |  |  |  |  |
| 注:1、采集时间单元格设置为:<br>(1)文本格式:<br>"2018/01/01 00:00:00";或"2018-01-01 00:00:00"<br>(2)日期格式:<br>"2018/01/01 00:00";<br>2、参数值单元格格式设置为:文本格式。<br>下面为两种不同测点文件格式的示例:<br>一、"时间\参数"文件表格示例:第一列为"采集时间",第二列开始为测点下多个参数的"值"(按照<br>数在测点配置下的顺序) |                             |                 |             |         |     |  |  |  |  |  |  |  |
| 2018-01-01 00:0                                                                                                    | 0:00                        |                 | 66.66       | 6.6     |     |  |  |  |  |  |  |  |
| 2018-01-02 00:0                                                                                                    | 0:00                        |                 | 66.66       | 6.6     |     |  |  |  |  |  |  |  |
| 二、"参数\时间"孓<br>个参数的"值"(按                                                                                                    | 2件表格示例:第一行为"<br>照参数在测点配置下的顺 | 采集时间",从3<br>0序) | 第二行开始为当前列   | 的采集时间测点 | ₹下多 |  |  |  |  |  |  |  |
| 2018-01-01 00:0                                                                                                    | 0:00                        | 2018-01-0       | 02 00:00:00 |         |     |  |  |  |  |  |  |  |
| 66.66                                                                                                    |                             | 66.66           |             |         |     |  |  |  |  |  |  |  |
| 6.6                                                                                                    |                             | 6.6             |             |         |     |  |  |  |  |  |  |  |
|                                                                                                    | <b>ी</b> के                 | 入 5返            |             |         |     |  |  |  |  |  |  |  |

•按照参数导入,选择相关参数,导入文件

 $\times$ 

| ▶ 数据图形 > 人工录入                     |            |         |                     |         |                  |                     |                                       |            |
|-----------------------------------|------------|---------|---------------------|---------|------------------|---------------------|---------------------------------------|------------|
| 测点                                |            | 时段选择:   | 最近一月                | ▶ 开始时间: | 2020-07-12 16:50 | :15 结束时间:           | 2020-08-12 16:50:15                   |            |
| □ ♣ 基康会议室展板                       |            | 测值大于:   | 请输入大于值              | 测值小于:   | 请输入小于值           | Q 查询                | <b>幻</b> 文件导入                         |            |
| BGK-3475TS-13                     | 位移         | 温度      |                     |         |                  |                     |                                       |            |
|                                   | + 添加       | 會删除 외文件 | 导入                  |         |                  |                     |                                       | 共有数据:783 余 |
| B ○ SBGK-3475TS-16                | <b>•</b> 8 | 得       | 采集时间                | 温度      |                  | 系统时间                | 人工录入/自动采集                             | 操作         |
| ■ O & BGK-3700                    |            | 1       | 2020-08-12 16:00:00 | 24.375  |                  | 2020-08-12 16:01:09 | 自动采集                                  | / 11       |
| B ○ ☆ BGK-4000X<br>B ○ ☆ BGK-4200 |            | 2       | 2020-08-12 15:00:00 | 24.375  |                  | 2020-08-12 15:01:09 | 自动采集                                  | / =        |
| B ○ SBGK-4200HP                   |            | 3       | 2020-08-12 14:00:00 | 24.688  |                  | 2020-08-12 14:01:09 | 自动采集                                  | / 1        |
| B () ☆ BGK-4430                   |            | 4       | 2020-08-12 13:00:00 | 24.938  |                  | 2020-08-12 13:01:12 | 自动采集                                  | / 🗊        |
| B ○ ☆ BGK-45005                   |            | 5       | 2020-08-12 12:00:00 | 25.188  |                  | 2020-08-12 13:01:09 | 自动采集                                  | / =        |
| ⊞ 🔘 🏷 BGK-6150                    |            | 6       | 2020-08-12 12:00:00 | 25.188  |                  | 2020-08-12 12:01:10 | 自动采集                                  | / =        |
|                                   |            | 7       | 2020-08-12 11:00:00 | 25.562  |                  | 2020-08-12 11:58:14 | 自动采集                                  | / 🗊        |
|                                   | 0          | 0       | 2020.08.12.11-00-00 | 25.562  |                  | 2020-09-1211-01-12  | ····································· | / =        |
|                                   | 20         |         |                     |         | 温度 过移            | 践                   |                                       | ≡          |
|                                   | 28         |         |                     |         |                  |                     |                                       |            |
|                                   | 度 26       |         |                     |         |                  |                     |                                       |            |
|                                   | 赒 20       |         |                     |         |                  |                     |                                       |            |
|                                   | 25         |         |                     |         |                  |                     |                                       |            |
|                                   | 24         |         | 1004                |         |                  |                     |                                       |            |

电子表格数据导入

 $\times$ 

选择文件 未选择任何文件

#### 注:第一列为"采集时间",单元格设置为:

(1)文本格式:

#### "2018/01/01 00:00:00";或"2018-01-01 00:00:00"

(2)日期格式:

"2018/01/01 00:00";

## 第二列为"值",单元格格式设置为:文本格式。

| 2018-01-01 00:00:00 | 66.66 |
|---------------------|-------|
| 2018-01-02 00:00:00 | 66.66 |

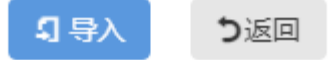

或者直接点击添加

| 添加计算测的  | 直                    |                      |                                                             | × |
|---------|----------------------|----------------------|-------------------------------------------------------------|---|
|         |                      |                      |                                                             |   |
|         | 测值名:                 |                      | 温度                                                          |   |
|         | 采集时间:                |                      | 2021-06-30 20:50:00                                         |   |
|         | 测值:                  |                      | 请输入值                                                        |   |
| 对结果数据进行 | 亍编辑:                 |                      | 日保存 つ返回                                                     |   |
| 编辑计算测值  |                      |                      | $-$ 2 $\times$                                              |   |
|         | 测值名:<br>采集时间:<br>测值: | BGK<br>2019<br>-0.72 | -3475TS-13-位移(mm)<br>-12-24 16:00:00<br>5<br><b>保存 )</b> 返回 |   |

备注: 仅注册用户和管理用户可操作该界面。 此界面查看数据不去重, 重复录入会出现多条数据

## 4.6、等值面

进入【数据图形】的【等值面】子模块,可以进行等值面边界配置和等值面展示。

## 4.6.1、等值面边界配置

①添加地图边界:数据图形→等值面→等值面边界配置→选择添加地图边界→选择所属工程→边界名称→边界解析→保存

或者手动生成:数据图形→等值面→等值面边界配置→选择添加地图边界→选择所属工程→边界名称→开始→画

#### 等值面→结束→保存

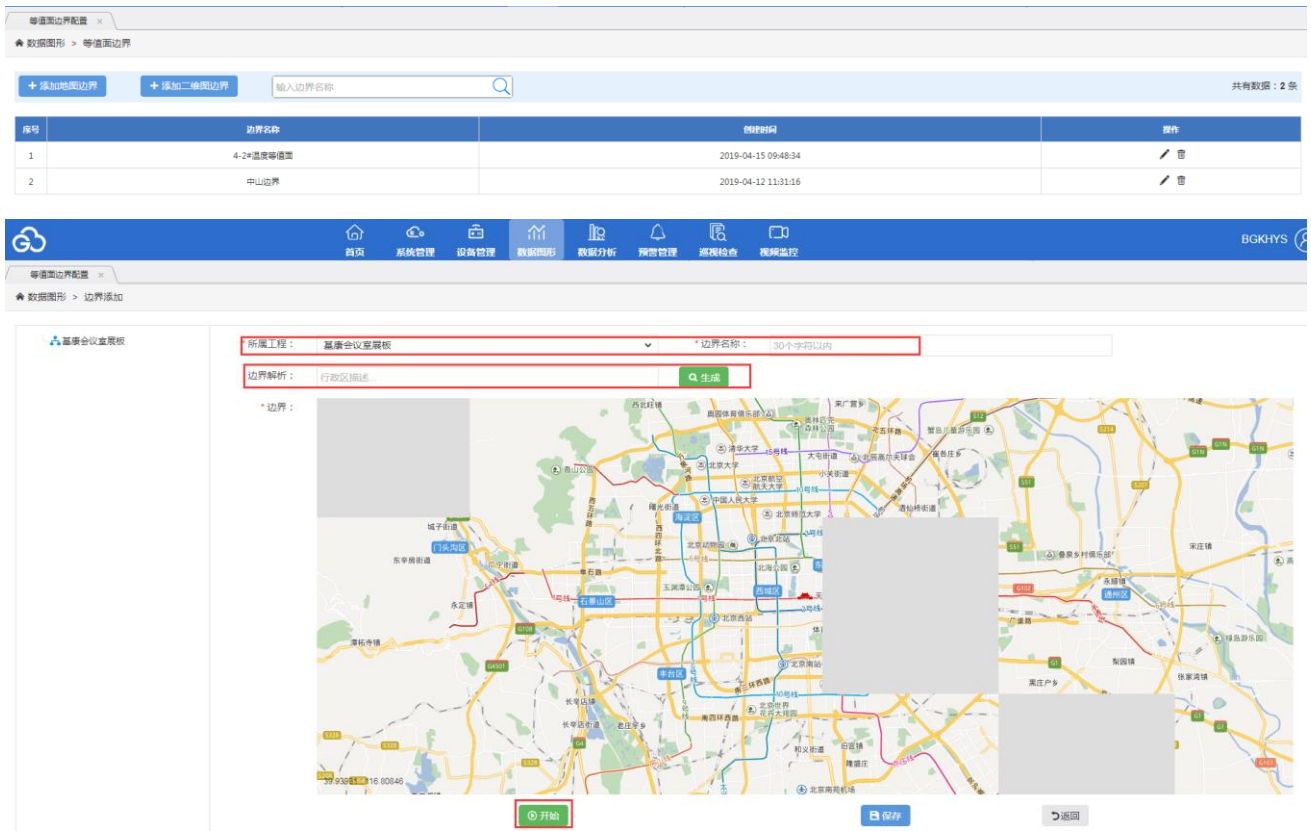

②添加二维图边界:数据图形→等值面→等值面边界配置→添加二维图边界→边界名称→开始→画等值面→结束 →保存

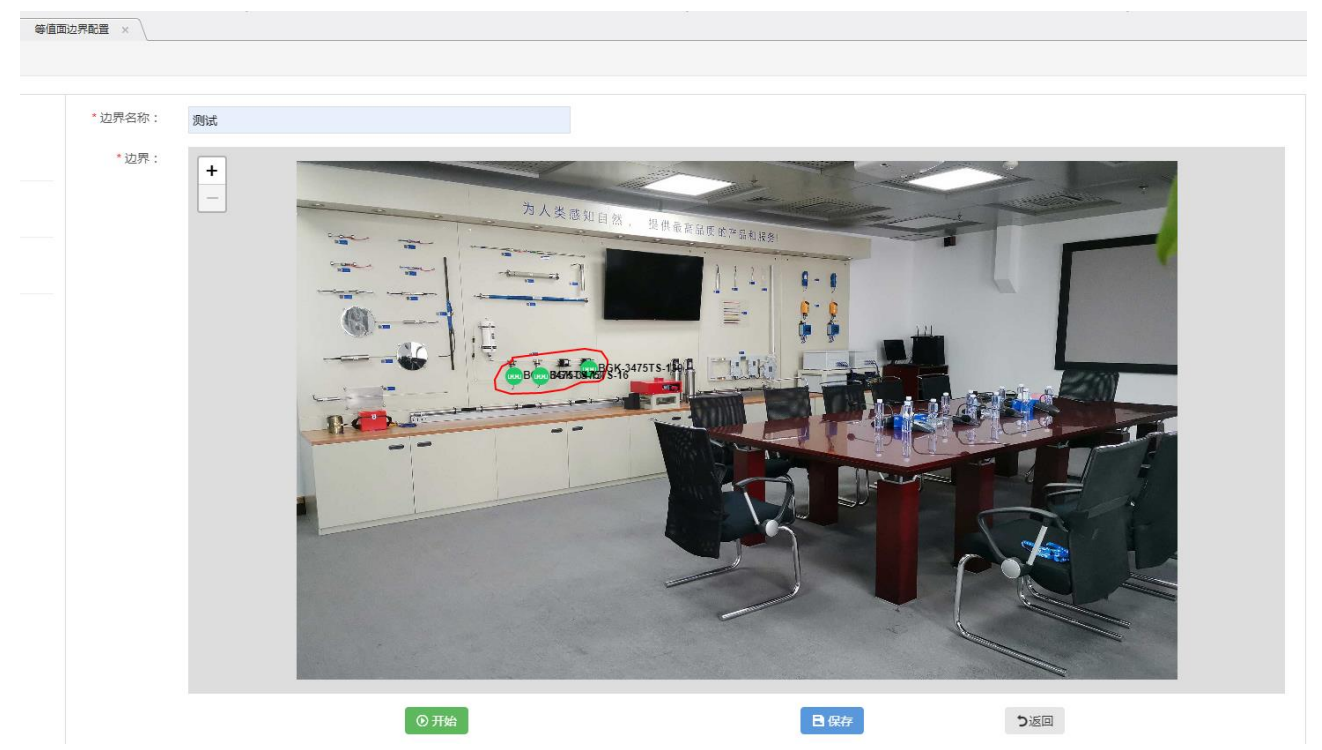

# 4.6.2、等值面展示

选择要展示的等值面→选择时间段→点击【生成】

1 地图边界展示

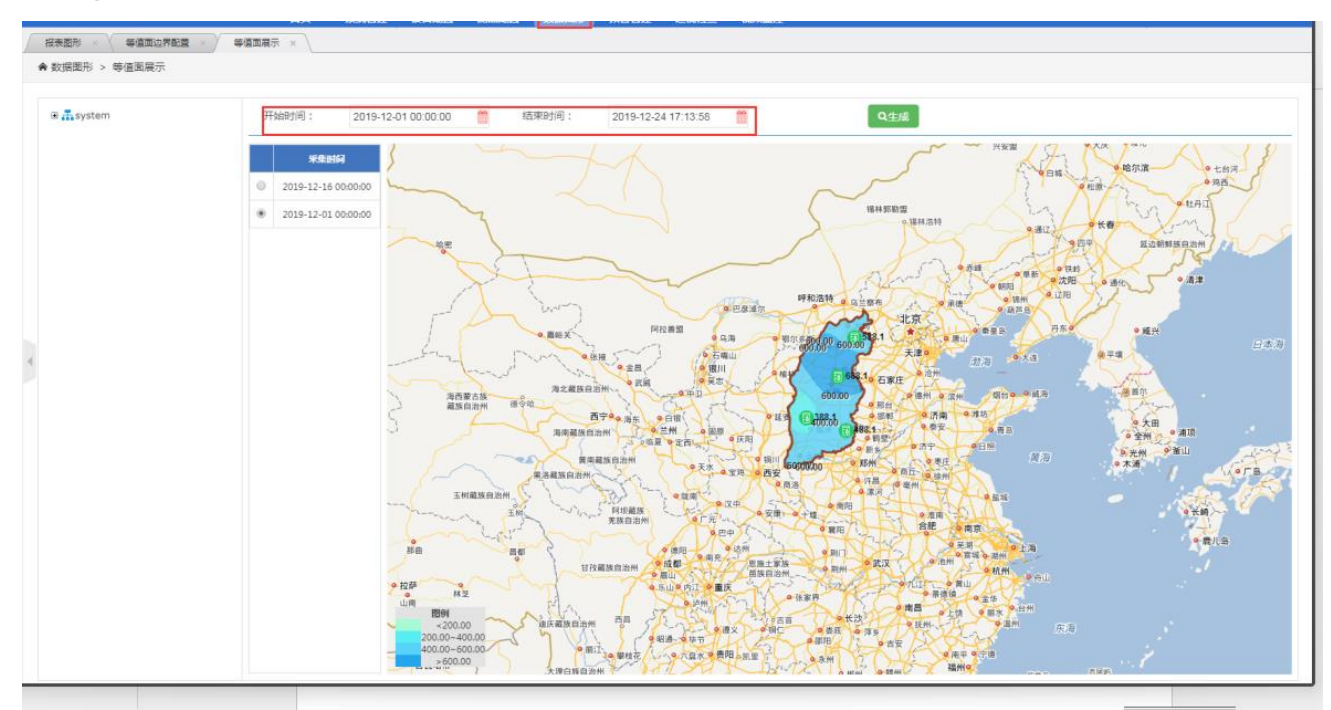

#### ②二维图边界展示

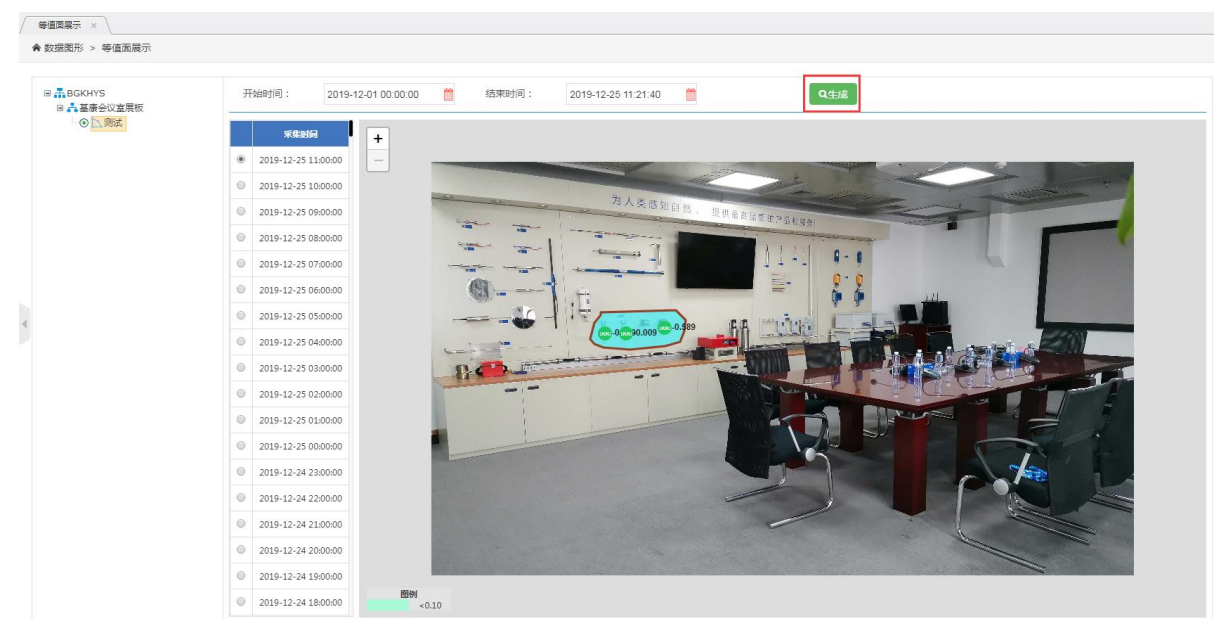

# 5、数据分析

# 5.1、相关图

进入【数据分析】的【相关图】子模块,左侧树状图中选择【测点】或者【设备】,添加横轴和添加纵轴,选择 开始时间和结束时间,点击【查询】按钮,查询相关图,点击【导出】按钮导出。

| 设备                                                                | 时段选择:                     | 当月 🖌                 | 开始时间:      | 2020-07-01 00:00:00 | 结束时间:                                                  | 2020-07-22 23:59:59 |                        |
|-------------------------------------------------------------------|---------------------------|----------------------|------------|---------------------|--------------------------------------------------------|---------------------|------------------------|
| 其事会议支展板                                                           | +添加横轴                     | BGK-3475TS-13-位移     | +添加纵轴      | BGK-3475TS-13-温度    | Q 查询                                                   | ▶ 图形导出              |                        |
| ■ 11種展板<br>■ ☆ BGK-3475TS-13                                      | BGK-3475TS-13-位移 & BGK-34 | 175TS-13-温度 ×        |            |                     | _                                                      |                     |                        |
| ● 二章 位移<br>● 二章 温度<br>■ ▲ BCK-2475TS-120                          |                           |                      | BGK-3475T  | 6-13-位移             | ≡                                                      |                     | 相关信息:                  |
| BGK-3475TS-16     SBGK-3475TS-16     SBGK-3475TS-96     SBGK-3700 |                           | 34                   |            |                     | <ul> <li>实测值</li> <li>— 拟合线</li> <li>— 36上限</li> </ul> |                     | 相关系数:                  |
| BGK-4000X                                                         |                           |                      |            |                     | - 36下限                                                 |                     | -0.5491                |
| B SGK-4200 BGK-4200HP                                             |                           | 32                   |            |                     |                                                        |                     | 商差平方和:                 |
| BGK-4420                                                          |                           | · ;                  |            |                     |                                                        |                     | 0.9008                 |
| <ul> <li>BGK 4450</li> <li>BGK-45005</li> <li>BGK-4800</li> </ul> |                           | III (C)              |            |                     |                                                        |                     | 回归方程:                  |
| B >> BGK-6150                                                     |                           | 28                   | - <b>N</b> |                     |                                                        |                     | y = -3.881*x + 28.2639 |
|                                                                   |                           | 4 75 TS              |            |                     | •                                                      |                     |                        |
|                                                                   |                           | е<br>Ч<br>УО<br>8 24 |            |                     | •                                                      |                     |                        |
|                                                                   |                           |                      |            |                     |                                                        |                     |                        |
|                                                                   |                           | 22                   |            |                     | •                                                      |                     |                        |

备注: 一个测点中有两个相关数据, 才能正确的画出相关图

# 5.2、对比图形

进入【数据分析】的【对比图形】子模块,左侧树状图中选择【测点】或者【设备】,添加对比值1和2,选择 开始时间和结束时间,点击【查询】按钮,查询对比数据或者图形,点击【导出】按钮导出。

| 4 | ▶数据图形 > 对比图形                                 |                    |                                               |                                            |           |                                         |                |                                         |                       |                |            |
|---|----------------------------------------------|--------------------|-----------------------------------------------|--------------------------------------------|-----------|-----------------------------------------|----------------|-----------------------------------------|-----------------------|----------------|------------|
|   | <ul> <li>満星康会议室展板</li> <li>□11級展板</li> </ul> | 时段选择:<br>报表/图形:    | <ul> <li>最近一月</li> <li>● 数据报表 ○ 対比</li> </ul> | <ul> <li>▼ 开始</li> <li>(图形 + 液)</li> </ul> | 问:<br>加左轴 | 2020-07-12 17:00:15<br>BGK-3475TS-13-位移 | 结束时间:<br>+添加石轴 | 2020-08-12 17:00:15<br>BGK-3475TS-13-温度 | 数据排序:<br>Q <u>音</u> 询 | 时间正序<br>C 重置选择 | ~          |
|   | BGK-3475TS-13                                | ₽ 报表导出             |                                               |                                            |           |                                         |                |                                         |                       |                | 共有数据:745 条 |
|   | □ □ \$ 温度<br>● ③ BGK-3475TS-139              | 采集时间               | BGK-3475TS-13                                 | BGK-3475TS-13-                             |           |                                         |                |                                         |                       |                |            |
|   | BGK-347515-16                                | 2020-07-12 18:00:0 | 0 0.216                                       | 27.125                                     | _         |                                         |                |                                         |                       |                |            |
|   | BGK-3700 BGK-4000X                           | 2020-07-12 19:00:0 | 0 0.223                                       | 27.188                                     |           |                                         |                |                                         |                       |                |            |
|   | BGK-4200 BGK-4200HP                          | 2020-07-12 20:00:0 | 0 0.226                                       | 27.125                                     |           |                                         |                |                                         |                       |                |            |
|   | BGK-4420                                     | 2020-07-12 21:00:0 | 0 0.163                                       | 27.125                                     |           |                                         |                |                                         |                       |                |            |
| 4 | BGK-4430                                     | 2020-07-12 22:00:0 | 0 0.16                                        | 27.063                                     |           |                                         |                |                                         |                       |                |            |
|   | B                                            | 2020-07-12 23:00:0 | 0 0.242                                       | 27.063                                     |           |                                         |                |                                         |                       |                |            |
|   |                                              | 2020-07-13 00:00:0 | 0 0.188                                       | 27.063                                     |           |                                         |                |                                         |                       |                |            |
|   |                                              | 2020-07-13 01:00:0 | 0 0.188                                       | 27.063                                     |           |                                         |                |                                         |                       |                |            |
|   |                                              | 2020-07-13 02:00:0 | 0 0.232                                       | 27.063                                     |           |                                         |                |                                         |                       |                |            |
|   |                                              | 2020-07-13 03:00:0 | 0 0.24                                        | 27.063                                     |           |                                         |                |                                         |                       |                |            |
|   |                                              | 2020-07-13.04-00-0 | 0 0.241                                       | 27.063                                     |           |                                         |                |                                         |                       |                |            |
|   |                                              | 时段最大值              | 1.095                                         | 31.813                                     |           |                                         |                |                                         |                       |                |            |
|   |                                              | 最大值时间              | 2020-07-22 15:00:00                           | 2020-07-24 18:00:                          | 0         |                                         |                |                                         |                       |                |            |
|   |                                              | 时段最小值              | -0.309                                        | 24.375                                     |           |                                         |                |                                         |                       |                |            |
|   |                                              | 最小值时间              | 2020-07-21 13:00:00                           | 2020-08-12 16:00:                          | 0         |                                         |                |                                         |                       |                |            |
|   |                                              | 时段变幅               | 1.404                                         | 7.438                                      |           |                                         |                |                                         |                       |                |            |
|   |                                              | 时段平均值              | 0.36                                          | 27.39                                      |           |                                         |                |                                         |                       |                |            |

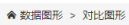

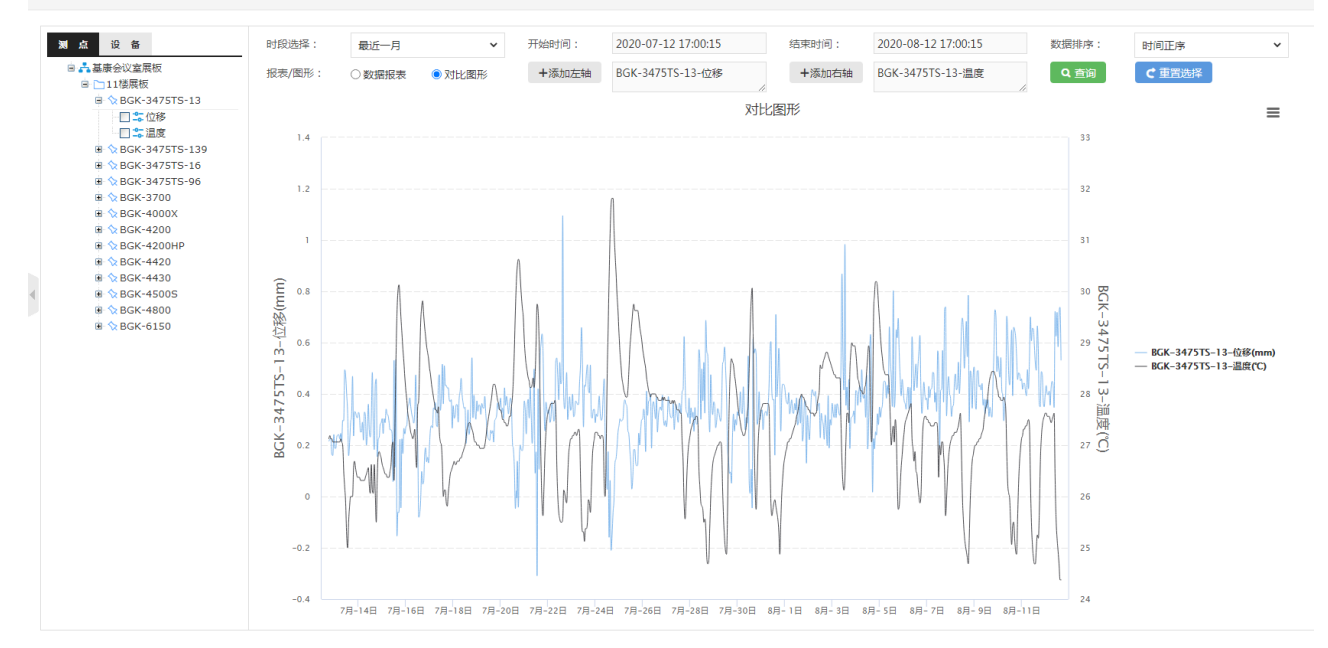

# 5.3、雨情统计

进入【数据分析】的【雨情统计】子模块,可以查看雨情情况。 数据图形→雨情统计→选择统计方式→统计时间→查询

【5分钟统计】

| 报表图形 × 雨情统计 ×                                                                               | 祝泰園形 × 〉 雨偏嶋计 × |       |           |           |           |           |           |           |           |           |           |           |           |           |
|---------------------------------------------------------------------------------------------|-----------------|-------|-----------|-----------|-----------|-----------|-----------|-----------|-----------|-----------|-----------|-----------|-----------|-----------|
| ♠ 数据图形 > 雨情统计                                                                               |                 |       |           |           |           |           |           |           |           |           |           |           |           |           |
| 设备                                                                                          |                 | 5分钟统计 | 时統计       | B         | 統计        | 月統计       | 年統计       | 已选时       | 间: 2019-1 | 12-25 00  | et 🔹 🔾    | 查询        | ₽ 导出      |           |
|                                                                                             | 2019-12-25 00时  |       |           |           |           |           |           |           |           |           |           |           |           |           |
| B C SMART_0f57                                                                              | 测值名称            | 合计    | 0:00-0:05 | 0:05-0:10 | 0:10-0:15 | 0:15-0:20 | 0:20-0:25 | 0:25-0:30 | 0:30-0:35 | 0:35-0:40 | 0:40-0:45 | 0:45-0:50 | 0:50-0:55 | 0:55-1:00 |
| SMART_0151                                                                                  | 雨量测点1           | 0     | 0         | 0         | 0         | 0         | 0         | 0         | 0         | 0         | 0         | 0         | 0         | 0         |
| B 🗹 💼 SMART_1bb2<br>B 🔲 💼 SMART_1bb5<br>B 💭 💼 SMART_1bba                                    | 雨量测点2           | 0     | 0         | 0         | 0         | 0         | 0         | 0         | 0         | 0         | 0         | 0         | 0         | 0         |
| Grad SMART_1bc3     Grad SMART_fecc     Grad SMART_fecd                                     | 雨量測点3           | 0     | 0         | 0         | 0         | 0         | 0         | 0         | 0         | 0         | 0         | 0         | 0         | 0         |
| B SMART_fece                                                                                | 雨量測点4           | 0     | 0         | 0         | 0         | 0         | 0         | 0         | 0         | 0         | 0         | 0         | 0         | 0         |
| <ul> <li>B ☐ In SMART_fed0</li> <li>B ☐ In SMART_fed1</li> <li>B ☐ In SMART_fed2</li> </ul> | 雨量测点5           | 0     | 0         | 0         | 0         | 0         | 0         | 0         | 0         | 0         | 0         | 0         | 0         | 0         |

## 【时统计】

|            | 5分钟统计 | 时统计         |             | 流计          | 月统计         | 年统计         | 已选时间        | 9: 2019-1   | 2-25        | ۹ ۹         | 查询          | ₽ 号出        |             |             |
|------------|-------|-------------|-------------|-------------|-------------|-------------|-------------|-------------|-------------|-------------|-------------|-------------|-------------|-------------|
| 2019-12-25 |       |             |             |             |             |             |             |             |             |             |             |             |             |             |
| 测值名称       | 合计    | 08:00-09:00 | 09:00-10:00 | 10:00-11:00 | 11:00-12:00 | 12:00-13:00 | 13:00-14:00 | 14:00-15:00 | 15:00-16:00 | 16:00-17:00 | 17:00-18:00 | 18:00-19:00 | 19:00-20:00 | 20:00-21:00 |
| 雨量测点1      | 0     | 0           | 0           | 0           | 0           | 0           | 0           | 0           | 0           | 0           | 0           | 0           | 0           | 0           |

## 【日统计】

|                | 5分钟统计          | 时统计 |   | 统计 | 月統计 | 年统计 | 已选时 | 间: 2019-1 | 12 J | 月、 | 查询 | ₽ 导出 |    |    |  |
|----------------|----------------|-----|---|----|-----|-----|-----|-----------|------|----|----|------|----|----|--|
| 2019-12月(8点日雨量 | 919-12月(《点目雨量) |     |   |    |     |     |     |           |      |    |    |      |    |    |  |
| 测值名称           | 合计             | 1   | 2 | 3  | 4   | 5   | 6   |           | 8    | 9  | 10 | 11   | 12 | 13 |  |
| 雨量测点1          | 0.5            | 0   | 0 | 0  | 0   | 0   | 0   | 0         | 0    | 0  | 0  | 0    | 0  | 0  |  |
| 雨量测点2          | 0.5            | 0   | 0 | 0  | 0   | 0   | 0   | 0         | 0    | 0  | 0  | 0    | 0  | 0  |  |
| 雨量测点3          | 2              | 0   | 0 | 0  | 0   | 0   | 0   | 0         | 0    | 0  | 0  | 0    | 0  | 0  |  |

## 【月统计】

| l     | 5分钟统计  | 时统计 | 日約   | 充计    | 月統计   | 年统计   | 已选时间  | 间: 2019 | 4     | ₹ <b>*</b> Q | 查询  | ▶ 号田 |     |  |  |
|-------|--------|-----|------|-------|-------|-------|-------|---------|-------|--------------|-----|------|-----|--|--|
| 2019年 | 2019年  |     |      |       |       |       |       |         |       |              |     |      |     |  |  |
| 测值名称  | 台计     | 1月  | 2月   | 3月    | 4月    | 5月    | 6月    | 7月      | 8月    | 9月           | 10月 | 11月  | 12月 |  |  |
| 雨量测点1 | 0.5    | 0   | 0    | 0     | 0     | 0     | 0     | 0       | 0     | 0            | 0   | 0    | 0.5 |  |  |
| 雨量测点2 | 0.5    | 0   | 0    | 0     | 0     | 0     | 0     | 0       | 0     | 0            | 0   | 0    | 0.5 |  |  |
| 雨量测点3 | 1298.9 | 9.2 | 39.8 | 121.4 | 169.6 | 242.7 | 289.3 | 148     | 251.1 | 20.6         | 3.4 | 1.8  | 2   |  |  |

【年统计】

|           | 5分     | 钟统计      | 时统计   | 日统计   | 月纷     | äit   | 年统计   | 已选时间: | 2019 | 年▼  | Q 查询   | D €         |
|-----------|--------|----------|-------|-------|--------|-------|-------|-------|------|-----|--------|-------------|
|           | 雨星站-雨星 |          |       |       |        |       |       |       |      |     |        |             |
|           |        | _        |       |       |        | 雨量逐   | 日降雨量统 | 计表    |      |     |        |             |
| 年份:2019   | 18     | 28       | •8    | 48    | E 13   | 68    | 78    | 08    | 08   | 10日 | 118    | 128         |
| 1V3<br>1/ | v      | 2/3<br>V |       | 0.4   | v<br>v | 3.2   | v     | 12.0  | 1.2  | 0.2 | v<br>v | - 12/3<br>V |
| 18        | 0      | 0        | 0     | 0.2   | 0      | 0.6   | 0     | 24.6  | 1.2  | 0   | 0      | 0.4         |
| 19        | 0      | 34.4     | 0     | 43.6  | 0      | 1.2   | 0     | 1.2   | 0.8  | 0   | 0      | 1.2         |
| 20        | 9.2    | 0.2      | 0     | 62.4  | 14.4   | 0.8   | 3     | 10    | 0.4  | 0   | 0      | 0.4         |
| 21        | 0      | 0        | 0     | 0     | 6.6    | 0.8   | 3.2   | 2     | 0.4  | 0.2 | 0      | 0           |
| 22        | 0      | 0        | 0     | 0     | 0      | 1     | 3.4   | 2.2   | 0.2  | 0.2 | 0      | 0           |
| 23        | 0      | 5.2      | 0     | 0     | 0      | 0     | 3     | 1.6   | 0    | 0.2 | 0      | 0           |
| 24        | 0      | 0        | 0     | 0     | 0      | 3.4   | 2.6   | 20.2  | 0    | 0.4 | 0      | 0           |
| 25        | 0      | 0        | 0     | 0     | 0      | 2.4   | 2.6   | 69.2  | 0    | 0.2 | 0      | 0           |
| 26        | 0      | 0        | 0     | 0     | 69.8   | 2     | 2.4   | 11.2  | 0.4  | 0.4 | 0      | 0           |
| 27        | 0      | 0        | 0     | 1.4   | 0      | 1.6   | 2     | 2.4   | 0    | 0.2 | 0      | 0           |
| 28        | 0      | 0        | 0     | 0     | 40.8   | 2     | 2     | 1.4   | 0.2  | 0.4 | 0      | 0           |
| 29        | 0      |          | 0     | 0     | 0      | 75.4  | 1.8   | 1     | 0    | 0.2 | 0      | 0           |
| 30        | 0      |          | 0     | 0.2   | 0      | 0     | 1.6   | 0.6   | 0    | 0.2 | 0      | 0           |
| 31        | 0      |          | 0     |       | 35.6   |       | 2.4   | 0.8   |      | 0.2 |        | 0           |
| 月总计       | 9.2    | 39.8     | 121.4 | 169.6 | 242.7  | 289.3 | 148   | 251.1 | 20.6 | 3.4 | 1.8    | 0           |
| 年总计       | 1296.9 |          |       |       |        |       |       |       |      |     |        |             |

# 6、预警管理

备注: 仅工程用户和管理用户可操作该界面。

# 6.1、预警查询

查询、处理历史预警信息

| 预管查  | × )     |             |                     |            |            |          |                                                   |      |           |
|------|---------|-------------|---------------------|------------|------------|----------|---------------------------------------------------|------|-----------|
| ♠ 预警 | 管理 > 預覧 | き直询         |                     |            |            |          |                                                   |      |           |
|      |         | 时间选择:       | 1天                  | ▼ ₹        | 开始时间:      | 2021-06- | 29 21.08:10 括照时间: 2021-06-30 21.08:10 例后          |      |           |
|      |         | 现曾成为了。      | ±eρ                 | • x        | CIENCE :   | 木江庄      |                                                   |      |           |
| ✓ #  | 星处理     |             |                     |            |            |          |                                                   |      | 共有数据:11 条 |
|      | 序号      | 预警权别        | 预管时间                | 测点/设备      | 5 <b>t</b> | 助理量      | 发送内容                                              | 处理状态 | 操作        |
|      | 1       | <b>■</b> 一级 | 2021-06-30 20:18:56 | 236_02_376 | 585        | Y位移      | 工程 表州曾提升预管科技能力地次隐患监则点2018年度(第三期) 的则点 236_02_37685 | 未处理  | ∕≡ ∎      |
|      | 2       | <b>■</b> 一级 | 2021-06-30 19:17:39 | 236_02_376 | 585 1      | Y位移      | 工程 贵州曾揭升预蓉科技能力地灾降事些则点2018年度(第三期) 的则点 236_02_37685 | 未处理  | /≡ 1      |
|      | 3       | <b>■</b> 一级 | 2021-06-30 18:03:40 | 236_02_376 | 585 1      | Y位移      | 工程 泰州會場升预留科技能力地大陸季型则点2018年度(第三期)的测点 236_02_37685  | 未处理  | ∕≡ ∎      |
|      | 4       | ■—iQ        | 2021-06-30 12:04:10 | 236_02_376 | 585 1      | Y位稼      | 工程 贵州曾提升预替科技能力地求降豪监测点2018年度(第三期) 的测点 236_02_37685 | 未处理  | /≡ ∎      |
| 0    | 5       | <b>■</b> 一级 | 2021-06-30 10:03:19 | 236_02_376 | 585 1      | Y位移      | 工程 贵州曾揭升预蓉科技能力地灾降季监测点2018年度(第三期)的测点 236_02_37685  | 未处理  | /≡ 1      |
|      | 6       | ■—iQ        | 2021-06-30 07:04:58 | 236_02_376 | 585 1      | Y位移      | 工程 贵州曾提升预警科技能力地灾降重监测点2018年度(第三期)的测点 236_02_37685  | 未处理  | /≡ ∎      |
| 0    | 7       | <b>■</b> —级 | 2021-06-30 06:03:36 | 236_02_376 | 585 1      | Y位移      | 工程 贵州曾提升预誓科技能力地灾隐豪监测点2018年度(第三期)的测点 236_02_37685  | 未处理  | /≡ ∎      |
| 0    | 8       | <b>■</b> 一级 | 2021-06-30 04:03:15 | 236_02_376 | 585 1      | Y位移      | 工程 贵州曾提升预容科技能力地灾险豪励则点2018年度(第三期) 的则点 236_02_37685 | 未处理  | /≡ ±      |
| 0    | 9       | <b>■</b> 一级 | 2021-06-30 02:03:18 | 236_02_376 | 585 1      | Y位移      | 工程 贵州曾提升预警科技能力地灾险豪励则点2018年度(第三期) 的则点 236_02_37685 | 未处理  | /≡ 1      |
| 0    | 10      | <b>■</b> 一级 | 2021-06-30 00:05:21 | 236_02_376 | 585 1      | Y位移      | 工程 贵州曾提升预警科技能力地灾险豪坚则点2018年度(第三期) 的则点 236_02_37685 | 未处理  | /≡ 1      |
|      |         |             |                     |            |            |          | < 1 2 > 10 銀頁 ¥ 共11 象                             |      |           |

【时间选择】一天、一周、一月

【预警级别】一级、二级、三级

【处理状态】未处理、已处理、全部

选择测点或者设备,或者输入测点、设备的名称

备注:选择需要查询的时间、预警级别、处理状态和发送状态;可以选择对设备的预警和对测点的预警。
 预警配置流程:先确定预警模板 → 配置预警阈值 → 配置触发预警联系人 → 对预警信息进行处理

# 6.2、预警配置

Then a literation

## 6.2.1、预警阈值配置

测点测值或者设备测值的预警阈值配置;

进入【预警管理】→【预警配置】→【预警阈值配置】子模块,左侧树状图中选择测点测值或者设备测值,点 击【添加测点测值预警】或【添加设备测值预警】按钮,输入相关预警信息,选择预警模板。

| 设备                                                    | ● 全部关闭 | <ul> <li>全部开启</li> <li>+</li> </ul> | 泰加測点測值预整              |               |     |          |       |    |    |       | 共有数据:0 统 |
|-------------------------------------------------------|--------|-------------------------------------|-----------------------|---------------|-----|----------|-------|----|----|-------|----------|
| 8以重戻板<br> 様展板<br> BGK-3475TS-13<br>③ <sup>1</sup> 二位移 | 序号     | 测点名称                                | 物理是 添加測点測值预容量         | Z             |     | 网络       |       | ×  | 状态 | 00206 | :#ft     |
| 二温度<br>3K-3475TS-16<br>3K-3475TS-96                   |        |                                     | 预警关型:                 | 阈值预容          | *   |          |       |    |    |       |          |
| 5K-3475TS-139<br>5K-3700                              |        |                                     | 测点名称:                 | BGK-3475TS-13 |     | 物理量:     | 位移    | mm |    |       |          |
| K-4000X<br>K-4200                                     |        |                                     | ■——级(≥):              | 请输入阈值         | 与 ~ | ■──級(<): | 请输入阈值 |    |    |       |          |
| C-4200HP<br>C-4420                                    |        |                                     | <mark>■</mark> 二级(≥): | 请输入阈值         | 与 > | ■二級(<):  | 请输入阈值 |    |    |       |          |
| 500S                                                  |        |                                     | <mark>■</mark> 三级(≥): | 请输入阈值         | 与 ~ | ■三級(<):  | 请输入阈值 |    |    |       |          |
| 50                                                    |        |                                     | 预警模板:                 | 广播设备预管模板      | ~   |          |       |    |    |       |          |
|                                                       |        |                                     | 模板预范:                 | 请迅速撤离         |     |          |       |    |    |       |          |
|                                                       |        |                                     |                       |               |     |          |       |    |    |       |          |
|                                                       |        |                                     | 广播预蒈模板:               | 无             | ~   |          |       |    |    |       |          |
|                                                       |        |                                     | 广播模板预宽:               | 无             |     |          |       |    |    |       |          |

#### 预警类型:阈值预警、变化预警和速度预警。

| 添加测点测值预警                               | 配置                                                        |                  |                                   |                             |                    |        |     | × |
|----------------------------------------|-----------------------------------------------------------|------------------|-----------------------------------|-----------------------------|--------------------|--------|-----|---|
| 预 <del>警类型</del> :<br>测点名称:<br>■一级(≥): | 阈值预警         阈值预警         变化预警         速度预警         请输入阈值 | 、<br>」<br>」<br>」 | <ul> <li>物:</li> <li>√</li> </ul> | 理量:<br><sub>及(&lt;)</sub> : | <b>位移</b><br>请输入阈值 |        | mm  |   |
| 预警条件关系:                                | 与、或。                                                      |                  |                                   |                             |                    |        |     |   |
| 添加测点测值预警配置                             |                                                           |                  |                                   |                             |                    | ×      |     |   |
| 预警类型:                                  | 阈值预警                                                      | ~                |                                   |                             |                    |        |     |   |
| 测点名称:                                  | BGK-3475TS-13                                             |                  | 物理量:                              | 位移                          |                    | mm     |     |   |
| ■──级(≥):                               | 请输入阈值                                                     | 与 <b>~</b><br>与  | ■──级(<):                          | 请输入阈值                       | I                  |        |     |   |
| ■二级(≥):                                | 请输入阈值                                                     | 或                | ■二级(<):                           | 请输入阈值                       | Ĩ                  |        |     |   |
|                                        |                                                           |                  | 2 <del>0</del> 737.               |                             | 基康                 | 仪器股份有网 | 良公司 |   |

预警模板:可以选择默认模板和自定义模板。

| 预警类型:    | 阈值预警                                                                                                    | ~             |                       |       |    |
|----------|----------------------------------------------------------------------------------------------------|---------------|-----------------------|-------|----|
|          |                                                                                                    |               |                       |       |    |
| 测点名称:    | BGK-3475TS-13                                                                                                    |               | 物理量:                  | 位移    | mm |
| ■──级(≥): | 请输入阈值                                                                                                    | 与 <b>&gt;</b> | ■──级(<):              | 请输入阈值 |    |
| ■二级(≥):  | 请输入阈值                                                                                                    | 与 <b>~</b>    | ■二级(<):               | 请输入阈值 |    |
| ■三级(≥):  | 请输入阈值                                                                                                    | 与 <b>&gt;</b> | <mark>■</mark> 三级(<): | 请输入阈值 |    |
| 预警模板:    | 广播设备预警模板                                                                                                    | ~             |                       |       |    |
| 模板预览:    | 7 描设面顶管模板<br>测点测值变化预警通用模板001<br>测点测值速度预警通用模板001<br>测点测值阈值预警通用模板001<br>设备测值变化预警通用模板001<br>设备测值速度预警通用模板001<br>设备测值速度预警通用模板001 |               |                       |       |    |
| 亡揺筋敵横城・  | ±                                                                                                    |               |                       |       |    |

预警级别:一级、二级和三级,一级为最高预警级别。

广播预警模块:支持特定厂家的特定广播设备,目前为厦门四信。

| ☆播预警模板: | 无               | ~ |
|---------|-----------------|---|
|         | 广播设备预警模板        |   |
| 广播模板预览: | 测点测值变化预警通用模板001 |   |
|         | 测点测值速度预警通用模板001 |   |
|         | 测点测值阈值预警通用模板001 |   |
|         | 设备测值变化预警通用模板001 |   |
|         | 设备测值速度预警通用模板001 |   |
|         | 设备测值阈值预警通用模板001 |   |
|         | 无               |   |

添加的预警规则默认为开启状态,可以进行关闭。

| 0 ≦  | きの (回) 金      | 部开启      |            |        |                  |        |               |        |          |       |        | Ħ                   | ;有数据: <b>2</b> 条 |
|------|---------------|----------|------------|--------|------------------|--------|---------------|--------|----------|-------|--------|---------------------|------------------|
| ÷9   | Xai Ja Ay Sha | 制值之      | artwo      |        | 间值               |        | <b>39 ats</b> | 10-5   | Adzbe+21 | +9.4- |        |                     |                  |
| 18-2 | 满品石钵          | MEA      | 2011-1-102 | —级下(≥) | <b>—级上(&lt;)</b> | 二级下(≥) | 二级上(<)        | 三级下(≥) | 三级上(<)   | 加減    | 177755 | ESEENIE             | JART F           |
| 1    | DEF-01        | 液位变<br>化 | mm         | 1.0    | 0.0              |        |               |        |          |       | ۲      | 2018-10-08 17:56:36 | 1 🗊              |
| 2    | DEF-02        | 液位变<br>化 | mm         | 1.0    | 0.0              |        |               |        |          |       | ۲      | 2018-10-08 17:57:10 | 1 🗊              |

设备添加预警阈值配置时,可以添加加密报

| 添加设备测值预警配置            | 2             |    |                       |       | ×  |
|-----------------------|---------------|----|-----------------------|-------|----|
| 预警类型:                 | 阈值预警          | ~  |                       |       |    |
| 设备名称:                 | BGK-3475TS-13 |    | 物理量:                  | 位移    | mm |
| ■──级(≥):              | 请输入阈值         | 与▼ | ■一级(<):               | 请输入阈值 |    |
| (一级)加密报:              | 否             | ~  |                       |       |    |
| ■二级(≥):               | 请输入阈值         | 与⋎ | ■二级(<):               | 请输入阈值 |    |
| (二级)加密报:              | 否             | ~  |                       |       |    |
| <mark>■</mark> 三级(≥): | 请输入阈值         | 与⋎ | <mark>=</mark> 三级(<): | 请输入阈值 |    |
| (三级)加密报:              | 否             | ~  |                       |       |    |
| 预警模板:                 | 广播设备预警模板      | ~  |                       |       |    |
| 模板预览:                 | 请迅速撤离         |    |                       |       |    |
|                       |               |    |                       |       |    |
| 广播预警模板:               | 无             | ~  |                       |       |    |
| 广播模板预览:               | 无             |    |                       |       |    |

## 6.2.2、预警发送配置

进入【预警管理】的【预警发送配置】子模块,左侧树状图中选择工程 → 级别,选择【联系人】,点击【添加 联系人】按钮,输入接收预警信息的手机号及邮件,点击【保存】,进行配置。

可以批量添加多个联系人,一次保存。

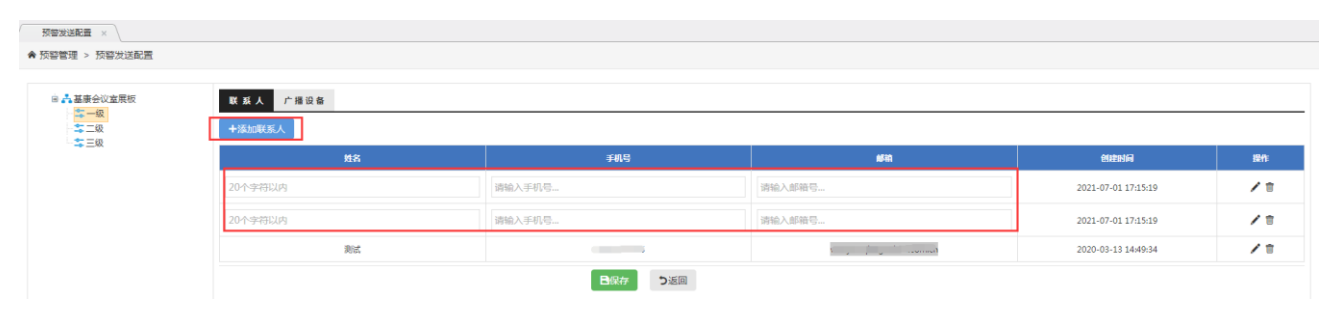

进入【预警管理】的【预警发送配置】子模块,左侧树状图中选择工程 → 级别,选择【广播设备】,点击【添 加设备】按钮,输入设备名称及设备编号,点击【保存】,进行配置。

| 预整发送配置 × ★ 预警管理 > 预警发送配置 |                      |         |                     |    |
|--------------------------|----------------------|---------|---------------------|----|
| 2 - 其本公约大田和              | N 21 1               |         |                     |    |
|                          | ★ ★ / / #100 M +添加设备 |         |                     |    |
|                          | 设备各                  | 设备编号    | estentia            | 操作 |
|                          | 20个字符以内              | 请输入设备编号 | 2021-07-01 17:19:03 | /= |
|                          | 20个字符以内              | 遗输入设备编号 | 2021-07-01 17:19:01 | /= |
|                          | 20个字符以内              | 遗输入设备编号 | 2021-07-01 17:19:01 | /= |
|                          |                      | 国家な     |                     |    |

# 6.2.3、预警内容配置

预警信息发送内容配置;

进入【预警管理】的【预警内容配置】子模块,点击【添加模板】按钮,输入相关预警信息。

| max. |                                                                                                    |           |                         |                                                                                                    |                                                       |                                       |
|------|----------------------------------------------------------------------------------------------------|-----------|-------------------------|----------------------------------------------------------------------------------------------------|-------------------------------------------------------|---------------------------------------|
|      | > 7KBH/1890E                                                                                                    |           |                         |                                                                                                    |                                                       |                                       |
|      | 模板名                                                                                                    | 部: 输入模板名称 | 所属工程: 请选择工程             | £ *                                                                                                    | Q. 查询                                                 |                                       |
| 加機   | by The second second seco |           |                         |                                                                                                    |                                                       | , , , , , , , , , , , , , , , , , , , |
|      |                                                                                                    |           |                         |                                                                                                    |                                                       |                                       |
|      | 经股名件                                                                                                    | 所聞王程名辞    | 機                       | 版内容                                                                                                    | REAL PROPERTY.                                        | enteria                               |
|      | 广播设备预警模板                                                                                                    |           | 清迅速膨高                   |                                                                                                    | 广播设备预留模板                                              | 2021-02-09 10:58:22                   |
|      | 則信则值变化预窖通用槽板001                                                                                                    |           | 工程【工程名称】的测点【测点名称】的则     | 讀 【微讀名称】 在 【预審时间】 产生 【级别…                                                                                        | 測成測備变化反響通用模板                                          | 2020-09-22 12:00:00                   |
|      | 則点到值速度预答通用模板001                                                                                                    |           | 工程【工程名称】的测点【测点名称】的则     | 1值【商值名称】在【预管时间】产生【级别…                                                                                            | 胞点到值速度预普通用模板                                          | 2020-09-22 12:00:00                   |
|      | 則亦則值過值预营通用模板001                                                                                                    |           | 工程【工程名称】的测点【测点名称】的测     | 値【陶壇名称】在【预留时间】产生【吸則                                                                                              | 測点測值過值预答通用模板                                          | 2018-06-08 14:42:53                   |
|      | 设备测值变化预管通用模板001                                                                                                    |           | 工程【工程名称】的设备【设备名称】的则     | 讀 【測讀名称】 在 【预帮时间】 产生 【级别…                                                                                        | 设备测值变化预蓄通用模板                                          | 2020-09-22 12:00:00                   |
|      | 设备对值速度预警通用模板001                                                                                                    |           | 工程【工程名称】的设备【设备名称】的则     | 1值(词值名称)在【预暂时间】产生【级别                                                                                             | 设备测值速度预警通用模板                                          | 2020-09-22 12:00:00                   |
|      | 设备则值考值预普通用模板001                                                                                                    |           | 工程 [工程名称] 的设备 [设备名称] 的则 | 值【阅播名称】在【预整时间】产生【级别                                                                                              | 设备则值超值预管通用模板                                          | 2018-06-08 14:39:55                   |
|      |                                                                                                    |           |                         |                                                                                                    |                                                       |                                       |
| 警管   | 管理 > 预警内容配置添加                                                                                                    |           |                         |                                                                                                    |                                                       |                                       |
|      |                                                                                                    |           | * 模板名称:                 | 20个字符以内                                                                                                    |                                                       |                                       |
|      |                                                                                                    |           | 模板描述:                   | 请输入模板描述                                                                                                    |                                                       |                                       |
|      |                                                                                                    |           |                         |                                                                                                    |                                                       |                                       |
|      |                                                                                                    |           |                         |                                                                                                    |                                                       |                                       |
|      |                                                                                                    |           | * 所属工程:                 | 基康会议室展板                                                                                                    |                                                       |                                       |
|      |                                                                                                    |           | * 所属工程:                 | 基康会议室展板           【采集时间】         【後改时间】         【颈密时间】           【设备名称】         【測值单位】                           | (级别名称) [工程名称]<br>(测值) [变化值] [速度                       |                                       |
|      |                                                                                                    |           | ▪ 所属工程:<br>■模板内容:       | 基康会议室展板         【采集时间】       【接收时间】       【预警时间】         【设备名称】       【测值单位】         请输入模板内容                     | 【级别名称】 【工程名称】<br>【测值】 【交化值】 【速想                       | 【测点名称】<br>注值】                         |
|      |                                                                                                    |           | *横板内容:                  | 基康会议室展板         【采集时间】       【按您时间】         【设备名称】       【测值名称】         请输入模板内容         注:::您可輸入需要的次警復尽文字,也可点击上7 | 【级别名称】 【工程名称】<br>【测值】 【变化值】 【速度<br>5的变量标签,添加至"模板内容"中, | 【测点名称】<br>注值】<br>组成预备信息的模板。           |

平台提供七个默认的预警模板,用户也可根据自己需要,自行添加模板。

【测点】模板

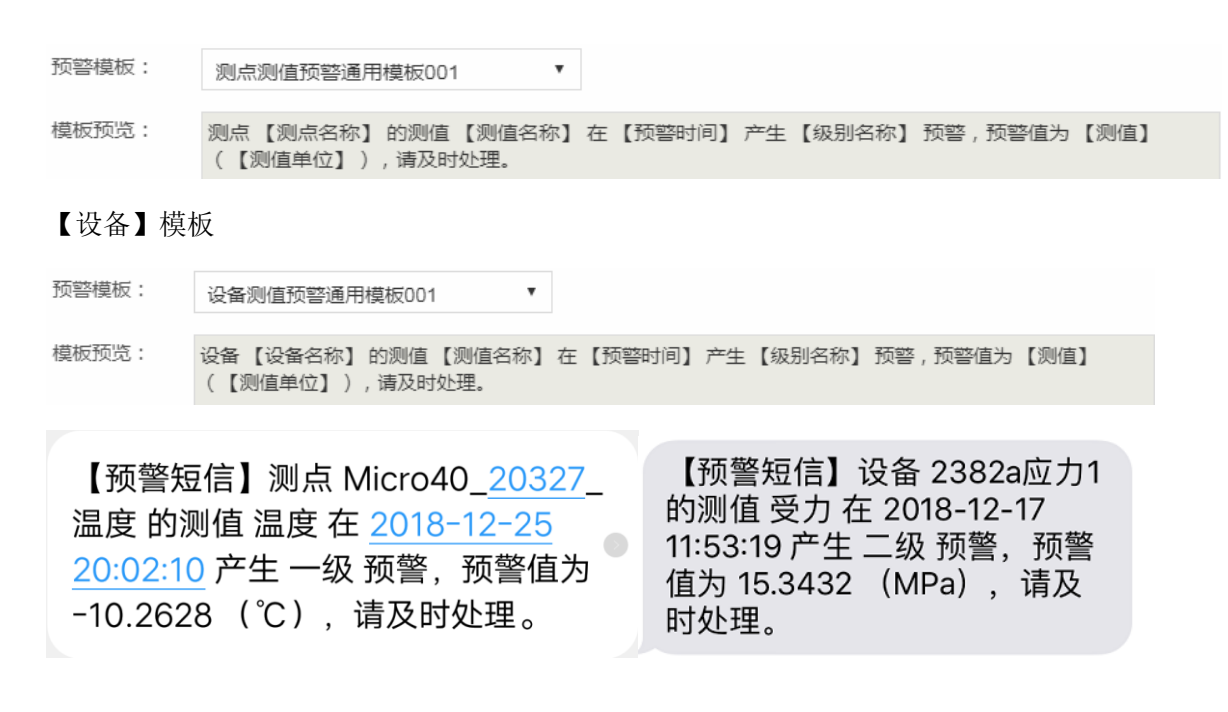

# 7、巡视检查

记录一个时间段内某个项目的状态

## 7.1、巡视检查记录

进入【巡视检查】的【巡视检查记录】子模块,点击【添加记录】按钮,输入相关信息。

可以对已添加的记录进行查看、修改和删除。

| <b>入</b> 测试                                 |       |              |          |         |                     |    |         |    |         |                     |      |
|---------------------------------------------|-------|--------------|----------|---------|---------------------|----|---------|----|---------|---------------------|------|
| - 通過活力图片                                    | 开始时间: | 2021-07-01 0 | 00:00:00 | 结束时间:   | 2021-07-01 17:28:09 |    | ぬ査询     | *  | 添加记录    | D: 数据导出 共有数据        | :1 余 |
| ▲重一切一档1=切架<br>▲基度一桥一档2≠桥梁<br>・ 王autouters = | 序号    | 所属工程         | 所属项目     | 4       | 古时间                 | 状态 | 挪检员     | 描述 | 上传人     | 创建时间                | 操作   |
| 1111                                        | 1     | 测试           | 123      | 2021-07 | -01 17:27:59        | 正常 | 111     |    | test001 | 2021-07-01 17:28:09 | ⊑⁄†  |
| □言∞重制派<br>▲线上测试06/11                        |       |              |          |         |                     | <  | 1 > 共1条 |    |         |                     |      |

选择时间,可以查询时段内的记录。

添加记录,增加新的巡视检查记录。

| 则试                                        |                            |          |        |                         |       |         |
|-------------------------------------------|----------------------------|----------|--------|-------------------------|-------|---------|
| 123                                       | * 所属工程:                    | 測试       | ~      | * 所属项目:                 | -请洗择- | ~       |
| 则武无图片<br>基康一桥一档1#桥梁                       |                            |          |        | 6.18 de                 |       |         |
| 基康—桥—档2#桥梁<br>5创测试项目                      | "检查时间:                     |          |        | - 私念:                   | 止常    | ~       |
| 1111<br>################################# | •巡检员:                      |          |        |                         |       |         |
| 处量0000<br>0上测试06/11                       | 描述:                        | 说点什么     |        |                         |       |         |
|                                           |                            |          |        |                         |       |         |
|                                           |                            |          |        |                         |       |         |
|                                           | 相关圈片:                      |          |        |                         |       |         |
|                                           |                            |          |        |                         |       |         |
|                                           |                            |          |        |                         |       |         |
|                                           |                            |          |        | 点击选择图片                  |       |         |
|                                           |                            |          |        | 出版到设田 首次是夕可选属           | rk.   |         |
|                                           |                            |          |        |                         |       |         |
|                                           |                            |          |        |                         |       |         |
|                                           |                            |          |        |                         |       |         |
|                                           |                            |          | 国際行う返回 |                         |       |         |
| 7据呈出, 5                                   | 是山巡视检查记录                   |          |        |                         |       |         |
|                                           |                            |          |        |                         |       |         |
|                                           |                            |          |        |                         |       |         |
|                                           |                            |          |        |                         |       |         |
|                                           | 测试—巡检记录                    |          | 所属     | 工程: 测试                  | 所属项目: | 123     |
| 序号 所属项目                                   | 检查时间 状态 巡检员 描              | 述 上传人    | 检查     | 时间: 2021-07-01 17:27:59 | 状态:   | 正常      |
| 1 123                                     | 2021-07-01 17:27:59 正常 111 | test001  | XX     | 检员: 111                 | 上传人:  | test001 |
|                                           |                            | <u> </u> |        | 猫话:                     |       |         |
|                                           |                            |          |        | an os -                 |       |         |
|                                           |                            |          |        |                         |       |         |

# 7.2、巡视检查配置

进入【巡视检查】的【巡视检查配置】子模块,点击【添加项目】按钮,输入相关信息。

| 巡視检查配置 ×                                          |        |        |          |        |      |                     |            |
|---------------------------------------------------|--------|--------|----------|--------|------|---------------------|------------|
| ♠ 巡視检查 > 巡视检查配置                                   |        |        |          |        |      |                     |            |
| ▲ 附成<br>▲ 附成无图片<br>▲ 基本一所一档1+ 桥梁<br>▲ 基本一所一档1+ 桥梁 | + 添加项目 | 输入名称   | Q        |        |      | 共有数据:3 条            |            |
| - 未天创测试项目<br>- 44上测试06/11                         | 序号     | 所調工程   | 名称       | Film   | 崇任人  | esentia             | <b>2</b> 4 |
|                                                   | 1      | 测试     | 123      | 1(町)   | Rist | 2021-04-06 16:27:25 | / 11       |
|                                                   | 2      | 天劍劍試项目 | 1111     | 1(8j)  | 跟踪式  | 2021-04-06 16:26:54 | / 11       |
|                                                   | 3      | 天创朗试项目 | 添加       |        |      | × <sub>42:23</sub>  | / 1        |
|                                                   |        |        | * 所属工程:  | 测试     |      | •                   |            |
|                                                   |        |        | - 項目名标 : | 20个字符以 | 为    |                     |            |
|                                                   |        |        | * 周期:    |        | Bt   | •                   |            |
|                                                   |        |        | *责任人:    | 20个字符以 | 为    |                     |            |
|                                                   |        |        |          | 日保存    | び返回  |                     |            |
|                                                   |        |        |          |        |      |                     |            |

# 8、视频监控

# 8.1、视频查看

## 8.2.1、实时视频

进入【视频查看】的【实时视频】子模块,查看项目视频,可通过右侧云台控制对视频设备焦距、焦点等进行 调整。只能用 IE 9 以上查看。

| 视频配置 × 实时视频 × |            |          |                                                                                                    |
|---------------|------------|----------|----------------------------------------------------------------------------------------------------|
| ♠ 视频监控 > 视频监控 |            |          |                                                                                                    |
| ∰test_g13     |            |          | ∑ABM       □       □       □       □       □       □       □       □       □       □       □       □       □       □       □       □       □       □       □       □       □       □       □       □       □       □       □       □       □       □       □       □       □       □       □       □       □       □       □       □       □       □       □       □       □       □       □       □       □       □       □       □       □       □       □       □       □       □       □       □       □       □       □       □       □       □       □ |
|               |            |          | attest       1     2     3     4     5       6     7     8     9     10                                                                                                    |
|               | 10 · 1   G | ■·   ■ × |                                                                                                    |

# 8.2.2、定时拍照

【视频查看】中点击视频测点配置【定时拍照】时间,可以选择间隔1时、2时、4时等。默认关闭。 【定时拍照】模块中选择任意视频测点,则会展示该测点下所有定时拍照图片。

| ▲ 潮武<br>③ <u>▲ 12</u> |                     |                     |                     |                     |                     |                     |                     | 共有数据:              |
|-----------------------|---------------------|---------------------|---------------------|---------------------|---------------------|---------------------|---------------------|--------------------|
|                       |                     |                     |                     |                     |                     |                     | ALE-                |                    |
|                       | 2021-04-14 12:05:04 | 2021-04-13 16:05:05 | 2021-04-12 16:05:04 | 2021-04-12 12:05:06 | 2021-04-09 12:05:07 | 2021-04-08 16:05:04 | 2021-04-08 12:05:07 | 2021-04-07 16:05:0 |
|                       | - AL                |                     | ALL-                |                     |                     |                     | e e                 |                    |
|                       | 2021-04-07 12:05:07 | 2021-04-06 16:05:04 | 2021-04-06 12:05:05 | 2021-04-02 16:05:04 | 2021-04-02 12:05:07 | 2021-03-29 16:05:04 | 2021-03-29 12:05:04 | 2021-03-29 08:05:0 |
|                       | No second           |                     | - A M               |                     |                     |                     |                     |                    |
|                       |                     |                     |                     |                     |                     |                     |                     |                    |

基康仪器股份有限公司

# 8.2、视频配置

进入【视频监控】的【视频配置】子模块,点击地图或者工程二维图,左键【添加视频】按钮,输入相关信息。 工程部位:选择工程

测点名称: 自定义

摄像头编码: 摄像头编码

关联采集仪:项目中关联的设备 ID

拍照间隔时间:可以选择间隔1时、2时、4时等。默认关闭。

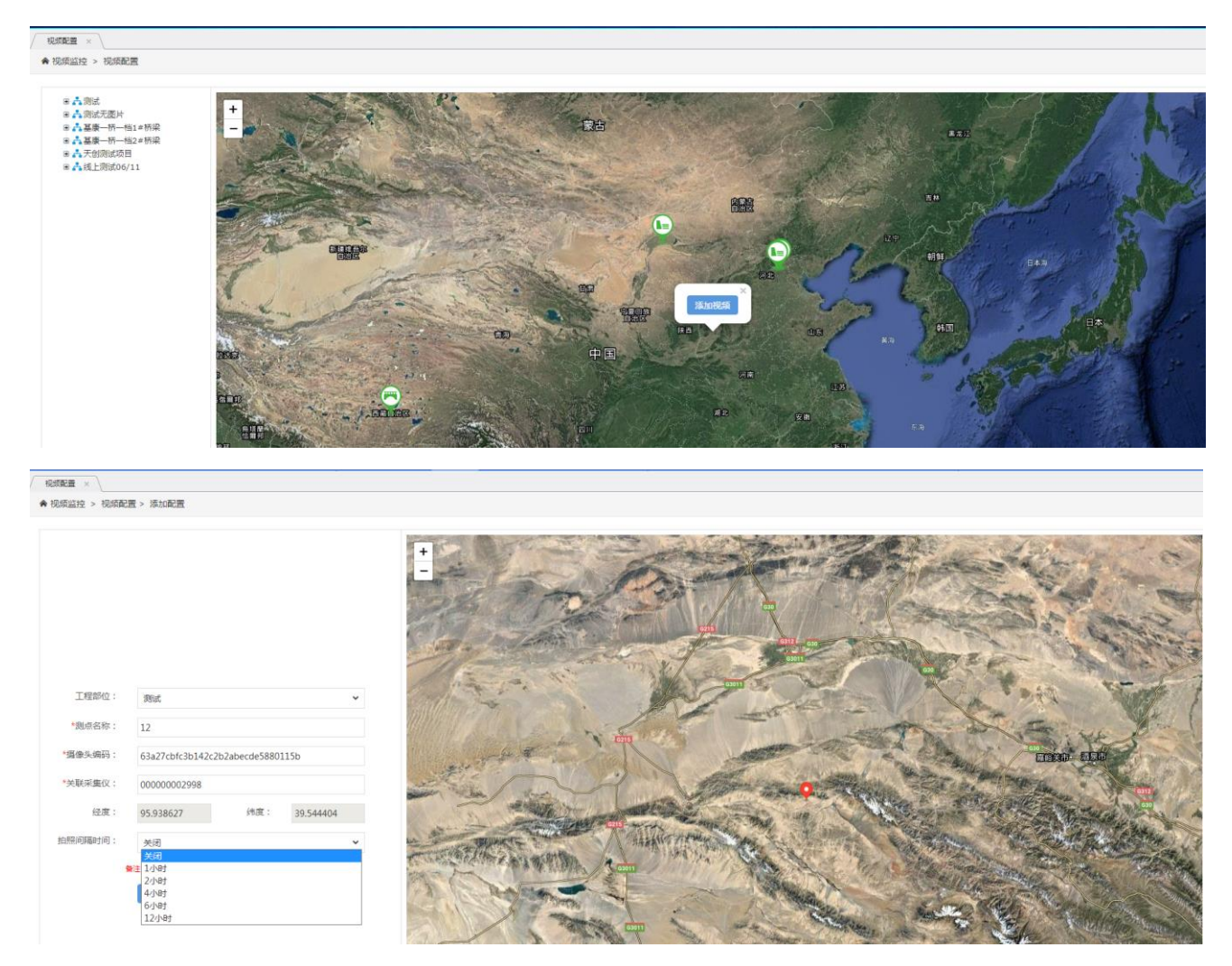

# 8.3、视频备注

0、使用视频监控模块需要使用 IE 浏览器, 9 以上。

1、实时视频页面第一次进入时会自动安装视频加载控件,安装完成后可刷新页面重新进入功能页,或关闭浏览 器重新打开再进行使用。

2、如果安装控件时失败可能原因是:

2.1 浏览器的安全设置不正确,需要修改浏览中的设置,允许 activex 的运行; 浏览器的安全设置方法:

①点击浏览器右上角工具栏中的 (设置)选择下拉列表中的 "Internet 选项";
 ②选择 "安全",选择"自定义级别"。如果取消下面的"启用保护模式"。

| Ir | nternet ì | 先项             |                        |                   |                |                |                                               | 8 23     |
|----|-----------|----------------|------------------------|-------------------|----------------|----------------|-----------------------------------------------|----------|
|    | 常规        | 安全             | 隐私                     | 内容                | 连接             | 程序             | 高级                                            | 1        |
|    | 选择一       | -个区域以          | 」查看或頭                  | D改安全i             | л<br>Х         |                |                                               |          |
|    |           | ٢              |                        |                   | $\checkmark$   | 6              | )                                             | <b>A</b> |
|    | Int       | ernet          | 本地<br>Intran           | 受<br>et           | 信任的站<br>点      | 受限制的           | 的站                                            | *        |
|    |           | Inter          | net                    |                   |                |                | )<br>je je je je je je je je je je je je je j | 5. (S)   |
|    | 9         | 该区坷<br>在受信     | 适用于 ]<br>任和受限          | [nternet<br>制区域中  | 网站,但<br>列出的网   | 不适用于<br>站。     |                                               |          |
|    | ─该区       | (域的安全          | 级别(L)                  |                   |                |                |                                               |          |
|    |           | 自              | 定义                     | _                 |                |                |                                               |          |
| (  |           | -              | 自定义设<br>· 要更改<br>· 要使用 | 着<br>发置,请<br>准荐的设 | 单击"自觉<br>置,请单言 | 已义级别"<br>【"默认纲 | ,<br>及别"                                      |          |
| L  |           |                |                        |                   |                |                |                                               |          |
| H  |           | 启用保护<br>启动 Int | 模式 (要)<br>ernet        | 「「「「」             | 自定义级别          | 别(C))          | 默认级                                           | 别(0)     |
|    |           |                |                        |                   | 将所有区           | ☑域重置⊅          | 切默认级                                          | 别(R)     |
|    |           |                |                        |                   |                |                |                                               |          |
|    |           |                |                        |                   |                |                |                                               |          |
|    |           |                |                        | 7                 | <b>谕</b> 定     | 取消             | i (                                           | 应用(A)    |

③找到其中的"ActiveX 控件和插件"部分的设置,将下面的 ActiveX 相关的设置设为启用或者提示。如下:

| Internet 选项                                                                                                    |                                                                                                    |
|----------------------------------------------------------------------------------------------------|----------------------------------------------------------------------------------------------------|
| 安全设置 - Internet 区域                                                                                                    |                                                                                                    |
| 设置                                                                                                    | 安全设置 - Internet 区域                                                                                                    |
| ActiveX 控件和插件         ActiveX 控件自动提示         第用         自用         对标记为可安全执行脚本的 ActiveX 控件执行脚本*         第用         通用         提示         对未标记为可安全执行脚本的 ActiveX 控件初始化并拔         第用         通用         提示         可未标记为可安全执行脚本的 ActiveX 控件初始化并拔         第用         使用         提示         夏田 (不安全)         提示         正規制文件和脚本行为         管理员认可         *         重置自定义设置         重置为       中-高 (默认值)         顧定       取消 | 设置         ● 启用         ● 保用         ● 高用         ● 下载未签名的 ActiveX 控件         ● 禁用         ● 高用         ● 下载未签名的 ActiveX 控件         ● 提示         ● 提示         ● 方用 (不安全)         ● 提示         ● 方用 (不安全)         ● 提示         ● 方用 (不安全)         ● 提示         ● 方用 (不安全)         ● 提示 (推荐)         ● 方印 (不安全)         ● 提示 (推荐)         ● 方印 (不安全)         ● 提示 (推荐)         ● 方印 (不安全)         ● 提示 (推荐)         ● 方印 (不安全)         ● 提示 (推荐)         ● 方印 (不安全)         ● 提示 (推荐)         ● 方印 (不安全)         ● 提示 (推荐)         ● 方印 (不安全)         ● 提示 (推荐)         ● 方印 (不安全)         ● 提示 (推荐)         ● 方印 (下载日         ● 室園自定义设置         重置为       ● 重置(2)         确定       取消 |
|                                                                                                    |                                                                                                    |

基康仪器股份有限公司

| 安全设置 - Internet 区域                    |
|---------------------------------------|
| 设置                                    |
| <ul> <li></li></ul>                   |
|                                       |
| *在重新启动你的计算机后生效                        |
| 重置自定义设置<br>重置为 中                      |
| · · · · · · · · · · · · · · · · · · · |

2.2 IE 浏览器的安装都是更新的,可能在浏览器安装时就是有错误的,导致浏览器不能加载控件)。此时建议重新安装浏览器。

# 9、日报管理

# 9.1、日报查询

进入【日报管理】的【日报查询】子模块,可以看到每日生成的日报。

可以把日报下载至本地

|    | <b>(</b> )<br>首页 | 系统管理 | (1)<br>(2)<br>(2)<br>(2)<br>(2)<br>(2)<br>(2)<br>(2)<br>(2)<br>(2)<br>(2 | び<br>数据图形 | )<br>数据分析 | へ<br>预警管理 | 医巡视检查 | でしていた。 | 国日报管理       | J.    |
|----|------------------|------|--------------------------------------------------------------------------|-----------|-----------|-----------|-------|--------|-------------|-------|
|    |                  |      |                                                                          |           |           |           |       |        | 日报查询 以 发送配置 |       |
|    |                  |      |                                                                          |           |           |           |       |        |             |       |
| 序号 |                  |      | 日报时间                                                                     | 1         |           |           |       |        | 操作          |       |
| 1  |                  |      | 2022-01-0                                                                | 02        |           |           |       |        | Ŧ           | ۵     |
| 2  |                  |      | 2021-12-3                                                                | 31        |           |           |       |        | Ŧ           | Î     |
| 3  |                  |      | 2021-12-3                                                                | 30        |           |           |       |        | <u>*</u>    | Î     |
| 4  |                  |      | 2021-12-2                                                                | 29        |           |           |       |        | <u>+</u>    | 1     |
| 5  |                  |      | 2021-12-2                                                                | 28        |           |           |       |        | Ŧ           | Î     |
| 6  |                  |      | 2021-12-2                                                                | 27        |           |           |       |        | Ŧ           | Î     |
| 7  |                  |      | 2021-12-2                                                                | 26        |           |           |       |        | <u>*</u>    |       |
| 8  |                  |      | 2021-12-2                                                                | 25        |           |           |       |        | Ŧ           | Î     |
| 9  |                  |      | 2021-12-2                                                                | 24        |           |           |       |        | <u>*</u>    | ii ii |
| 10 |                  |      | 2021-12-2                                                                | 23        |           |           |       |        | <u>*</u>    | Î     |
|    |                  |      |                                                                          | 1 2 3     | > 共28条    |           |       |        |             |       |

# 9.2、发送配置

进入【日报管理】的【发送配置】子模块,添加日报发送人。

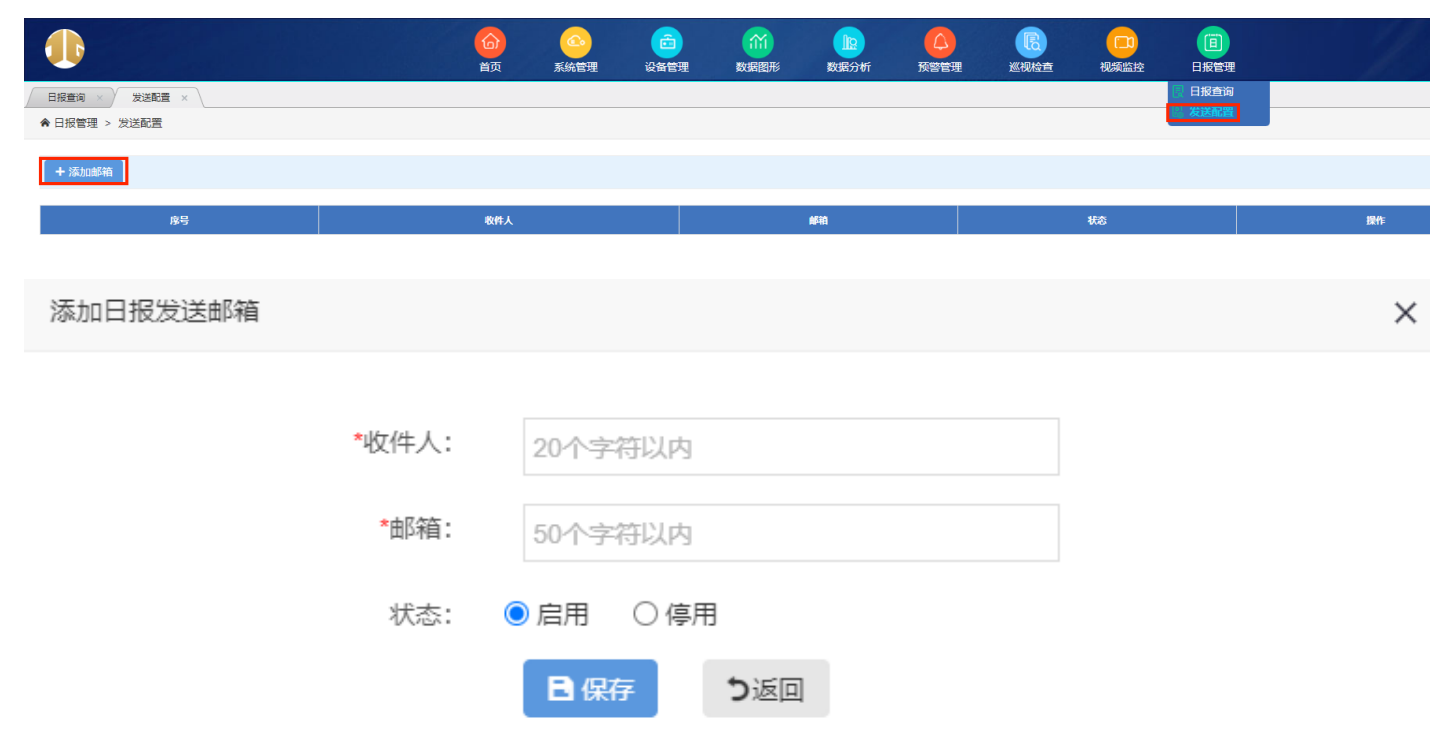

# 10、首页

# 10.1、进入工程

展示风格有默认风格和数据大屏两种。

在 GIS 地图中,点击相应工程,会弹出工程信息,点击工程图片,可查询测点数据,设备、传感器数据、测点数据、重点关注数据。

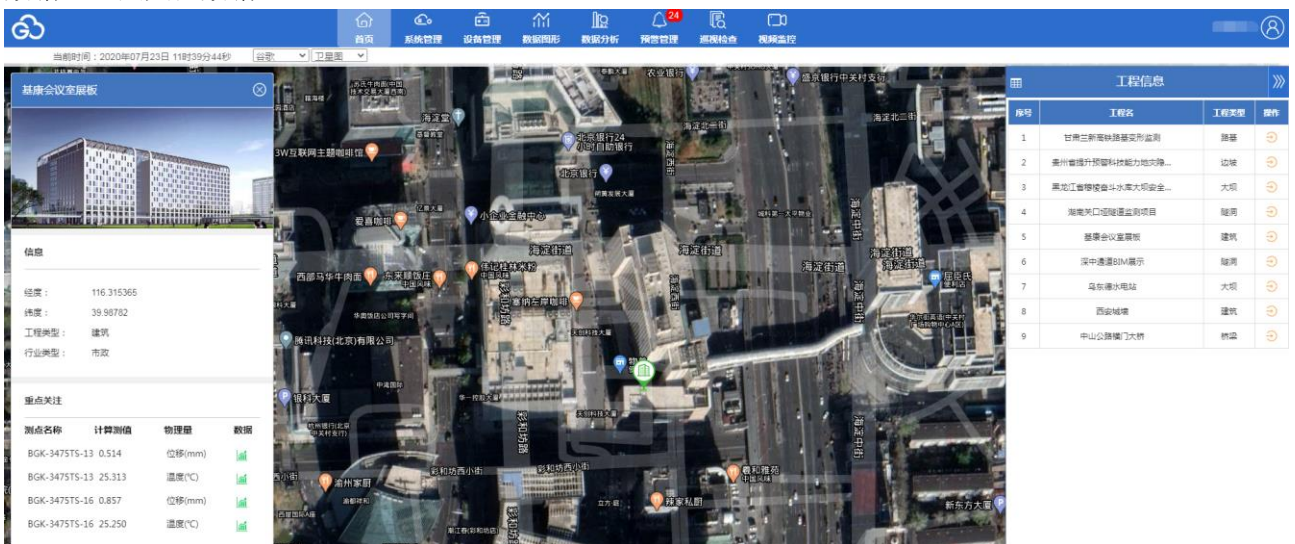

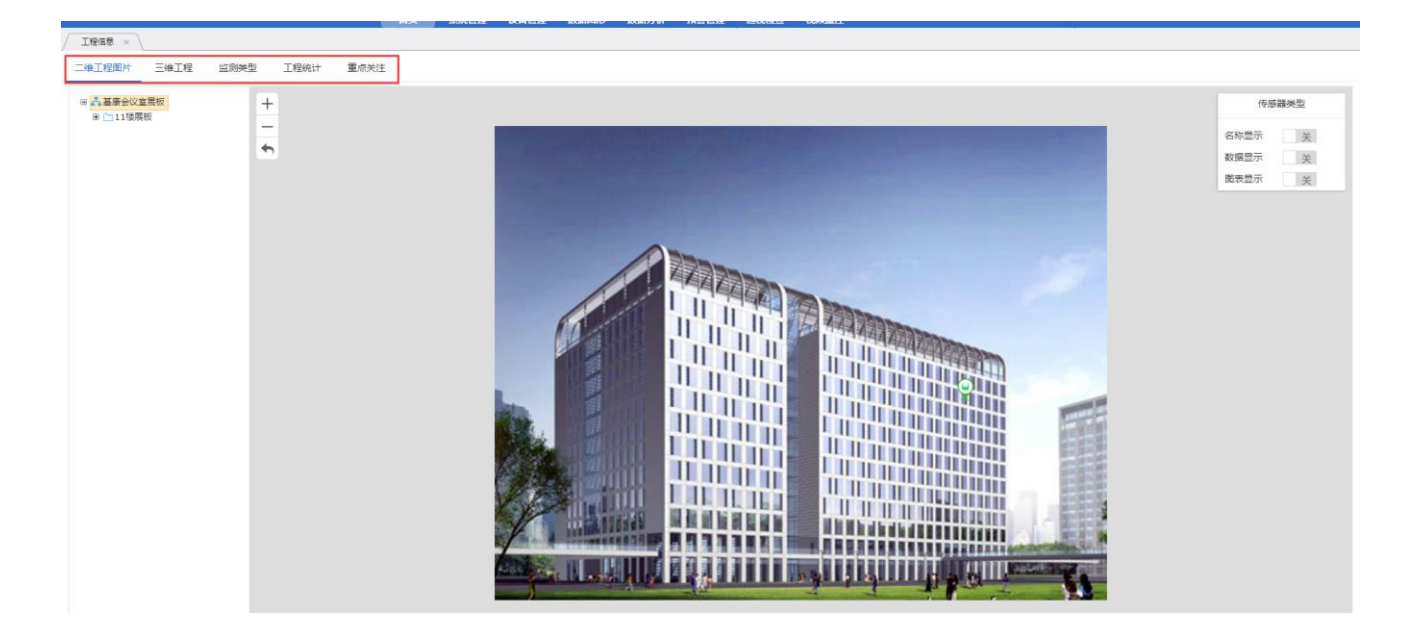

## 如果地图上工程过多,也可以通过右侧按钮进入相应工程。

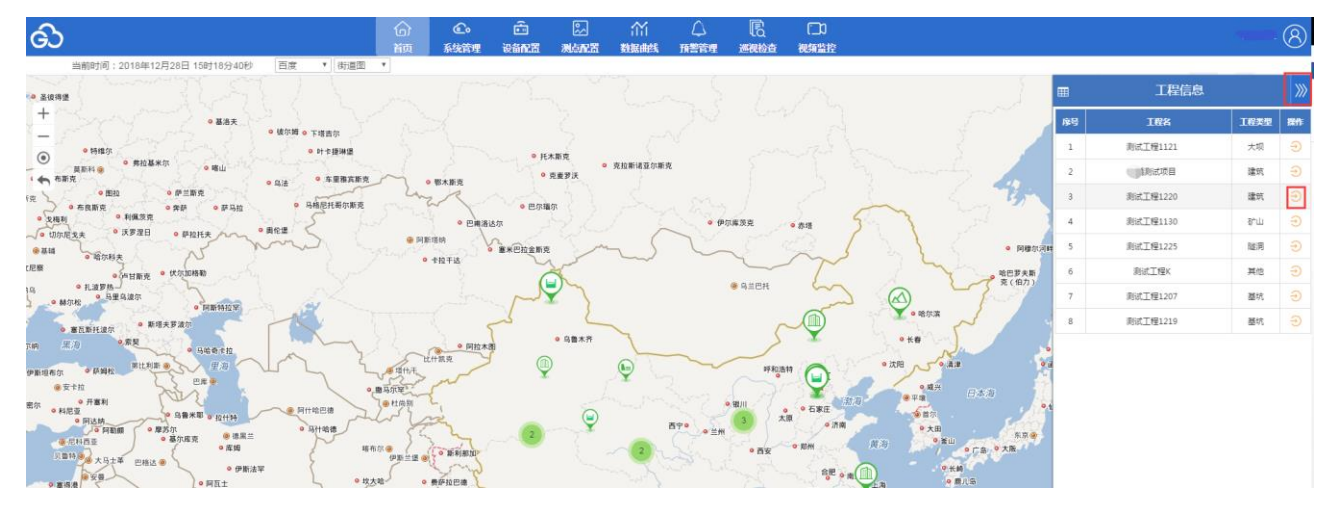

数据大屏模式:

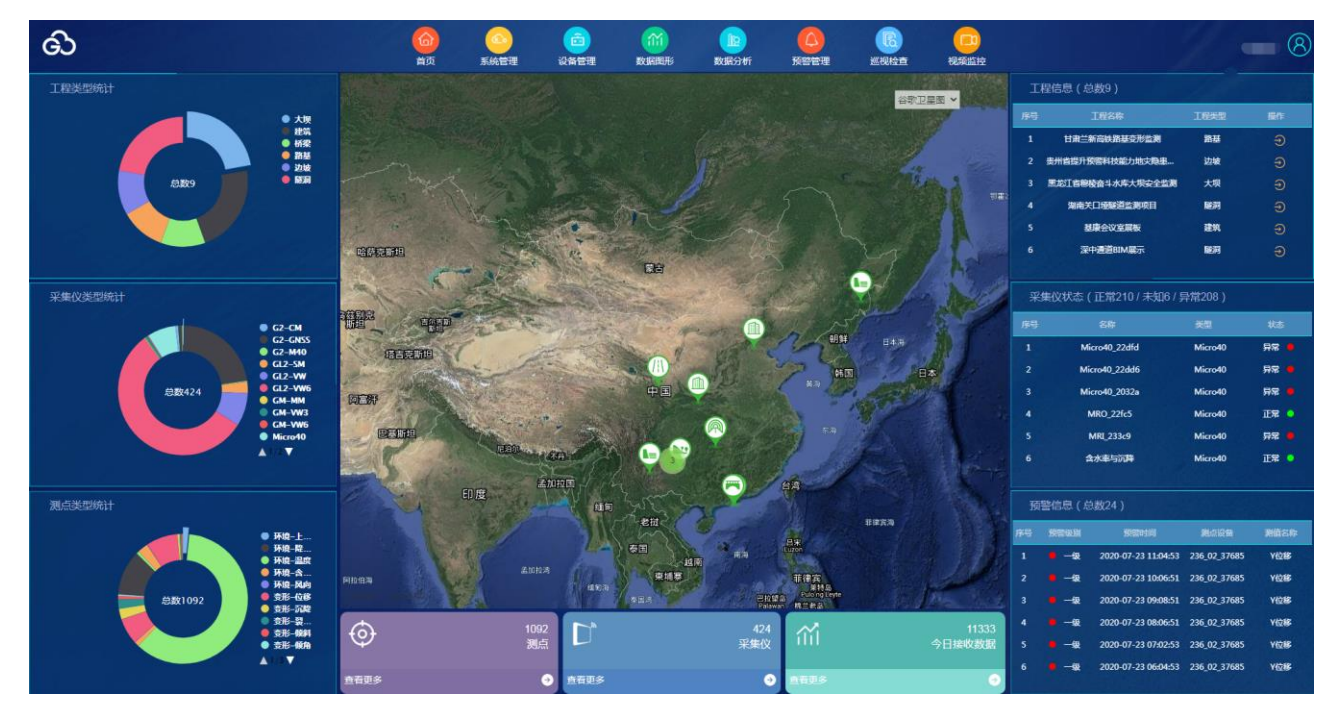

首页有【工程类型统计】、【采集仪类型统计】、【测点类型统计】 可选择地图模式

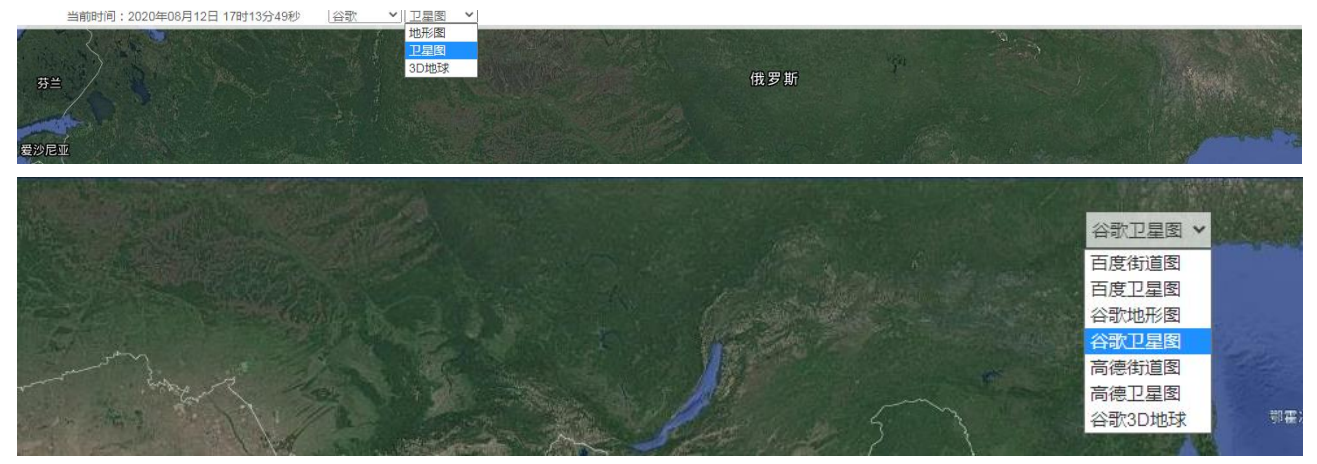

# 10.2、工程图片

点击相关工程,进入【工程图片】,可以查看工程下的部位及测点。

有二维工程图片和三维工程。

点击参数后面的图标,查看参数的数据及过程图。

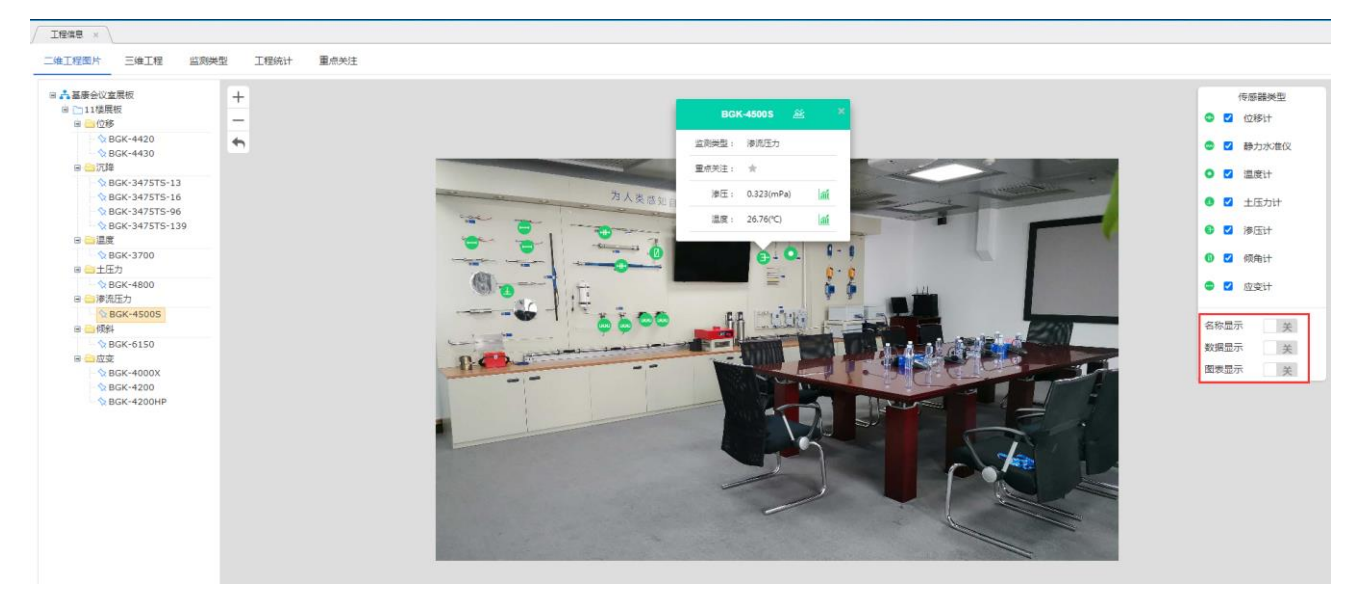

#### 点击测点名称,查看测点详情。

|                                                       |                              | 参数                                       | 公式                    | É                       | 单位                                                                                                    |  |
|-------------------------------------------------------|------------------------------|------------------------------------------|-----------------------|-------------------------|----------------------------------------------------------------------------------------------------|--|
|                                                       |                              | 渗压                                       | x1                    | n                       | mPa                                                                                                    |  |
|                                                       |                              | 温度                                       | x2                    |                         | °C                                                                                                    |  |
|                                                       |                              |                                          |                       |                         |                                                                                                    |  |
| 关联通道参数                                                |                              |                                          |                       |                         |                                                                                                    |  |
| 关联通道参数 - 系数名                                          | 采集仪                          | 通道                                       | 参数                    | 单位                      | 查看                                                                                                    |  |
| 关联通道参数 → 系数名 x1                                       | <b>采集仪</b><br>GL2-2          | 通道<br>[CH:1]BGK-4500S                    | <b>参数</b><br>渗压       | <b>单位</b><br>mPa        | 查看                                                                                                    |  |
| 关联通道参数 -<br>系数名<br>x1<br>x2                           | <b>采集仪</b><br>GL2-2<br>GL2-2 | 通道<br>[CH:1]BGK-4500S<br>[CH:1]BGK-4500S | <b>参数</b><br>渗压<br>温度 | <b>单位</b><br>mPa<br>℃   | of the second second s |  |
| · 民勤名         · 工         · 工         · 工             | <b>采集仪</b><br>GL2-2<br>GL2-2 | 通道<br>[CH:1]BGK-4500S<br>[CH:1]BGK-4500S | <b>参数</b><br>渗压<br>温度 | <b>单位</b><br>mPa<br>℃   | <del>آهوَ</del><br>اشا<br>اشا                                                                                                    |  |
| 关联通道参数       系数名     1       x1        x2        测点备注 | <b>采集仪</b><br>GL2-2<br>GL2-2 | 通道<br>[CH:1]BGK-4500S<br>[CH:1]BGK-4500S | 参数       滲压       温度  | <b>≇ί</b> Ω<br>mPa<br>℃ | 章章<br>(血)                                                                                                    |  |

点击测点名称后面的图标, 查看数据图形

| 数据图形                                    |                  |                                                                      |                                                                            |                       |                 |            |                                       |      |      |  |
|-----------------------------------------|------------------|----------------------------------------------------------------------|----------------------------------------------------------------------------|-----------------------|-----------------|------------|---------------------------------------|------|------|--|
| 分布 图 多值图形                               |                  |                                                                      |                                                                            |                       |                 |            |                                       |      | <br> |  |
| 日 ♥ ◇ BGK-4500S<br>- ♥ ◇ 浄圧<br>- ♥ ◇ 温度 | 最近<br>开始[<br>图形) | 天 <u>最近</u> 月 最近三月 最近六<br>ヨ期: 2021-06-01 18:36:57<br>选择: ◎ 线状图 ○ 柱状图 | <ul> <li>局近一年 自定义</li> <li>结束日期: 2021-07-0</li> <li>圏形方向: ④水平方向</li> </ul> | 01 18:36:57<br>〇 垂直方向 | 时间间隔:<br>□ 显示极值 | 全部时间<br>直线 | <ul> <li>✓</li> <li>● 测次轮播</li> </ul> | Q 查询 |      |  |
|                                         |                  | 采集时间                                                                 |                                                                            |                       |                 |            |                                       |      |      |  |
|                                         |                  | 2021-06-24 20:00:00                                                  |                                                                            |                       |                 |            |                                       |      |      |  |
|                                         |                  | 2021-06-16 12:00:00                                                  |                                                                            |                       |                 |            |                                       |      |      |  |
|                                         |                  | 2021-06-12 08:00:00                                                  |                                                                            |                       |                 |            |                                       |      |      |  |
|                                         |                  | 2021-06-08 04:00:00                                                  |                                                                            |                       |                 |            |                                       |      |      |  |
|                                         |                  |                                                                      |                                                                            |                       |                 |            |                                       |      |      |  |
|                                         |                  |                                                                      |                                                                            |                       |                 |            |                                       |      |      |  |
|                                         |                  |                                                                      |                                                                            |                       |                 |            |                                       |      |      |  |
|                                         |                  |                                                                      |                                                                            |                       |                 |            |                                       |      |      |  |

# 10.3、监测类型

点击【监测类型】,通过监测类型查看各参数数据。

【预警管理】中配置的预警信息会显示在预警阈值中,当有报警数据时,计算测值会显示为红色

|     | ඩ           |                                        |      | □ (1)<br>□ (1)<br>□ (1) |         | <b>一</b><br>税額监持 | bgkuser 🔗              |
|-----|-------------|----------------------------------------|------|----------------------------------------------------------------------------------------------------|---------|------------------|------------------------|
| Γ   | 工程信息        | ×                                      |      |                                                                                                    |         |                  |                        |
| 101 | 二雉工程图<br>变形 | <u>出け 三堆工程 監測类型</u> 工程统计 重点<br>・) 位称 ・ | 关注   |                                                                                                    |         |                  |                        |
| Π   | <b>62</b>   |                                        |      |                                                                                                    | 局新政務    |                  | *****                  |
|     | 1945        | 852 044                                | 计算测值 | 预告间值                                                                                                    | 物理量(单位) | 采集时间             | 12141 <i>0</i> 79C280W |
|     | 1           | BGK-4420                               |      |                                                                                                    | 位移(mm)  |                  | 1                      |
|     | 2           | BGK-4420                               |      |                                                                                                    | 温度(*C)  |                  | 1                      |
|     | 3           | BGK-4430                               |      |                                                                                                    | 位移(mm)  |                  | 1                      |
|     | 4           | BGK-4430                               |      |                                                                                                    | 温度(*C)  |                  | lai.                   |
|     |             |                                        |      |                                                                                                    |         |                  |                        |

| × 型美型 ×                                     |    |      |              |              |        |      |         |                     |        |  |  |
|---------------------------------------------|----|------|--------------|--------------|--------|------|---------|---------------------|--------|--|--|
| 数据管询 > 监测类型 > 贵州省提升侨警科技能力地灾隐思监测希2018年度(第三期) |    |      |              |              |        |      |         |                     |        |  |  |
| □ よ 贵州省提升预警科技能力地灾隐患监                        |    |      |              |              |        | 最新数据 |         |                     |        |  |  |
|                                             | 序号 | 监测大类 | <b>监测子</b> 类 | 测点名称         | 计算测值   | 预警问值 | 物理量(单位) | 采集时间                | 查看历史数据 |  |  |
|                                             | 1  |      |              |              | -0.731 |      | 位移(m)   | 2019-12-25 14:00:00 | ai     |  |  |
|                                             | 2  |      |              | 215_03_38776 | -0.496 | **   | 位稼(m)   | 2019-12-25 14:00:00 | ai     |  |  |
|                                             | 3  |      |              |              | -1.626 |      | 位移(m)   | 2019-12-25 14:00:00 | ai     |  |  |
|                                             | 4  |      |              |              | 0.048  |      | X位移(m)  | 2019-12-25 14:00:00 | a      |  |  |
|                                             | 5  | 变形   | 位移           | 230_03_69493 | -0.170 |      | V位移(m)  | 2019-12-25 14:00:00 | ai     |  |  |
|                                             | 6  |      |              |              | -0.805 |      | Z位移(m)  | 2019-12-25 14:00:00 | á      |  |  |
|                                             | 7  |      |              |              | -0.480 |      | X位移(m)  | 2019-12-25 14:00:00 | a      |  |  |
|                                             | 8  |      |              | 236_02_37685 | 1.076  |      | Y位移(m)  | 2019-12-25 14:00:00 | a      |  |  |
|                                             | 9  |      |              |              | -0.569 |      | Z位移(m)  | 2019-12-25 14:00:00 | a      |  |  |

# 10.4、工程统计

点击【工程统计】,查看用户下的工程信息。

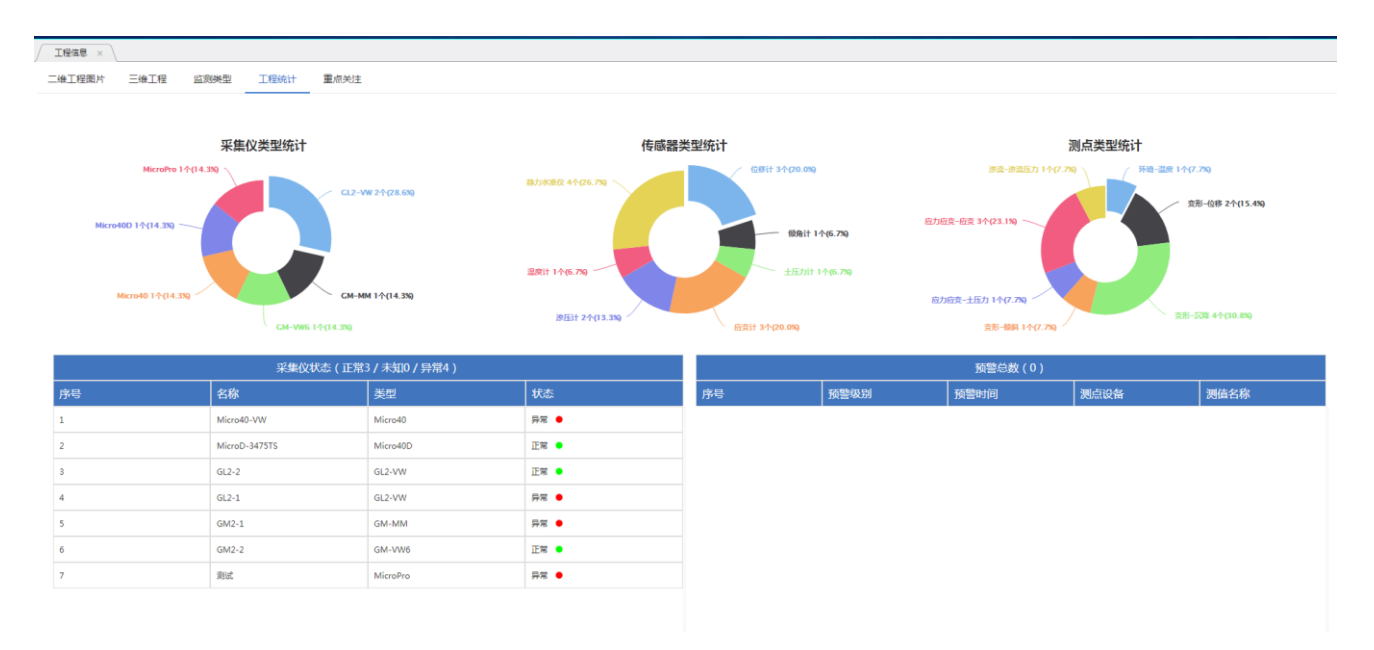

# 10.5、重点关注

在【工程图片】中找到需要重点关注的测点,点击【重点关注】的星号按钮,可在重点关注中查看此测点。 取消重点关注测点,需要点击星号取消

| 0176测制 |            |    |  |  |  |  |  |  |
|--------|------------|----|--|--|--|--|--|--|
| 监测类型:  | 位移         |    |  |  |  |  |  |  |
| 重点关注:  | *          |    |  |  |  |  |  |  |
| 位移1:   | -0.489(mm) | ai |  |  |  |  |  |  |
| 位移2:   | -0.507(mm) | ណ៍ |  |  |  |  |  |  |
| 位移3:   | -0.329(mm) | ណ៍ |  |  |  |  |  |  |
|        |            |    |  |  |  |  |  |  |

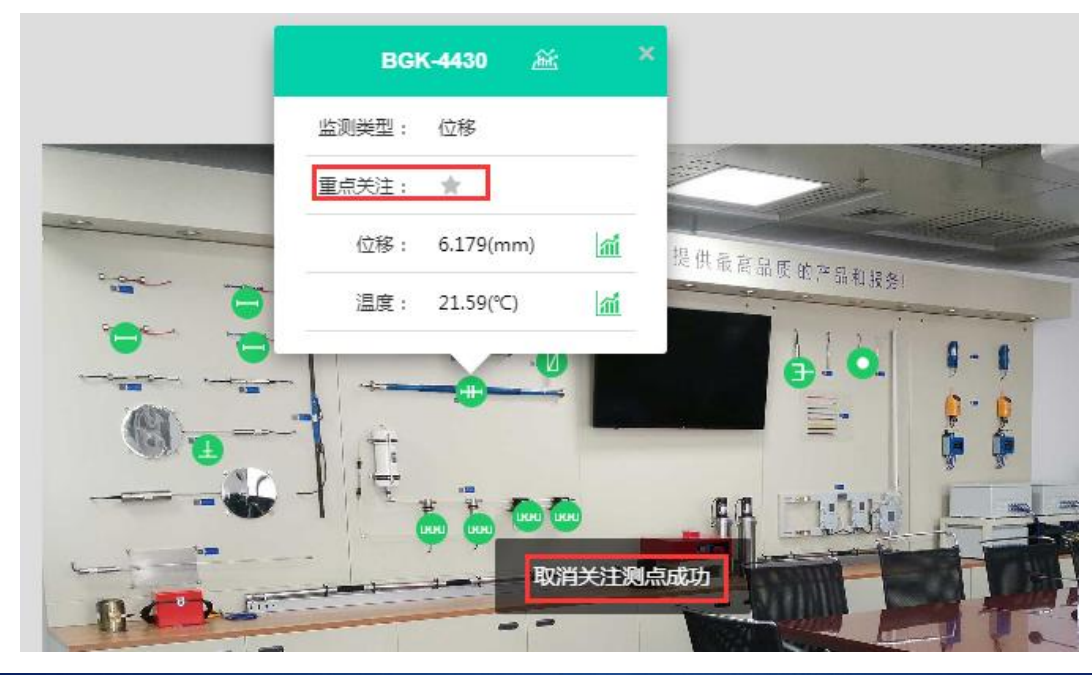

#### 

二维工程图片 三维工程 监测类型 工程统计 重点关注

| 变形   | ※ ▼ □ 四岸 ▼    |        |      |         |                     |        |  |  |  |  |  |  |
|------|---------------|--------|------|---------|---------------------|--------|--|--|--|--|--|--|
|      |               | 560%   |      |         |                     |        |  |  |  |  |  |  |
| 19-5 | 3812 54F      | 计算测值   | 预整器值 | 物理量(单位) | 采集时间                | 宣召历史数据 |  |  |  |  |  |  |
| 1    | BGK-3475TS-13 | 0.316  |      | 位移(mm)  | 2021-07-01 18:00:00 | á      |  |  |  |  |  |  |
| 2    | BGK-3475TS-13 | 24.813 |      | 温度(*C)  | 2021-07-01 18:00:00 | a      |  |  |  |  |  |  |
| 3    | BGK-3475TS-16 | 0.879  |      | 位移(mm)  | 2021-07-01 18:00:00 | ai.    |  |  |  |  |  |  |
| 4    | BGK-3475TS-16 | 24.813 |      | 温度(°C)  | 2021-07-01 18:00:00 | a      |  |  |  |  |  |  |

# 10.6、三维工程图片[针对有三维图的项目]

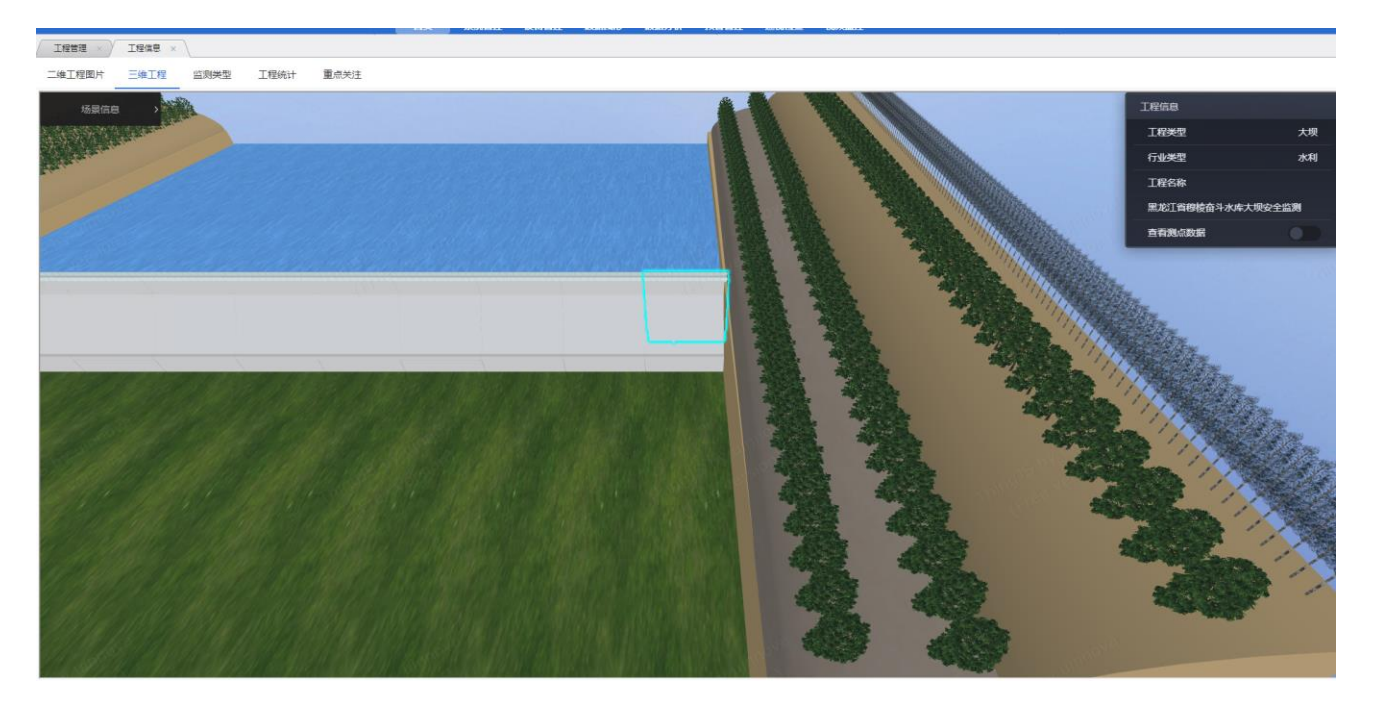

【场景信息】→【查看部位】/ 【查看全部】→【某部位】/【全部】

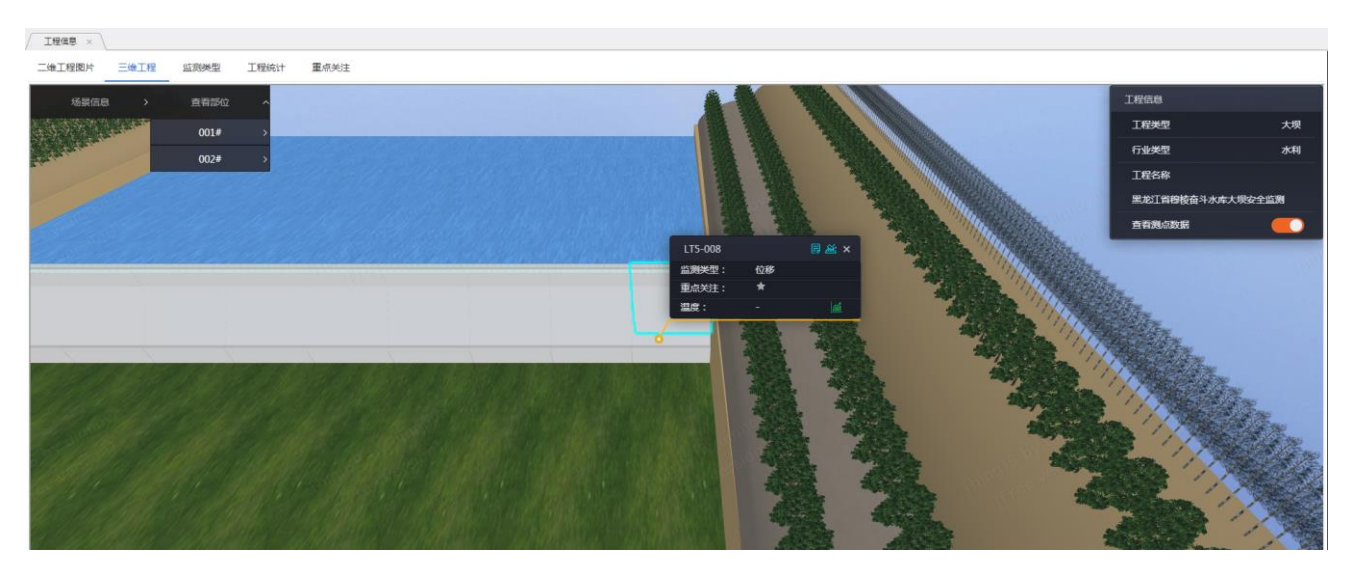

#### 【查看测点数据】可以查看全部测点数据

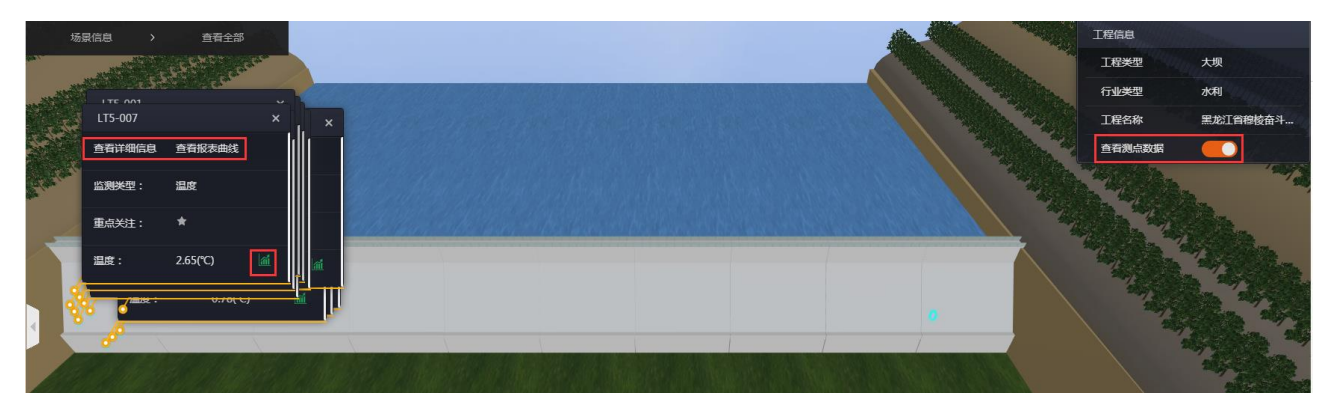

## 【点击三维图片部位】→【出现此部位的二维图】

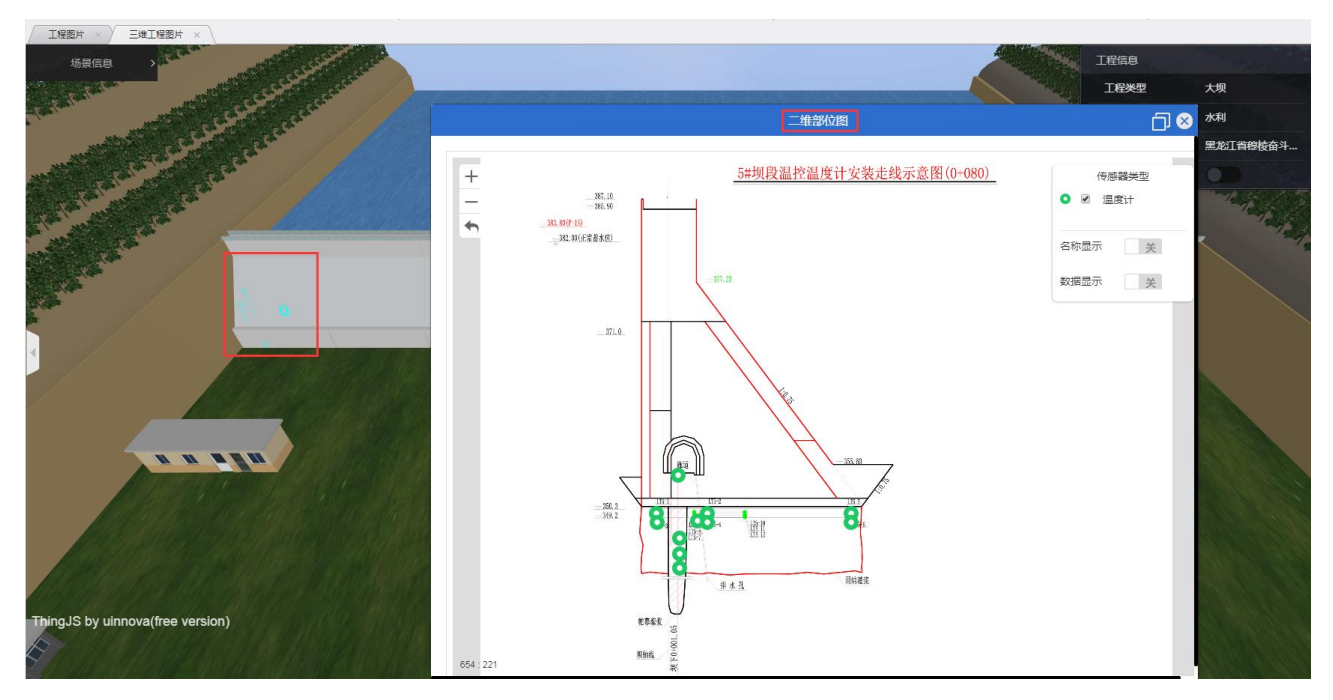

# 10.7、首页统计信息

首页下方有工程类型统计、采集仪类型统计、测点类型统计,可供参考及打印。

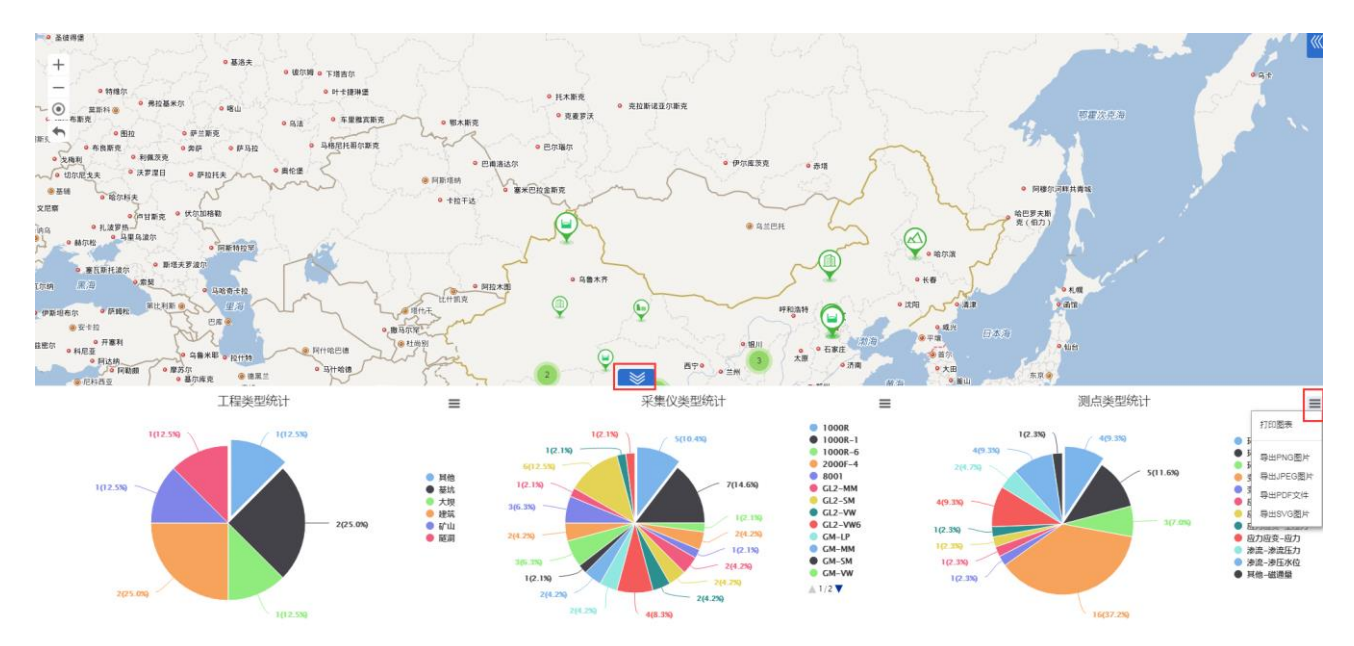